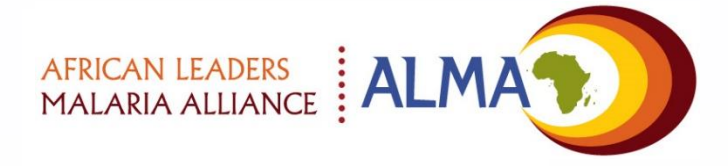

# For technical support contact

support@malariascorecard.org

# Malaria Control and Elimination Scorecard Management Tool User Guide

Version 5.0 June 2019

### What's new in this version...

#### 🛱 ALMA workplan

<

| Description                                                                   | Date<br>created | Start | Deadline        | Status          |
|-------------------------------------------------------------------------------|-----------------|-------|-----------------|-----------------|
| Ensure funds are released from the<br>budget to begin the insecticide tender  | Aug 16,<br>2018 |       | Jul 1, 2018     | Action achieved |
| •Tender for IRS insecticide                                                   | Aug 21,<br>2018 |       | Jul 25,<br>2018 | Action achieved |
| Complete tender documentation                                                 | Aug 21,<br>2018 |       | Jul 1, 2018     | Action achieved |
| Issue tender                                                                  | Aug 21,<br>2018 |       | Jul 7, 2018     | Action achieved |
| close tender and select winner of bid                                         | Aug 21,<br>2018 |       | Jul 28,<br>2018 | Action achieved |
| Delivery of insecticide                                                       | Aug 21,<br>2018 |       | Aug 19,<br>2018 | Action achieved |
| Complete geographical reconnaisance<br>and quantify insecticide requirements. | Aug 16,<br>2018 |       | Aug 29,<br>2018 | Action achieved |
| <ul> <li>Recruit and train spray teams</li> </ul>                             | Aug 21,<br>2018 |       | Sep 10,<br>2018 | Action achieved |
| Organise spray team recruitment<br>campaign                                   | Aug 21,<br>2018 |       | Sep 12,<br>2018 | Action achieved |
| Organise 2 week training in District A                                        | Aug 21,         |       | Sep 19,         | Action achieved |

+1 (510) 369-0454 ; iMessage Today 12:08

ALERT: the deliverable's

deadline for 'procuring insecticide' on the Malaria

workplan has passed.

#### Workplan manager

 A new functionality that allows the tracking of implementation of key deliverables in the annual workplan through the online scorecard platform, listing key milestones and action items and progress against them

# SMS Notifications

 SMS can now be set to alert senior stakeholders if a milestone has not been reached or there is a delay on the implementation of an action item

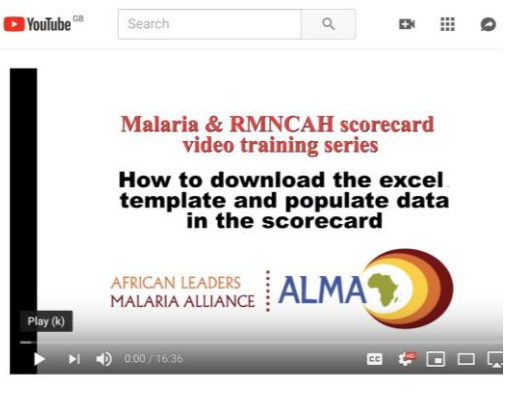

#### Video Tutorials

 Links to YouTube video tutorials to learn how to use the scorecard's key functionalities

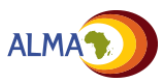

## **Table of contents**

| Intro    | oduction                   | 4  |
|----------|----------------------------|----|
| Ove      | rview                      | 10 |
| ⊞        | Scorecard                  | 13 |
| Ξ        | Subnational view           | 17 |
| Ξ        | Indicator view             | 18 |
|          | Action Item tracker        | 19 |
| <b>.</b> | Workplan manager **NEW**   | 22 |
| .1       | Charts                     | 24 |
| ٢        | Maps                       | 26 |
| ≋        | Waves                      | 28 |
| 1        | Account settings           | 29 |
| Man      | age                        |    |
| ⊞        | Configure scorecard        | 30 |
|          | Manage regions             | 50 |
|          | Upload data                | 53 |
| *        | Configuration tool         | 58 |
|          | Add / edit action items    | 59 |
| <b>.</b> | Create and manage workplan | 63 |
| ٩        | Upload map shape files     | 72 |
| 11       | Manage users               | 73 |
| Mob      | oile version               | 78 |

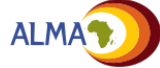

## Introduction to the Malaria Control and Elimination Scorecard Management Tool

This document provides an overview of the features of the Malaria Control and Elimination Scorecard Management Tool. The tool is country-owned, based on existing national data, and reflects national objectives and priorities outlined in national health strategies and plans

### The tool consists of the following:

- **Scorecard:** The scorecard summarises national and subnational performance on country-defined indicators and targets
- Subnational view: This view shows the performance of all indicators at a specified level (national, subnational) over time
- Indicator view: This view displays the performance of a single indicator at all levels (national, subnational) over time.
- Action Item tracker: This enables national and subnational administrators and partners to identify, document, monitor, and track actions necessary to drive progress towards malaria control and elimination targets (e.g., bottleneck analyses, policy changes, programme implementation)
- Workplan manager: a new functionality which allows the user to enter key actions and milestones in the annual workplan, enabling tracking of progress.
- **Charts:** These help identify differences and changes in subnational performance over time
- Maps: View differences in performance across subnational regions
- Waves: Scorecards evolve over time as new data become available, national priorities change, and progress towards malaria control and elimination is made. Waves support forwardlooking planning

### How to use this user guide

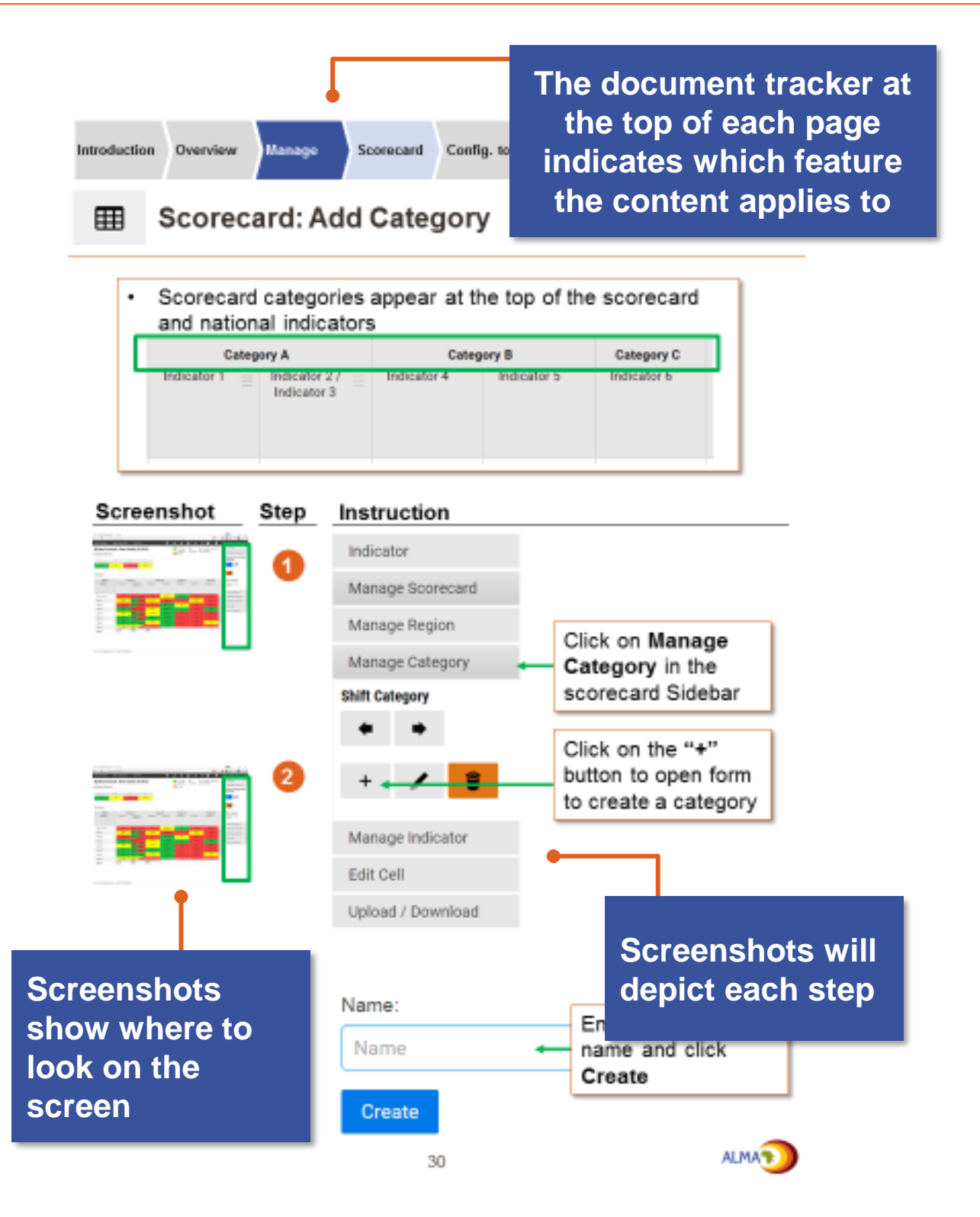

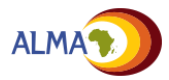

### Accessing the management tool

The Malaria Control and Elimination Management Tool can be accessed at www.malariascorecard.org

| C fr fr malariascorecard.org/#/login | Sign in                                                                    | X      X      X      X                                                                    |
|--------------------------------------|----------------------------------------------------------------------------|-------------------------------------------------------------------------------------------|
|                                      | Username<br><br>Sign in<br>Contact administrator<br>Forgot password        | Enter your unique<br>username and<br>password to<br>access your<br>country's<br>scorecard |
|                                      | © 2013-2015 MALARIASCORECARD.ORG. ALL<br>RIGHTS RESERVED.<br>Version 0.0.1 | v                                                                                         |

Note: When an account is created or when the "forgot password" link is clicked, the user will receive an email with his/her username and a link to set his/her own password. If the user has not received this email, they can contact the national administrator or click on the "Contact administrator" link on the sign in page

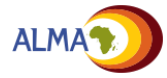

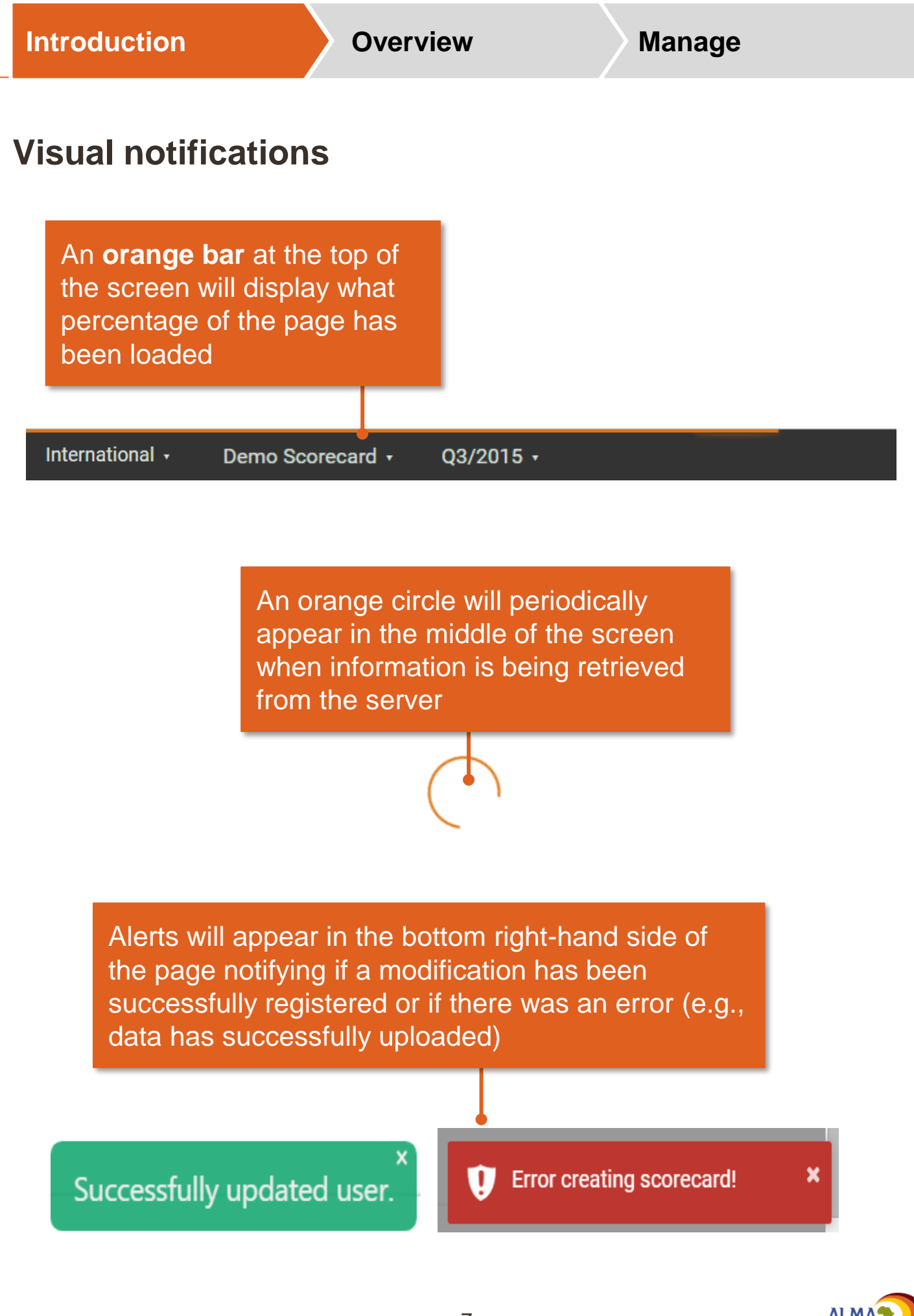

### Users

### There are three types of users for the web platform:

- Admin:
  - They can create / edit scorecards and action items, upload data.
  - Admins can also add users (see p73)
  - Admins are usually M&E officers
- User:
  - Users can read and download the scorecard, create / edit action items, create/ edit workplans, add comments on action items and deliverables on the workplans
  - Users usually include programme managers, regional health managers, MPs/ Honourable ministers etc.
- Viewer:
  - Viewers can read the scorecard and edit his/her own action items
  - Viewers are usually partners

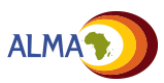

**Overview** 

### Technical requirements to use the platform

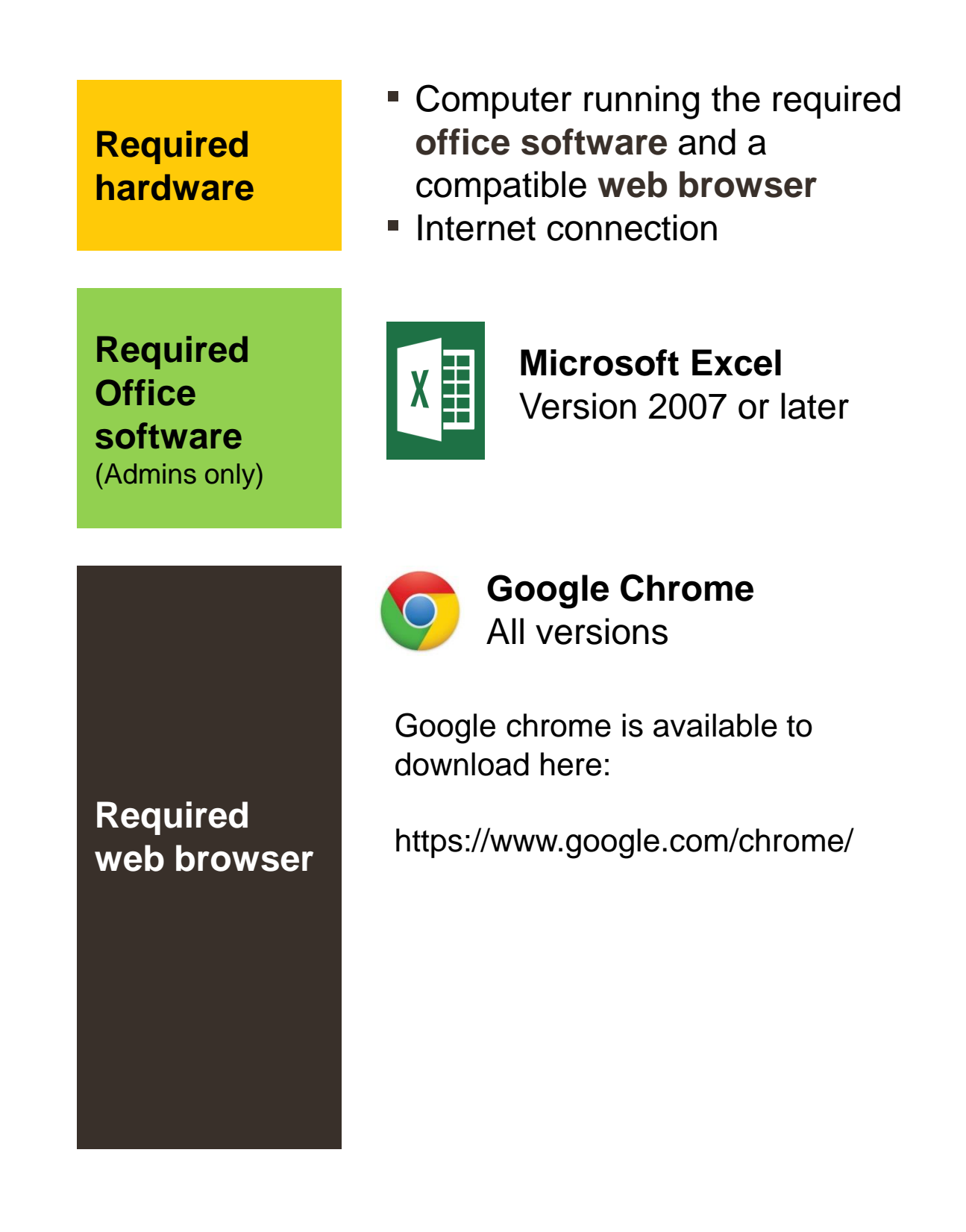

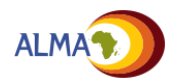

Introduction Overview Scorecard Action tem tracker Workplan Manager Charts / Maps Waves Settings Manage The Malaria Control and Elimination Scorecard

Management Tool has eight core features

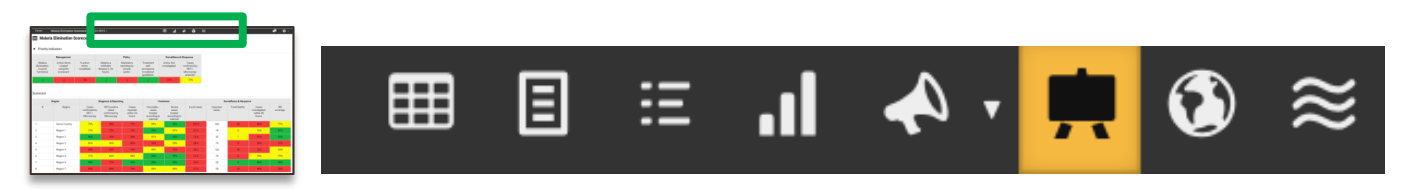

### **Core features**

|   | Ι |   |  |
|---|---|---|--|
| Г | Т | Т |  |
| L |   |   |  |

**Scorecard:** Summary of national and subnational performance against country-defined indicators

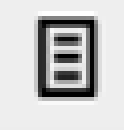

**Subnational view:** Summary of performance of each indicator at a specified level (national or subnational) for multiple reporting periods

|      | _ |   |
|------|---|---|
| <br> | - |   |
| <br> | _ | 6 |

**Indicator view:** Summary of performance of a single indicator at multiple levels over time

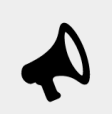

Action Items: List of actions and responses identified by national and subnational administrators and users

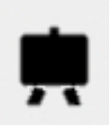

**Workplan:** Project management tool to track implementation of key milestones in the annual workplan

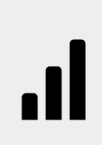

**Charts:** Data visualisation tool to compare indicators subnationally and view how performance has changed in graphs

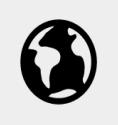

**Maps:** Data visualisation tool to view performance nationally and subnationally

 $\approx$ 

**Waves:** Tool to support documentation and planning on how the indicators will evolve as new data and interventions become available

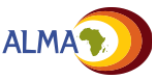

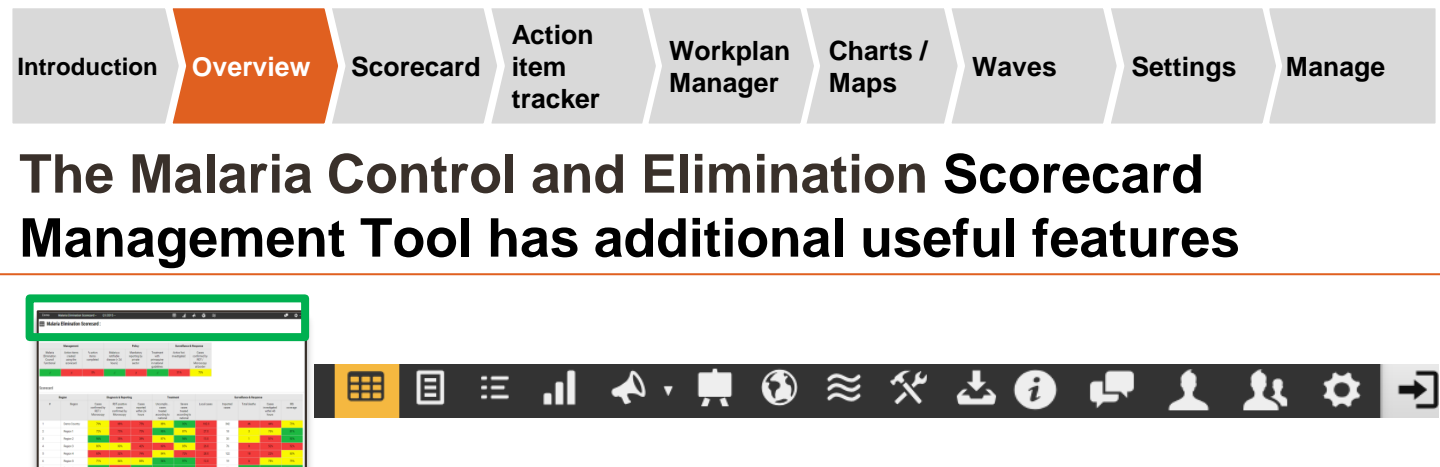

### Additional useful features

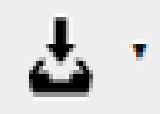

**Export:** Allows the user to download a copy of the scorecard, district reports, charts, action items, maps, or waves as a PDF. The scorecard can also be downloaded as an Excel file.

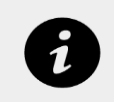

**Notifications:** Notifies the user when there are changes to the scorecard and action items (e.g. new scorecard finalised)

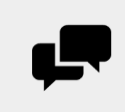

**Scorecard Forum:** Community of tool users sharing best practices and answering frequently asked questions

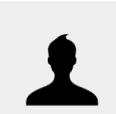

**Account settings:** Tools to update your email address, language preferences, and password

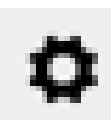

Administrator Mode: Allows administrators to access additional features for management of the web platform

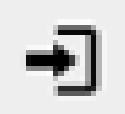

Log out: Users can log out of the web platform

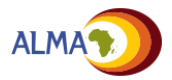

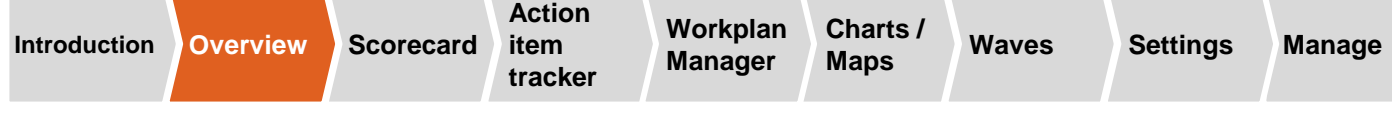

# The Malaria Scorecard Management Tool is also optimised for use on mobile phones

The web platform has been optimised for smart phones, allowing users to access the management tool and to view features, including Indicator and Subnational views, Charts, Maps\*, and Action items in an offline mode.

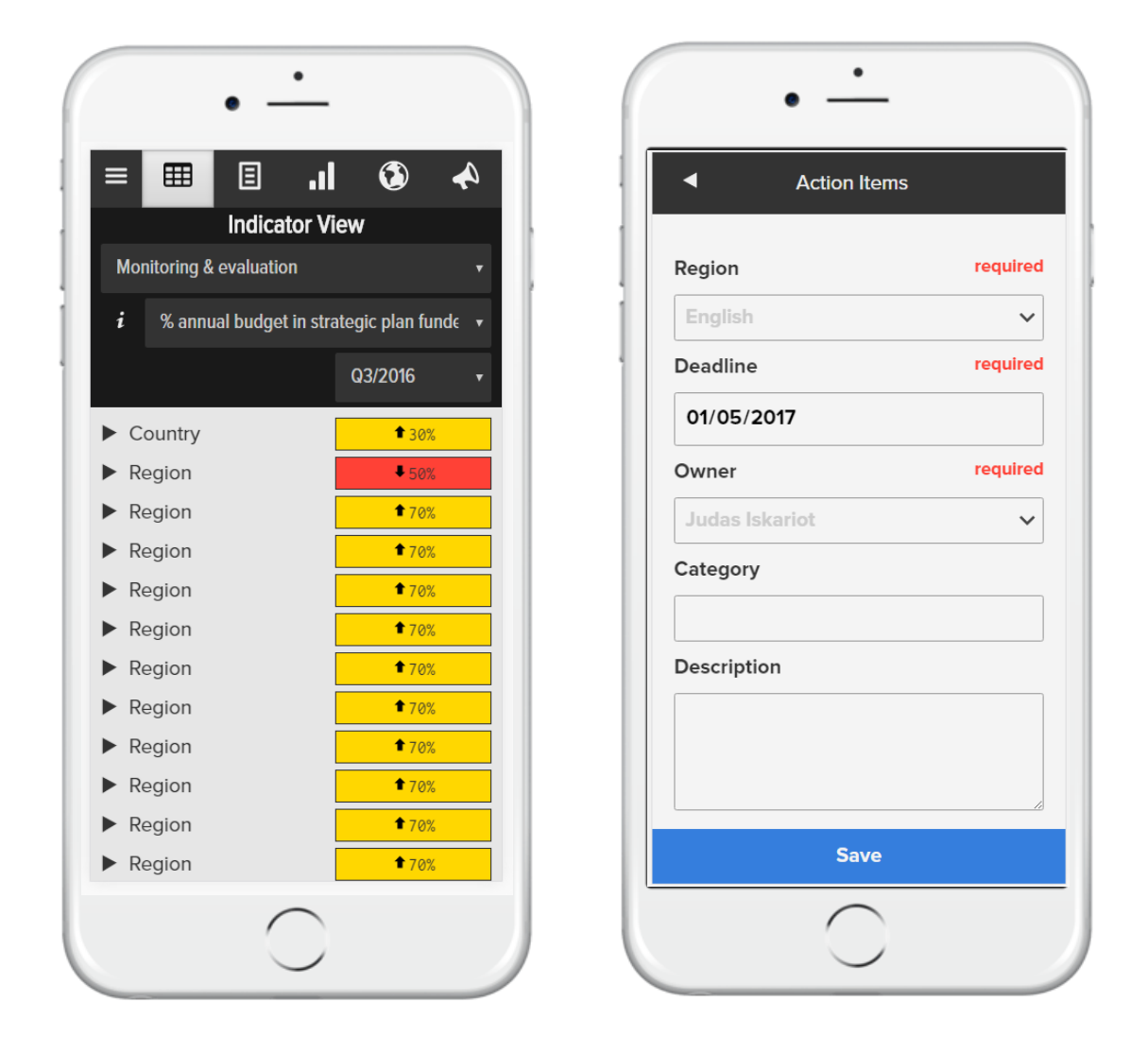

\* Map view available only if shape files are loaded to desktop web platform.

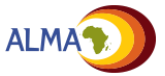

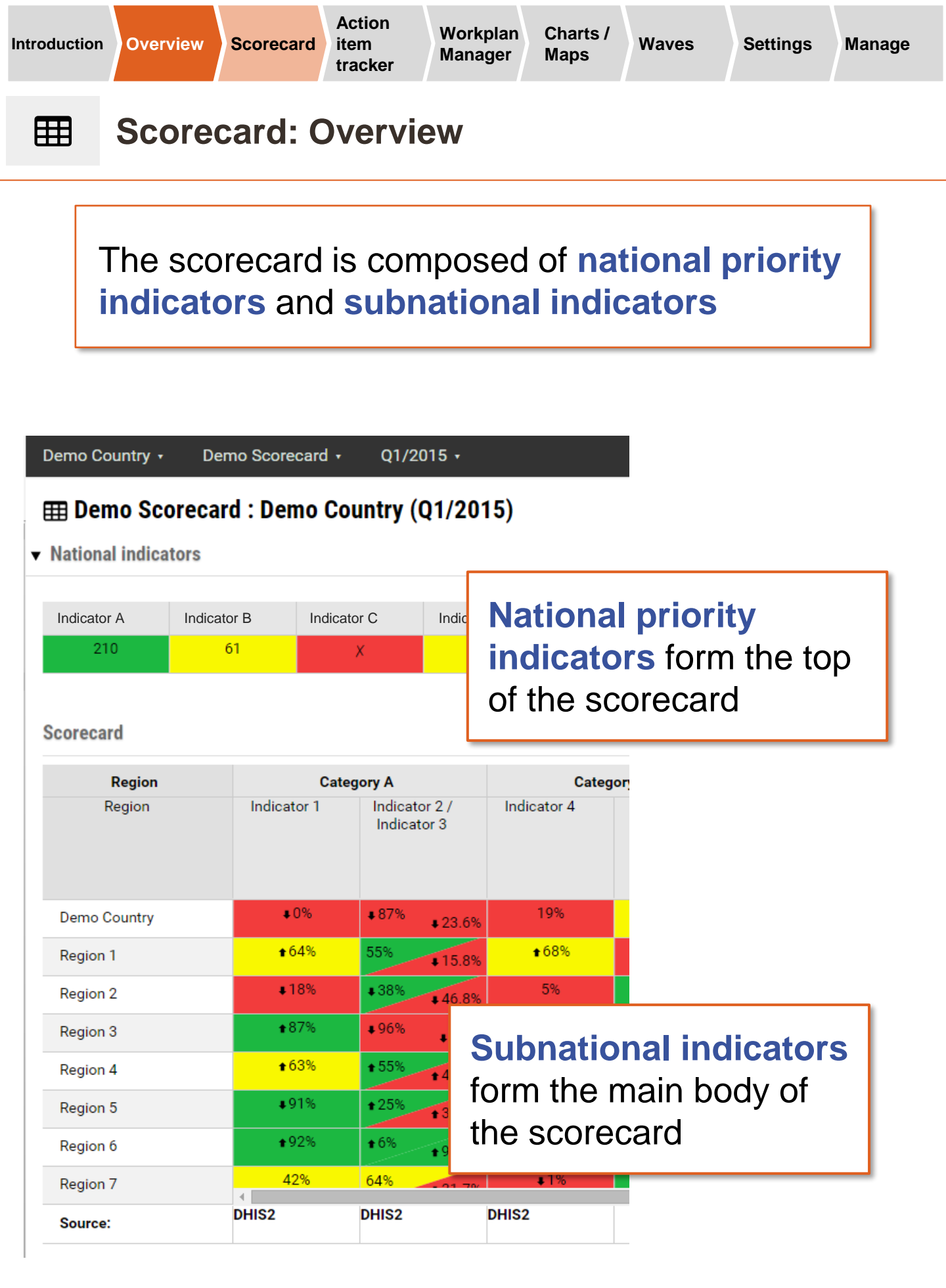

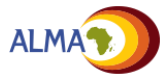

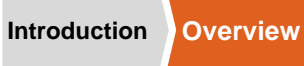

### Scorecard: Indicators, thresholds, and arrows

| Demo Country •                                       | Demo Sco<br>precard : De           | recard • Q1/2<br>emo Country (                                    | 015 •<br>Q1/201                                    | 5)                    | Traffic-light colours indicate                                    |
|------------------------------------------------------|------------------------------------|-------------------------------------------------------------------|----------------------------------------------------|-----------------------|-------------------------------------------------------------------|
| National Indicat      Indicator A     210  Scorecard | Indicator B                        | Indicator C<br>X                                                  | Indicato<br>32                                     | r D                   | how<br>performance<br>measures<br>against pre-<br>defined targets |
| Region<br>Region                                     | Indic                              | Category A<br>ator 1 Indicat<br>Indica                            | or 2 /<br>tor 3                                    | Cate<br>Indicator 4   | egor                                                              |
| Demo Country                                         |                                    | <b>■</b> 0% <b>■</b> 87%                                          | €23.6%                                             | 19%<br><b>★</b> 65%   | Arrows<br>indicate                                                |
| Region 2<br>Region 3                                 |                                    | •18% +38%<br>•87% +96%                                            | <ul><li>15.8%</li><li>46.8%</li><li>9.6%</li></ul> | 5%<br>≢68%            | increasing or decreasing                                          |
| Region 4<br>Region 5                                 |                                    | +63% + 55%<br>+91% + 25%                                          | <ul><li>€ 47.3%</li><li>€ 37.1%</li></ul>          | <b>1</b> 54%<br>1€88% | performance<br>compared to                                        |
| Region 6<br>Region 7<br>Source:                      | R                                  | 42% 649                                                           |                                                    | + 59%<br>+ 1%<br>52   | scorecard                                                         |
|                                                      | sii<br>in<br>be<br>to<br>tri<br>in | milar<br>dicators of<br>grouped<br>gether as<br>angle<br>dicators | can<br>I                                           |                       |                                                                   |

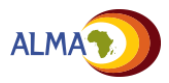

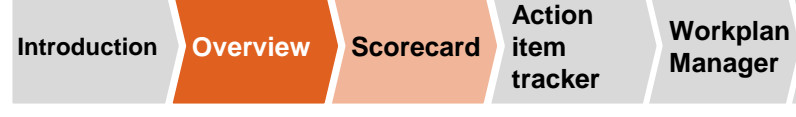

Manage

### **Scorecard: Sorting and filtering data**

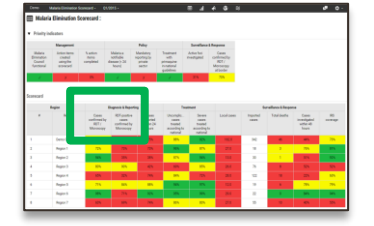

# Indicators on the scorecard can be sorted and filtered

Click on the indicator name to rank the data on the scorecard

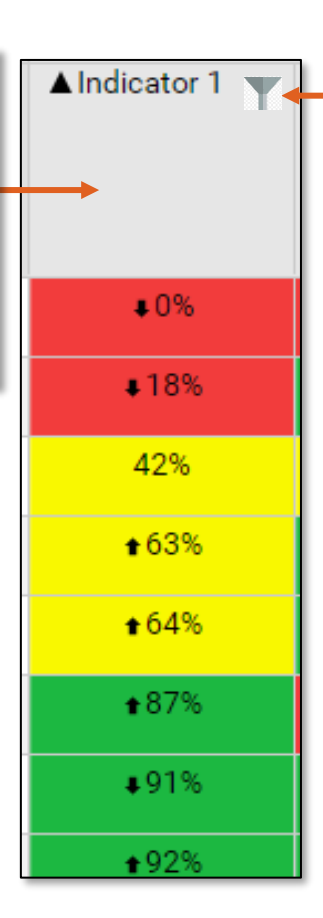

Click on the filter icon to the right of the indicator name to access options to filter indicator values

|          | to  |       |
|----------|-----|-------|
| 🗷 Green  |     |       |
| Yellow   |     |       |
| 🗷 Red    |     |       |
|          |     |       |
| lear the | tes | vt to |
|          |     |       |
| emove th | e f | ilter |

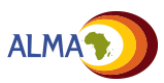

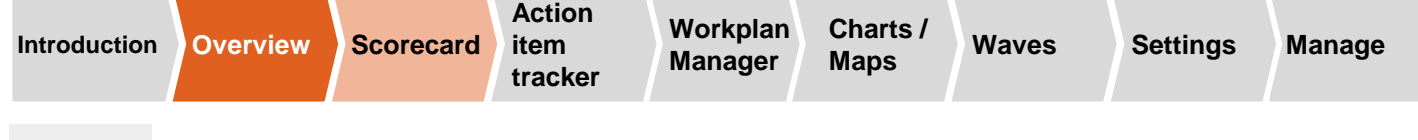

### **Scorecard: PDF downloads**

Web platform users can create a PDF\* image of the screen being viewed. This feature can be used for the scorecard, district reports, charts, maps, and action items.

|                                              |                                   | 1                              | .ıl                 | 4                        | •             | ٩          | *            |                 | *           | £<br>Ĵ   | ) <sup>*</sup> |
|----------------------------------------------|-----------------------------------|--------------------------------|---------------------|--------------------------|---------------|------------|--------------|-----------------|-------------|----------|----------------|
| International • Demo Scoreca                 | rd • Q4/2015 •                    |                                |                     | ■ 🗉 .                    | Ø · A⊧ (      | ≋ 4.       |              |                 |             | 0 ¢      | 104            |
| <br>I Demo Scorecard : Dem                   | o Country (Q4/20                  | 15)                            |                     |                          |               |            | On track     | Not             | applicable  | t Increa |                |
| <ul> <li>National indicators</li> </ul>      |                                   |                                |                     |                          |               |            | Progress     | N0 0            | lata        | Decre se |                |
| Maternal mortality Infant mort<br>ratio rate | ality Under-five<br>mortality rat | % of under 5s<br>e are stunted | who                 | ln<br>cl                 | i the<br>lick | e to<br>on | p to<br>the  | olb             | oar,        |          |                |
| <b>↑</b> 391 41                              | 83                                | 32%                            |                     | C                        | OWI           | noa        |              | con             | to          |          |                |
| Scorecard                                    |                                   |                                |                     |                          | vno           | rt a       | ΡΠ           | E ir            | nad         | Δ        |                |
| Region<br>Region                             | Categ<br>Indicator 1              | ory A<br>Indicator 2           | Cate<br>Indicator 3 | gory B<br>India<br>India | f th          | e sc       | ree          | n               | nag         | C        |                |
| - Demo Country                               | ¥75%                              | 81%                            | 91.8%               | 13% +70.0%               | √             | 57%        | 20%          | √               | 448% 189%   |          | _              |
| + Region A                                   | ♦57%                              | ♦85%                           | 39.9%               | 45% 16.2%                | √             | 16%        | <b>↓</b> 77% | √               | 55% 1.56%   |          |                |
| Region B                                     | 23%                               | 486%                           | ♦40.1%<br>× 05.6%   | ♦77% 29.4%               | √             | 29%        | 18%          | √               | ♦74% ♦75%   |          | - 1            |
| Region C<br>Region D                         | 57%                               | 40%                            | +90.0%<br>+78.0%    | • 02% 18.9%              | X             | ¥0/%       | 4/%          | X               | 12% 196%    |          |                |
| - Region E                                   | 20%                               | 75%                            | €81.4%              | 53% 40.2%                |               | 73%        | ♦45%         |                 | 77% 73%     |          | 1              |
| District 1                                   | 8%                                | 8%                             | ♦84.2%              | 40% 15.6%                | 1             | 53%        | 21%          | 1               | 33% 56%     |          |                |
| Source:                                      | HMIS                              | Facility reports               | HMIS                | HMIS / HMIS              | Programme     | HMIS       | Programme    | Regional policy | HMIS / HMIS |          |                |

\* Scorecards and list of user accounts can also be downloaded as Excel worksheets.

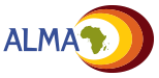

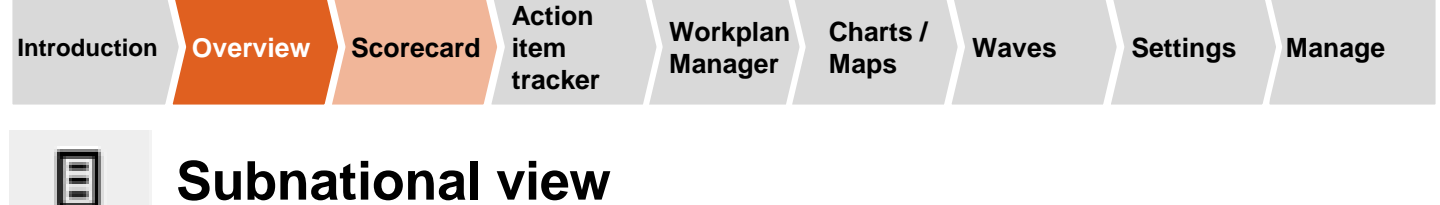

A report of the performance of every indicator for a specific level (e.g. national, regional, provincial, district) can be generated for multiple periods.

# The report displays performance for multiple reporting periods

| Category            | Indicator      | Q4/2015 | Q1/2016                   | Q2/2016       | Q3/2016                   |
|---------------------|----------------|---------|---------------------------|---------------|---------------------------|
| National indicators | i Indicator A  | 68%     | 53%                       | 53%           | 53%                       |
|                     | i Indicator B  | 280     | 280                       | 280           | 280                       |
|                     | i Indicator C  | 102     | 102                       | 102           | 102                       |
|                     | i Indicator D  | 83.0%   | 79.0%                     | 79.0%         | 79.0%                     |
|                     | i Indicator E  | ×       | V                         | V             | V                         |
| Category A          | i Indicator 1  | 30%     | <b>₽</b> 9%               | • 78%         | • 99%                     |
|                     | i Indicator 2  | 8%      | <ul> <li>◆ 40%</li> </ul> | ●71%          | <b>4</b> 0%               |
| Category B          | i Indicator 3  | 60.7%   | • 22.3%                   | <b>₽</b> 6.4% | <b>*</b> 52.9%            |
|                     | i Indicator 4  | 54%     | 49%                       | •97%          | <b>■</b> 18%              |
|                     | i Indicator 5  | 58%     | <b>₽</b> 22%              | <b>*</b> 80%  | <b>4</b> 59%              |
| Category C          | i Indicator 6  | 94      | 103                       | 109           | 100                       |
|                     | i Indicator 7  | 75%     | <b>*</b> 96%              | <b>\$</b> 44% | <b>*</b> 95%              |
|                     | i Indicator 8  | 30%     | <b>●</b> 98%              | • 36%         | <ul> <li>€ 41%</li> </ul> |
| Category D          | i Indicator 9  |         |                           |               |                           |
| Category E          | i Indicator 10 | 8%      | <b>•</b> 40%              | • 8%          | • 33%                     |
|                     | i Indicator 11 | 30%     | <b>\$</b> 67%             | <b>*</b> 83%  | <b>₽</b> 73%              |

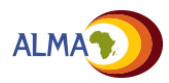

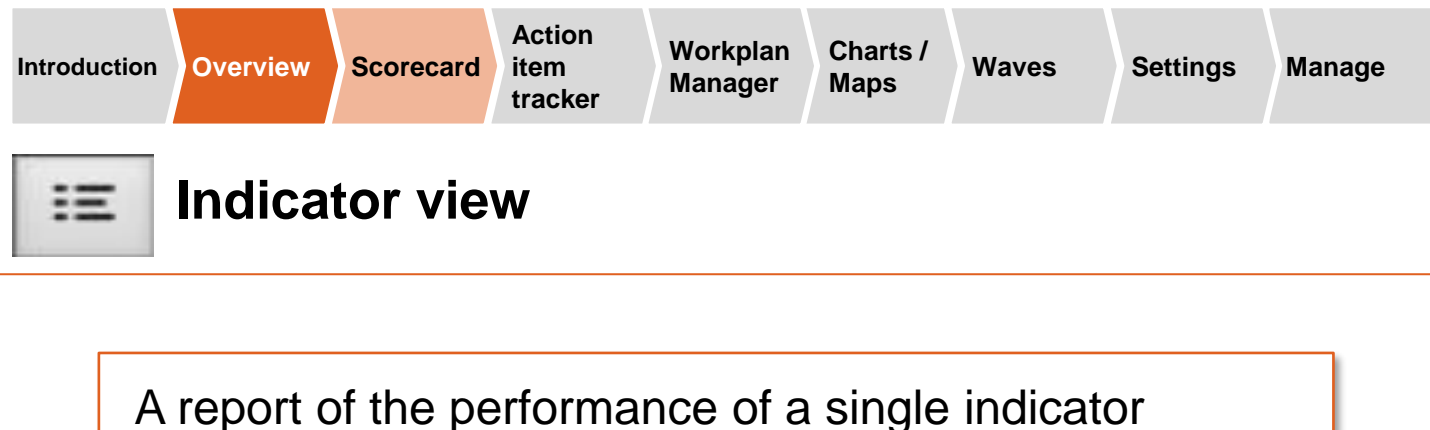

relative can be viewed for all levels (e.g. national, regional, provincial, district) over time.

# The report displays performance for multiple reporting periods

#### Indicator view: Indicator 3

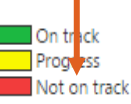

Not applicable 
Increase
No data
Icrease

| Region         | Q4/2015 | Q1/2016         | Q2/2016         | Q3/2016         | Q4/2016         |
|----------------|---------|-----------------|-----------------|-----------------|-----------------|
| * Demo Country | 60.7%   | \$ 22.3%        | ♦6.4%           | \$ 52.9%        | <b>\$</b> 67.7% |
| * Region A     | 94.7%   | <b>ቆ</b> 65.3%  | <b>4</b> 35.5%  | 36.2%           | <b>1</b> 61.3%  |
| District 1     | 7.4%    | ● 93.1%         | <b>₽</b> 8.6%   | ● 58.6%         | 14.8%           |
| District 2     | 30.6%   | \$20.9%         | <b>1</b> 91.4%  | <b>↓</b> 69.7%  | \$54.5%         |
| District 3     | 22.6%   | € 61.0%         | €72,4%          | ■28.2%          | € 57.5%         |
| * Region B     | 73.0%   | <b>\$</b> 97.2% | \$26.8%         | <b>\$</b> 60.3% | \$52.1%         |
| District 4     | 74.1%   | \$26.1%         | <b>1</b> 83.5%  | 86.5%           | 83.4%           |
| District 5     | 14.7%   | ♦ 67.2%         | <b>■</b> 43.1%  | ♣ 30.9%         | € 56.7%         |
| * Region C     | 59.9%   | <b>\$</b> 80.9% | 42.2%           | <b>t</b> 69.1%  | <b>\$</b> 91.7% |
| District 6     | 27.6%   | \$2.3%          | 16.4%           | ● 58.2%         | ●96.1%          |
| District 7     | 86.2%   | \$22.4%         | <b>\$</b> 47.2% | \$29.5%         | <b>1</b> 74.0%  |
| * Region D     | 49.6%   | \$37.6%         | 39.0%           | <b>\$</b> 46.5% | <b>1</b> 89.5%  |
| District 8     | 3.1%    | <b>\$</b> 35.9% | <b>€</b> 66.6%  | ● 99.1%         | \$37.4%         |
| District 9     | 83.7%   | ₹75.8%          | <b>\$</b> 13.0% | ₱73.1%          | \$52.8%         |
| District 10    | 78.9%   | ♦ 0.9%          | ● 57.1%         | 86.3%           | ♣24.1%          |
| • Region E     | 79.9%   | <b>4</b> 18.9%  | <b>\$</b> 33.7% | <b>t</b> 65.3%  | \$38,1%         |
| District 11    | 23.5%   | <b>4</b> 11.9%  |                 | <b>t</b> 69.8%  | \$11.6%         |
| District 12    | 31.6%   | <b>1</b> 63.6%  | ♦ 50.2%         | ● 96.0%         | <b>■</b> 5.6%   |
| * Region F     | 23.5%   | <b>t</b> 64.2%  | <b>1</b> 72.6%  | <b>\$</b> 22.1% | ₱91.2%          |
| District 13    | 1.4%    | <b>1</b> 77.5%  | ♦11.0%          | • 30.8%         | <b>*</b> 37.0%  |
| District 14    | 1.7%    | 1.1%            | <b>1</b> 98.2%  | <b>♦</b> 37.2%  | \$23.7%         |
| District 15    | 39.3%   | <b>₽</b> 25.9%  | <b>†</b> 72.3%  | <b>↓</b> 64.2%  | ₹57.6%          |

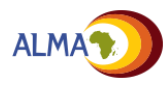

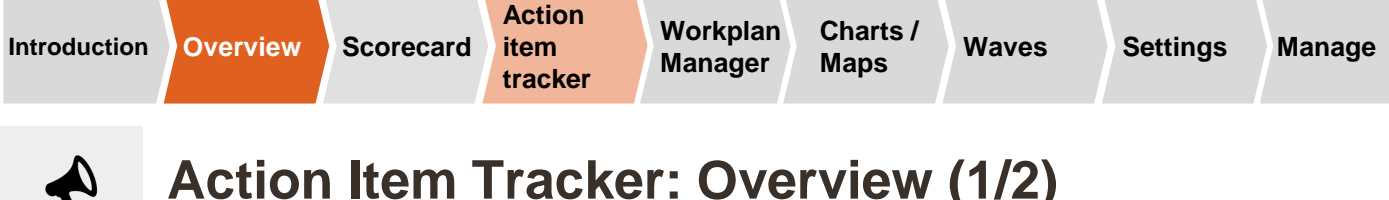

### Action Item Tracker: Overview (1/2)

The scorecard drives national and subnational action and accountability. Poor or declining performance on the scorecard should lead to the creation of action items to be implemented and monitored

Ħ

card

| Region       | Cate          | egory A                       | Cate          | Category B      |              |  |
|--------------|---------------|-------------------------------|---------------|-----------------|--------------|--|
| ▲ Region     | Indicator 1   | Indicator 2 /<br>Indicator 3  | Indicator 4   | Indicator 5     | Indicator 6  |  |
| Demo Country | <b>\$</b> 0%  | <b>\$</b> 87% <b>\$</b> 23.6% | 19%           | ₿85.2%          | ŧ√           |  |
| Region 1     | <b>\$</b> 64% | 55% \$15.8%                   | <b>\$</b> 68% | <b>\$</b> 95.2% | Х            |  |
| Region 2     | <b>#</b> 18%  | <b>\$</b> 38% <b>\$</b> 46.8% | 5%            | <b>\$</b> 27.0% | ₽√           |  |
| Region 3     | <b>*</b> 87%  | <b>₽</b> 96% <b>₽</b> 9.6%    | <b>\$</b> 68% | <b>t</b> 12.3%  | $\checkmark$ |  |
| Region 4     | <b>*</b> 63%  | <b>1</b> 55% <b>1</b> 47.3%   |               | <b>1</b> 6.3%   | ₩√           |  |
| Region 5     | <b>\$</b> 91% | <b>★</b> 25% <b>★</b> 37.1%   |               | <b>\$</b> 68.5% | Х            |  |

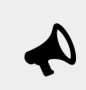

|              | Overdue: 4 (80%)        |                                                                                                    | Due: 0 (0%)    |              |                         |                               | Completed: 1 (20%) |                                  |                |                    |  |
|--------------|-------------------------|----------------------------------------------------------------------------------------------------|----------------|--------------|-------------------------|-------------------------------|--------------------|----------------------------------|----------------|--------------------|--|
| Region       | Category                | Description                                                                                                    | Date created   | Deadline     | Status                  | Status explanaton             | Owner              | Stakeholder<br>/<br>collaborator | Commu-<br>nity | # of com-<br>ments |  |
| Demo Country | Supply chain management | Distribute Commodity X to all regions.                                                                             | Dec 1, 2016    | Dec 29, 2016 | Some progress           |                               | Admin1             |                                  |                | 0                  |  |
| Region C     | M&E                     | Provide refresher training to M&E officers in DHIS2 data entry.                                                    | Dec 1, 2016    | Dec 12, 2016 | No progress             | Training canceled.            | User2              |                                  |                | 2                  |  |
| District 4   |                         | Orient health service providers in updated Child Health Guidelines.                                                | Dec 1, 2016    | Dec 14, 2016 | Deliverable not yet due |                               | Admin1             |                                  |                | 0                  |  |
| Demo Country |                         | Submit proposal for support to train health service providers in all region<br>in updated Child Health Guidelines. | ns Dec 1, 2016 | Nov 30, 2016 | Action achieved         |                               | User2              |                                  |                | 0                  |  |
| Region A     |                         | Meet with District Medical Officers to review quarterly facility reports.                                          | Dec 1, 2016    | Dec 7, 2016  | Some progress           | Invitations sent to all DMOs. | Admin1             |                                  |                | 0                  |  |

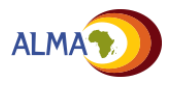

4

Overview

## Action Item Tracker: Overview (2/2)

The online tool has built in features to support tracking the implementation of action items. Action items should be created and reviewed regularly.

| A            |                         |                                                                                                    |              |              |                         |                               |                |                                  |                |                    |
|--------------|-------------------------|----------------------------------------------------------------------------------------------------|--------------|--------------|-------------------------|-------------------------------|----------------|----------------------------------|----------------|--------------------|
|              | Overdue: 4 (80%)        |                                                                                                    | Due: 0       | (0%)         |                         |                               | Completed: 1 ( | 20%)                             |                |                    |
| B            | C                       | D                                                                                                    | E            |              | F                       | G                             | H              |                                  | J              | K                  |
| Region       | Category                | Description                                                                                                    | Date created | Deadline     | Status                  | Status explanaton             | Owner          | Stakeholder<br>/<br>collaborator | Commu-<br>nity | # of com-<br>ments |
| Demo Country | Supply chain management | Distribute Commodity X to all regions.                                                                              | Dec 1, 2016  | Dec 29, 2016 | Some progress           |                               | Admin1         |                                  |                | 0                  |
| Region C     | M&E                     | Provide refresher training to M&E officers in DHIS2 data entry.                                                     | Dec 1, 2016  | Dec 12, 2016 | No progress             | Training canceled.            | User2          |                                  |                | 2                  |
| District 4   |                         | Orient health service providers in updated Child Health Guidelines.                                                 | Dec 1, 2016  | Dec 14, 2016 | Deliverable not yet due |                               | Admin1         |                                  |                | 0                  |
| Demo Country |                         | Submit proposal for support to train health service providers in all regions<br>in updated Child Health Guidelines. | Dec 1, 2016  | Nov 30, 2016 | Action achieved         |                               | User2          |                                  |                | 0                  |
| Region A     |                         | Meet with District Medical Officers to review quarterly facility reports.                                           | Dec 1, 2016  | Dec 7, 2016  | Some progress           | Invitations sent to all DMOs. | Admin1         |                                  |                | 0                  |

The action item list provides detailed information about each action item including:

- A Summary: Summary of actions that are Overdue, Due, and Completed
- **B Region:** Country or subnational region where the action is applicable
  - Category: Optional field for grouping action items thematically
- **Description:** A detailed description of the action to be taken with specific objectives and targets, if available
- **E** Date created / deadline: Clear timeline for when the action was created and when it is expected to be complete
- Status: Colour coded status update on current implementation status (e.g., green = Action achieved)
- G Status explanation: Brief explanation of current status
- U Owner: Individual responsible for implementing the action item
  - Stakeholder/Collaborator: Optional field to document others involved in implementation of the action item
  - **Community:** Checkbox to mark actions that engage the community level
- **K** Comments: Number of comments on the action items

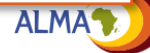

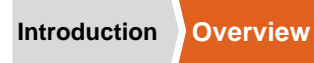

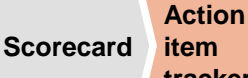

item tracker

Workplan Charts / Manager Maps

### **Action Item Tracker: Comments**

Administrators and Users can **comment** on action items in order to drive a dialog around completion of the action items

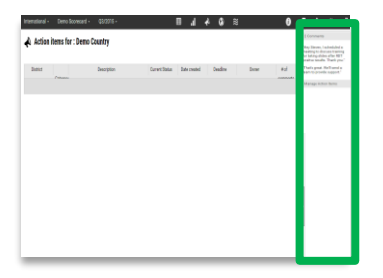

#### Comments

Dec 1, 2016 User1:

Why was the training canceled?

Dec 1, 2016

User2:

Training is postponed to next month due to availability of staff.

#### Add comment

|     | <br>/ |
|-----|-------|
| Add |       |

Comments are displayed in the Sidebar. Everyone with access to the online tool can read the comments; however, only Administrators and Users (i.e., not Viewers) can comment on action items by typing into the text box

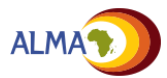

Overview

### Workplan manager: Overview (1/2)

The new feature enables the creation of national and subnational workplans to monitor implementation progress. The system allows admins and users to create groups of activities around specific deliverables and objectives.

|                                                                                           | 4                                                                         |                 | B               |                 | C                          | D                                                                                      | E                 | F                 | G                |
|-------------------------------------------------------------------------------------------|---------------------------------------------------------------------------|-----------------|-----------------|-----------------|----------------------------|----------------------------------------------------------------------------------------|-------------------|-------------------|------------------|
| Objective                                                                                 | Description                                                               | Date<br>created | Start           | Deadline        | Status                     | Status explanation                                                                     | User              | Partner           | # of<br>comments |
| <ul> <li>CASE MANAGEMENT;100%<br/>Availability of antimalarial<br/>commodities</li> </ul> | <ul> <li>Annual malaria commodity needs for 2020<br/>estimated</li> </ul> | Jan 30,<br>2019 | Sep 2,<br>2019  | Oct 31,<br>2019 | Deliverable not<br>yet due | Not yet delivered                                                                      | Tamara<br>Ngona   | GRZ/MACEPA/GF/PAN | 10/CHQAZ; ^      |
|                                                                                           | Annual Malaria commodity quantification meeting                           | Jan 30,<br>2019 | Sep 2, 2019     | Oct 31, 2019    | Deliverable not<br>yet due | Not yet due                                                                            | Tamara Ngona      | GRZ/GF/CHAZ/PSM   | 0                |
|                                                                                           | <ul> <li>Malaria commodities procured</li> </ul>                          | Jan 31,<br>2019 | Sep 1,<br>2019  | Oct 31,<br>2019 | Deliverable not<br>yet due | Deliverable not yet due                                                                | Tamara<br>Ngona   | PMI/GF/CHAZ/PSM   | 0                |
|                                                                                           | Initiation of procurement                                                 | Jan 31,<br>2019 | Jan 1, 2019     | Mar 31, 2019    | Some progress              | letters for initiation of<br>procurement of Artesunate<br>injection has been submitted | Martha<br>Mulenga | PMI/GF/PSM/CHAZ   | 0                |
|                                                                                           | Receipt of Malaria Commodities Process                                    | Jan 31,<br>2019 | Jun 28,<br>2019 | Dec 31, 2019    | Deliverable not<br>yet due | Not yet due                                                                            | Deovolent<br>Daka | PMI/GF/PSM/CHAZ   | 0                |
|                                                                                           | Tendering Process                                                         | Jan 31,<br>2019 | Apr 30,<br>2019 | Dec 31, 2019    | Deliverable not<br>yet due | Not yet due                                                                            | Deovolent<br>Daka | PMI/GF/PSM/CHAZ   | 0                |

The workplan function allows to manage the operational workplan online linked automated reminders by SMS and emails to enhance accountability.

- Activities and Deliverables: Stratified groups of Objectives, Deliverables & Activities. Actions can also be shared with the action tracker
- **B** Date created / deadline / start date of activity: Clear timeline for when an activity is supposed to start and its deadline, as well as the date it was created in the system
- **C** Status: Colour coded status update on current implementation status (e.g., green = Deliverable met / Activity completed)
  - Status explanation: Allows managers to monitor the progress of implementation
  - **User:** Individual responsible for implementing the deliverable / activity for enhanced accountability
  - **Partner:** Optional field to document partners involved in implementation of the activity
  - **Comments:** Allows users to have conversations around implementation

Note: The web platform also allows users to add customized columns

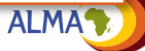

Overview

## Workplan manager: Overview (2/2)

For greater accountability, we have created an online automated notification system. SMS and email reminders will be sent to activity owners if a deadline has not been met, and can be set up to alert management if a critical workplan milestone is overdue.

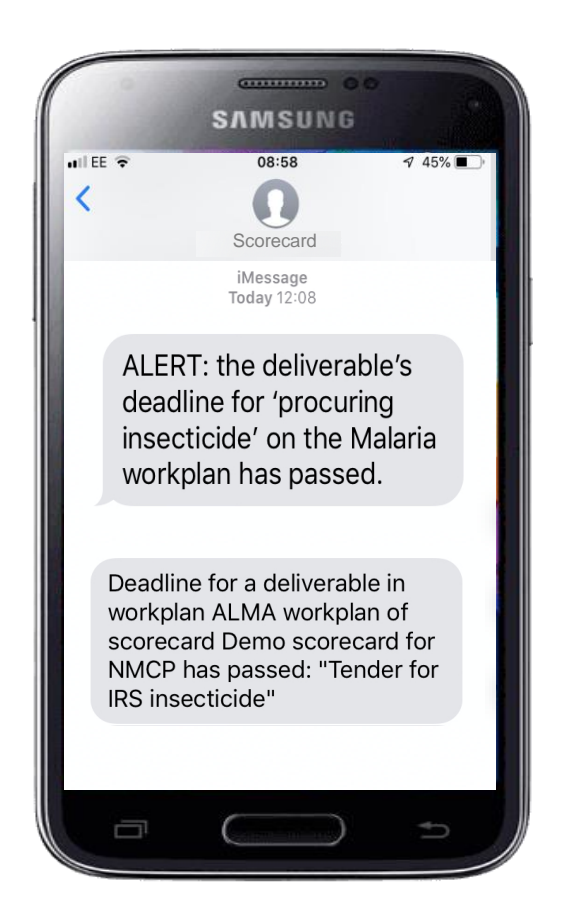

SMS can be set up to be sent automatically to alert senior stakeholders of any urgent bottleneck (e.g. tender not sent for procurement of insecticide), including any outstanding milestone on the annual workplan, and escalate any urgent action

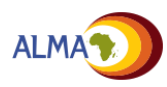

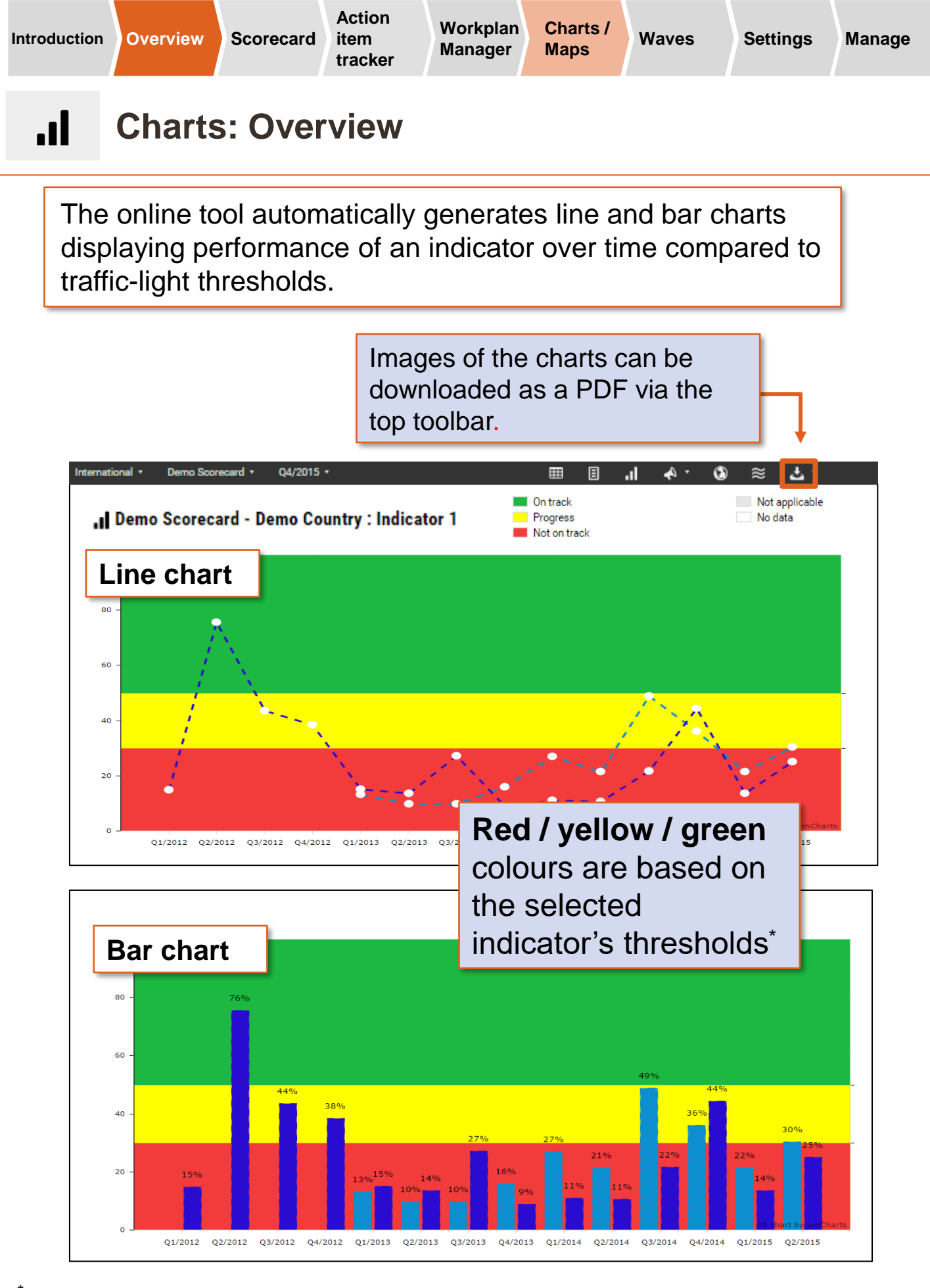

See Scorecard overview on page 12

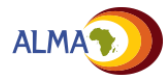

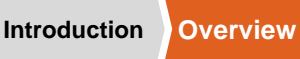

Settings Manage

## **.** Charts: Selecting regions and indicators

Use the Sidebar to select the first and last reporting periods, indicator, and regions to display on the chart. You can also select whether to display the chart as a line chart or a bar chart.

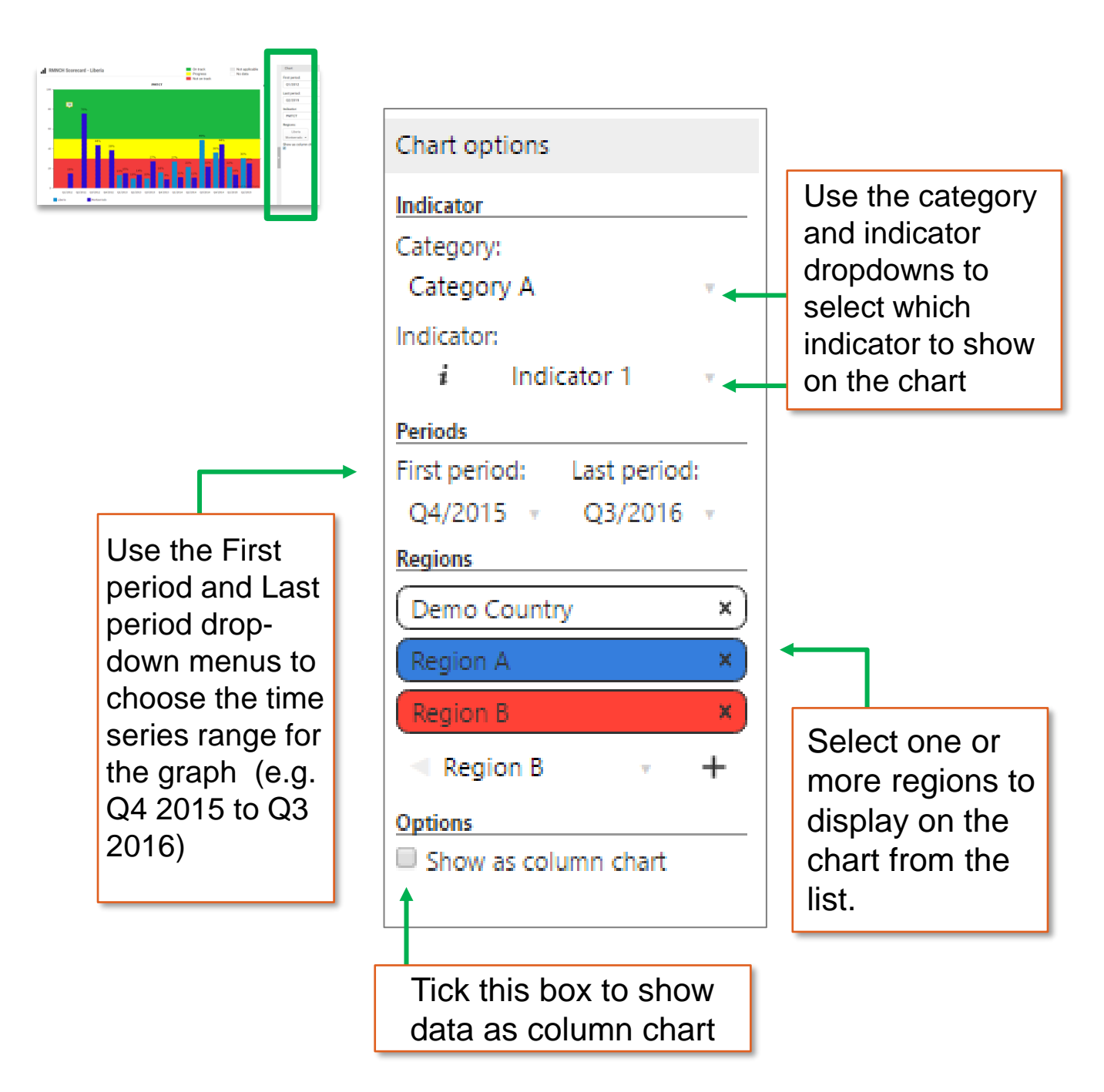

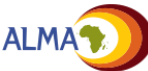

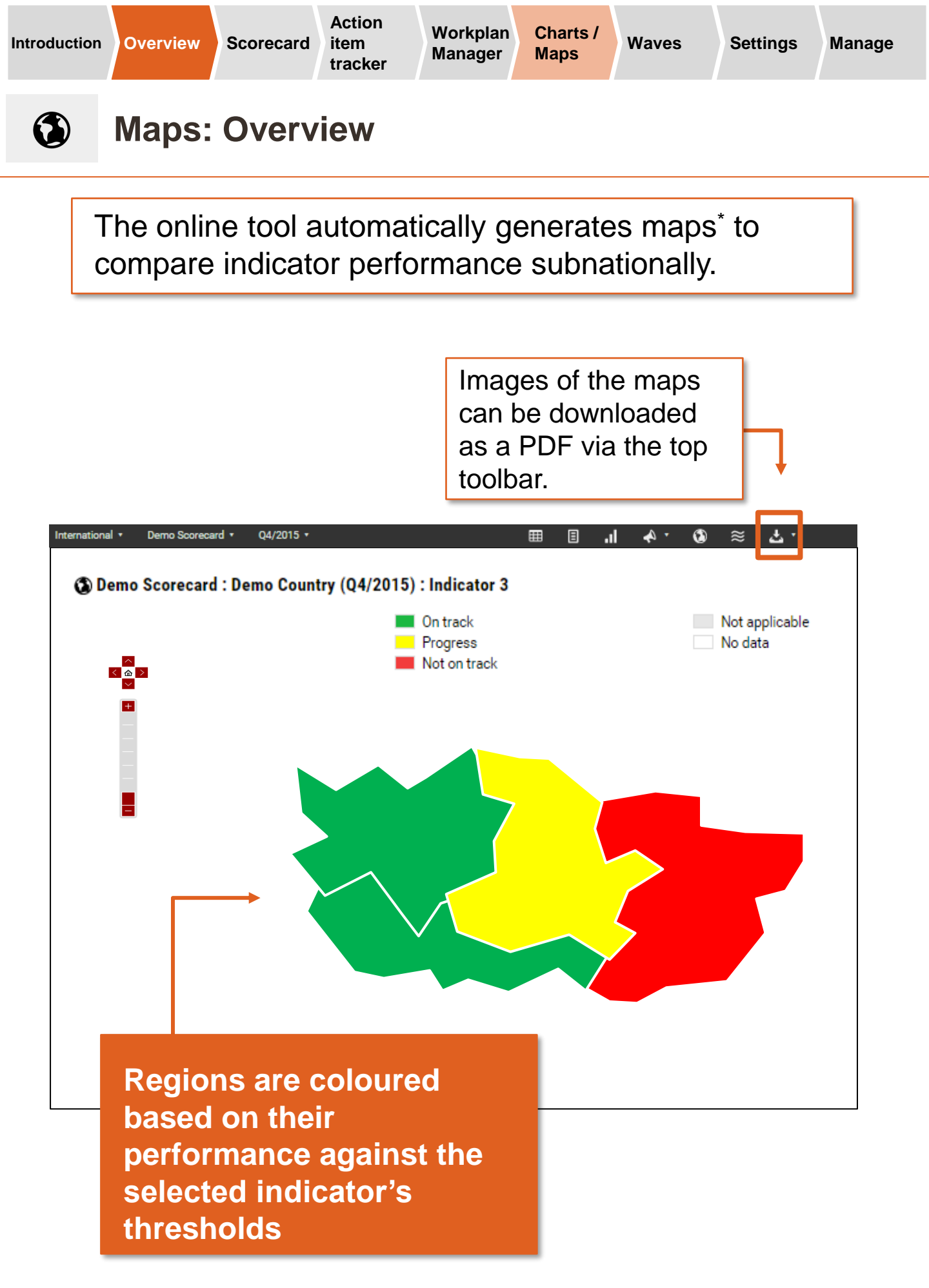

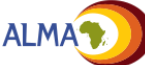

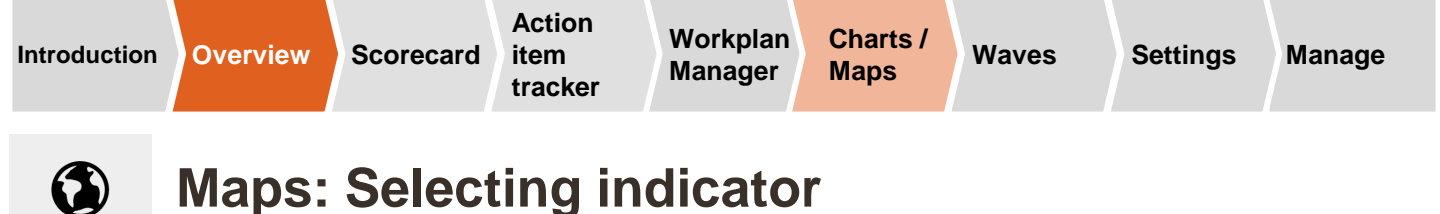

Use the Sidebar to select the indicator to display on the Map

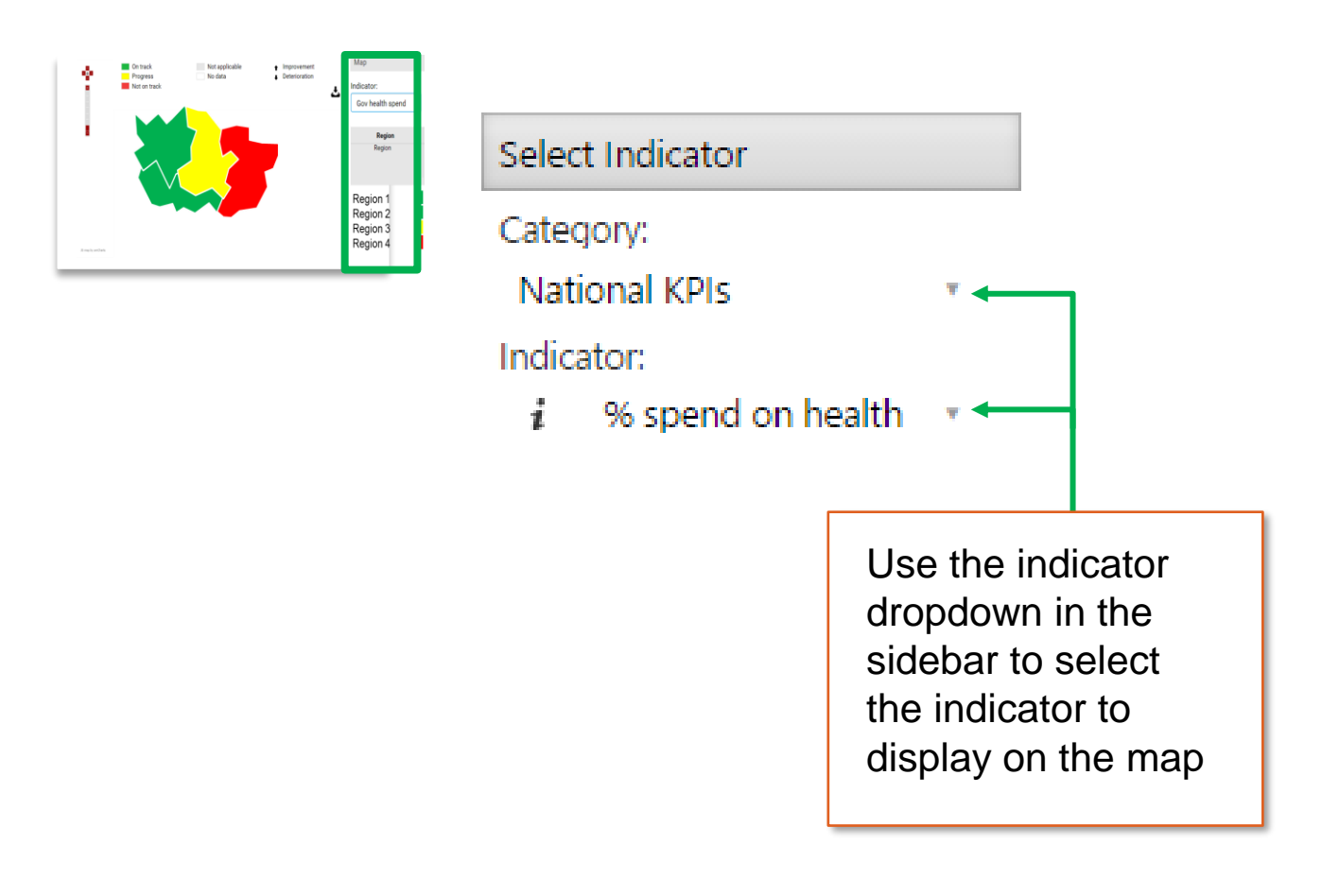

Note: The maps feature will only be visible to users once an Administrator uploads map shape files or DHIS2 regional data (see page 59).

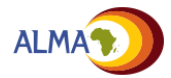

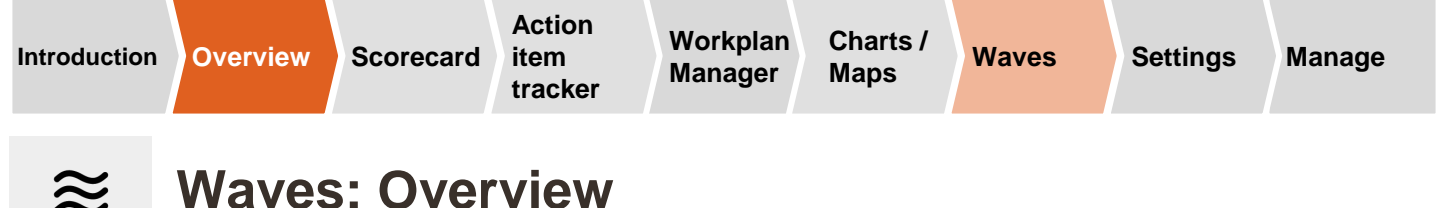

The waves function shows how scorecard indicators will evolve.

- Indicators are sorted into waves based on when data are expected to be available.
- As data become available and new interventions are introduced, future wave indicators (e.g., Wave 2, Wave 3) are added to the scorecard
- Wave 1 indicators may also be removed once performance is consistently above the target threshold

# ≈ Waves for Demo Scorecard : Demo Country

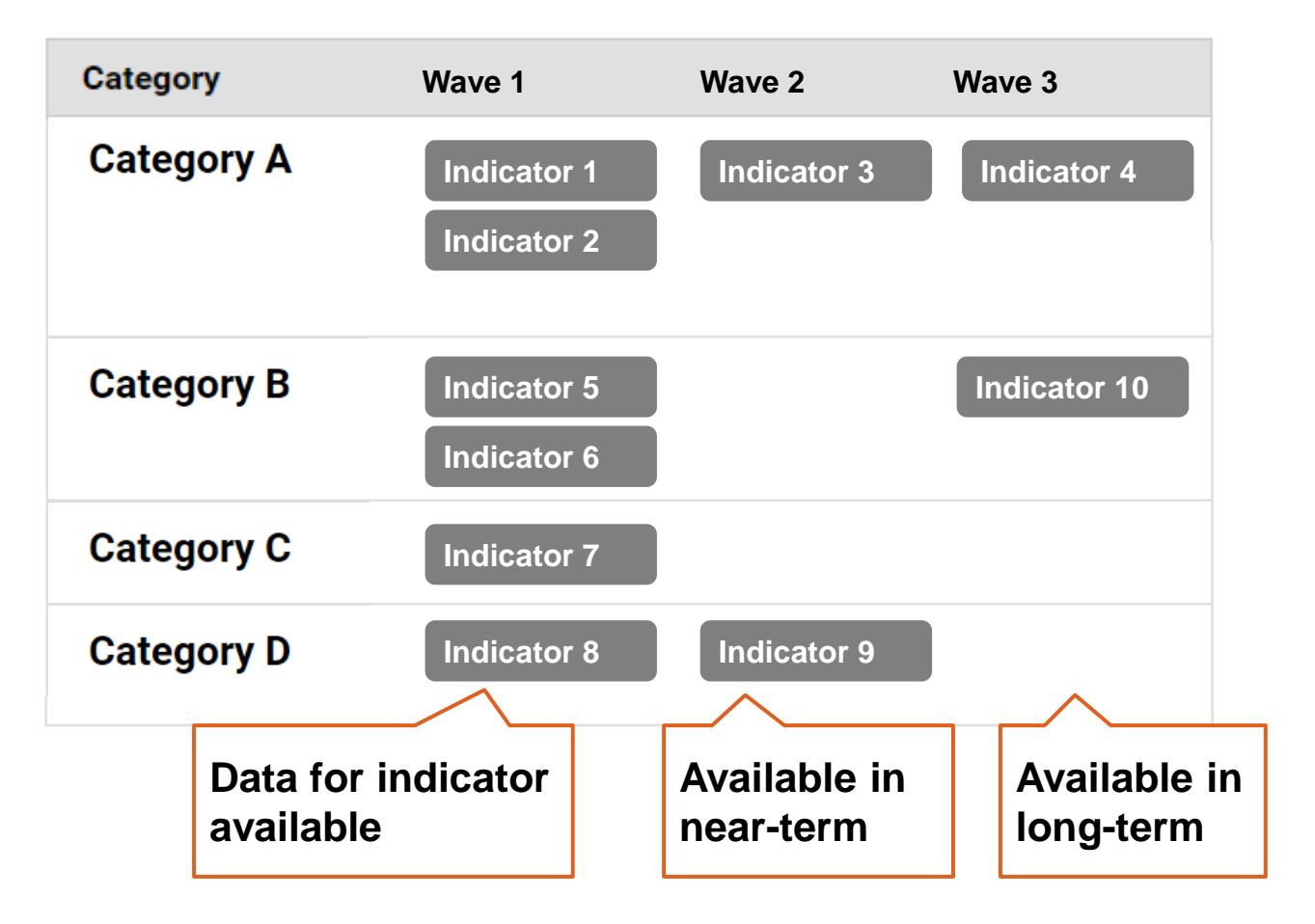

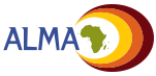

| Introduction Overview Scorecard item<br>tracker                                                                             | Workplan Charts / Maps Waves Settings Manage                                                                                                    |  |  |  |  |  |  |  |
|----------------------------------------------------------------------------------------------------|----------------------------------------------------------------------------------------------------|--|--|--|--|--|--|--|
| Account Settings:                                                                                                    | Overview                                                                                                    |  |  |  |  |  |  |  |
| Users can update their acco<br>menu in the menu bar at the<br>Update name and contact<br>Set region view<br>Change password | unt settings by using the <b>Account</b><br>top of the page<br>information                                                                                                    |  |  |  |  |  |  |  |
| Account Preferences Username* John Doe Email* jidoe@yahoo.com Affiliation                                                   | <ul> <li>A Username: The name that will appear on the management tool (e.g., in comments, notifications, list of users)</li> <li>B Email: Address where notifications and password reset messages will be sent</li> <li>C Affiliation: The programme, organization, institution, etc. with which the user is effiliated.</li> </ul> |  |  |  |  |  |  |  |
| Preferred language*     Preferred language*     English     View tools for     O    Demo country     Mobile phone           | <ul> <li>Preferred language: Language that will be displayed on the tool. Currently supports:</li> <li>English</li> <li>French</li> <li>Portuguese</li> </ul>                                                                                                    |  |  |  |  |  |  |  |
| Save Reset<br>Change Password<br>Current password<br>Current password                                                       | <ul> <li><b>E</b> View tool for: Region or sub-region that will show when you sign in</li> <li><b>F</b> Mobile phone: Number to which SMS notifications can be sent to, when enabled</li> </ul>                                                                                                    |  |  |  |  |  |  |  |
| New password New password Confirm new password Confirm password Save                                                        | <ul> <li>G Current Password: The password you currently use to sign into the online tool</li> <li>H New Password / Confirm new password: The new password you would like to use to sign into the online tool</li> </ul>                                                                                                    |  |  |  |  |  |  |  |

ALMA

Maps

# Administrators have additional features to manage the online tool

Administrators have additional tools on the online tool that they can use to manage the scorecard, action items, users, and other features of the web platform

### **Administrator Mode**

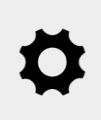

Administrator Mode: Click on the gear icon to unlock "Admin Mode," which enables the ability to edit the platform

### Additional "Admin Mode" features

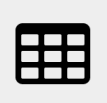

**Scorecard:** Create the scorecard, add categories and indicators, add regions, upload data

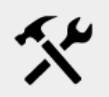

Configuration Tool: Quickly update indicators

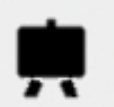

Workplan: Create new workplans

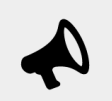

Action items: Create Action Items and types

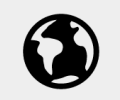

Maps: Upload shape files

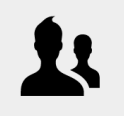

Manage Users: Create and manage user accounts

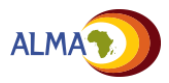

Maps

Users

## Administrative tools appear in the sidebar (1/2)

|                                                   | 04/2010                      |                               |                                    | III 🗉 🛙                                           | ۵ ۰ 🎝 ا             | ≋ %                      | 4 ·                            |                           |                                   | 6    | • 1 1 0          |
|---------------------------------------------------|------------------------------|-------------------------------|------------------------------------|---------------------------------------------------|---------------------|--------------------------|--------------------------------|---------------------------|-----------------------------------|------|------------------|
| 🗄 Demo Scorecard : Demo Co                        | ountry (Q4/201               | 15)                           |                                    |                                                   |                     | On track                 | Not a                          | pplicable                 | Increase                          | - 11 | Indicator        |
| National indicators                               |                              |                               |                                    |                                                   |                     | Progress<br>Not on track | No da                          | ita                       | Decrease                          | - 11 | Name             |
|                                                   |                              |                               |                                    |                                                   |                     |                          |                                |                           |                                   | -11  | Indicator 1      |
| Maternal mortality Infant mortality<br>ratio rate | Under-five<br>mortality rate | % of under 5s wi              | 10                                 |                                                   |                     |                          |                                |                           |                                   | - 11 | Source           |
|                                                   |                              |                               |                                    |                                                   |                     |                          |                                |                           |                                   | - 11 | HMIS             |
|                                                   |                              |                               |                                    |                                                   |                     |                          |                                |                           |                                   | - 11 | Red to Yellow    |
| <b>★</b> 391 41                                   | 83                           | 32%                           |                                    |                                                   |                     |                          |                                |                           |                                   | - 11 | 40%              |
| corecard                                          |                              |                               |                                    |                                                   |                     |                          |                                |                           |                                   | - 11 | Yellow to Green  |
| <b>D</b> :                                        | <b>0</b> ·                   |                               | 0.1                                |                                                   |                     |                          |                                |                           | 0. F                              | - 11 | 65%              |
| Region                                            | Indicator 1                  | Indicator 2                   | Indicator 3                        | Indicator 4 /                                     | Indicator 6         | Indicator 7              | Indicator 8                    | Indicator 9               | Indicator 10 /                    |      | Marrie Council   |
|                                                   |                              |                               |                                    | Indicator 5                                       |                     |                          |                                |                           | Indicator 11                      |      | Manage Scorecard |
|                                                   |                              |                               |                                    |                                                   |                     |                          |                                |                           |                                   |      | Manage Region    |
| Demo Country                                      | ♦75%                         | 81%                           | 91.8%                              | 13% +70.0%                                        | $\checkmark$        | 57%                      | 20%                            | <b>√</b>                  | ▲ 48% ● 89%                       |      | Manage Category  |
| + Region A                                        | ♦ 57%                        | <b>♦</b> 85%                  | 39.9%                              | 45% 16.2%                                         | $\checkmark$        | 16%                      | ♦77%                           | 1                         | 55% + 56%                         |      | Manage Indicator |
| Region B                                          | 23%                          | ♦86%                          | <b>♦</b> 40.1%                     | ♦77% 29.4%                                        | $\checkmark$        | 29%                      | 18%                            | ✓                         | • 74% • 75%                       |      | Edit Cell        |
| Region C                                          | 8%                           | 46%                           | ♦95.6%                             | • 82% 18.9%                                       | Х                   | ♦67%                     | 47%                            | Х                         | 34% +82%                          |      | Data Template    |
| Region D                                          | 57%                          | ♦ 56%                         | <b>↑</b> 78.0%                     | ♦85% 2.4%                                         | X                   | 2%                       | 44%                            | X                         | 12% +86%                          |      | Publishing       |
| - Region E                                        | 20%                          | 75%                           | ♦81.4%                             | 53% 40.2%                                         | √                   | 73%                      | ♦ 45%                          | √                         | 77% +73%                          |      | rubianing        |
| District 1                                        | 8%                           | 8%                            | ♦84.2%                             | 40% 15.6%                                         | √                   | 03%                      | 21%                            | √                         | 33% 56%                           |      |                  |
| ource:                                            | HMIS                         | Facility reports              | HMIS                               | HMIS / HMIS                                       | Programme           | HMIS                     | Programme                      | Regional policy           | HMIS / HMIS                       |      |                  |
| - Region E District 1 Source:                     | 20%<br>8%<br>HMIS            | 75%<br>8%<br>Facility reports | +81.4%<br>+81.4%<br>+84.2%<br>HMIS | 40% 2.4%<br>53% 40.2%<br>40% 15.6%<br>HMIS / HMIS | ×<br>✓<br>Programme | 2%<br>73%<br>53%<br>HMIS | 44%<br>45%<br>21%<br>Programme | ×<br>✓<br>Regional policy | 77% 73%<br>33% 56%<br>HMIS / HMIS |      | Publishing       |

### Sidebar

- Admin tools to manage the scorecard (e.g., add indicators), action items, map shape files, and other aspects of the tool are available in the sidebar of the appropriate pages
- Admin tools appear after initiating "Admin Mode"

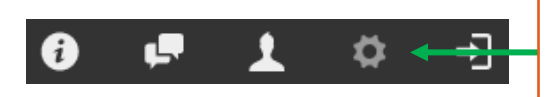

Click on the "gear" icon to enter admin mode

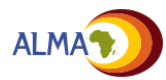

Maps

# Administrative tools appear in the sidebar (2/2)

Administrators of the web platform can manage various features of the scorecard through the sidebar.

| Screenshot                                                                                                    | Step                          | Instruction                                                                                                    |                                                                                                    |
|----------------------------------------------------------------------------------------------------|-------------------------------|----------------------------------------------------------------------------------------------------|----------------------------------------------------------------------------------------------------|
|                                                                                                    | 1                             | 0 F T 4                                                                                                    | In the toolbar at the top, click on the " <b>gear</b> " icon to enable Admin mode.                                    |
| Set     File     File | 2                             | Indicator<br>Manage Scorecard<br>Manage Region<br>Manage Category<br>Manage Indicator<br>Edit Cell<br>Data Template<br>Publish | Indicator<br>Manage Scorecard<br>Manage Region<br>Manage Category<br>Category A<br>+<br>Manage Indicator<br>Edit Cell |
|                                                                                                    | Cli<br>the<br>ma<br>Cli<br>to | icking on an item in<br>e sidebar will open its<br>anagement features.<br>ick on the item again<br>collapse it.                | Data Template<br>Publish                                                                                              |
| The user g                                                                                                    | guide d                       | etails each of the mana                                                                                                    | agement                                                                                                    |

features of the sidebar.

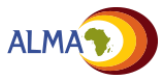

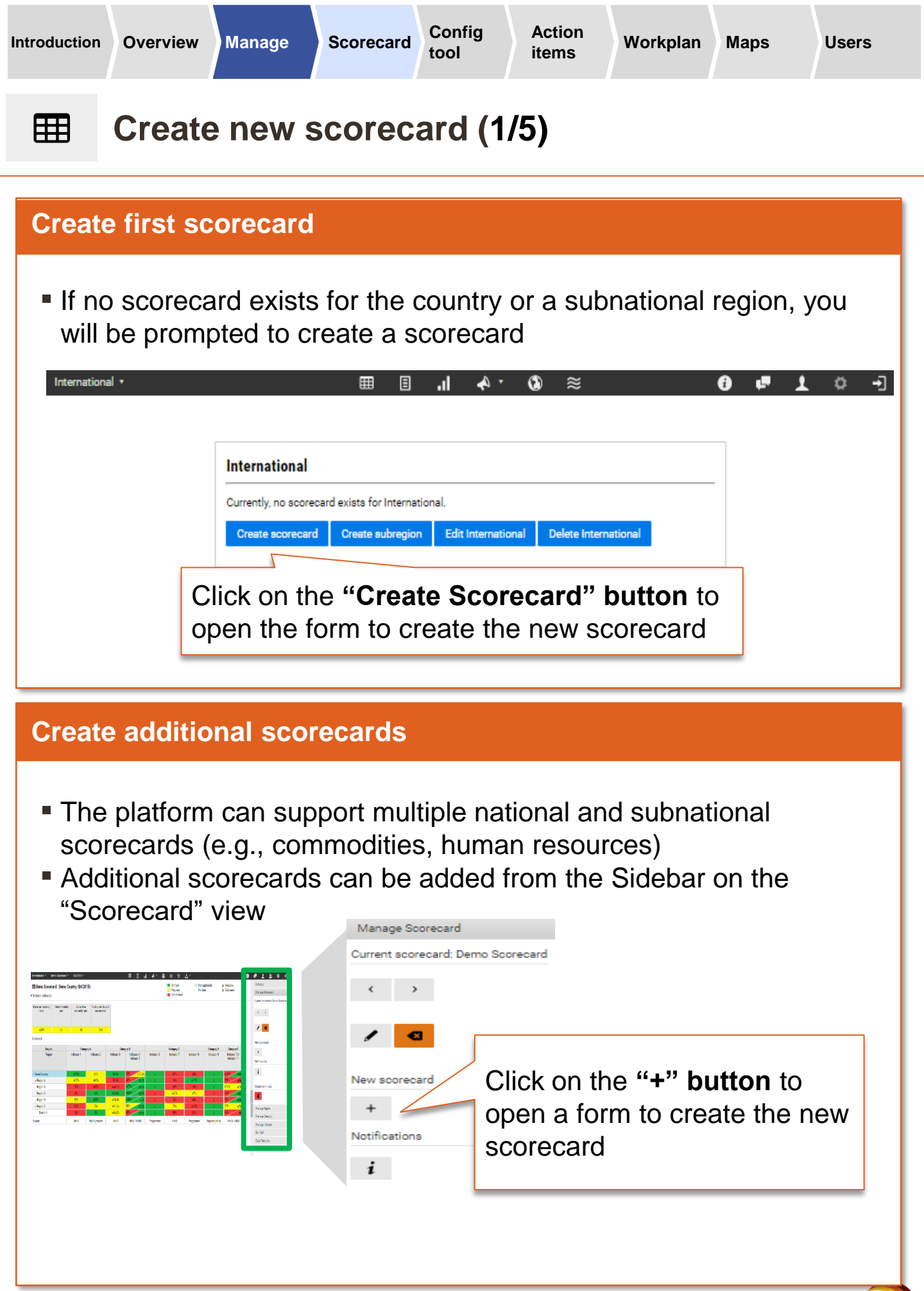

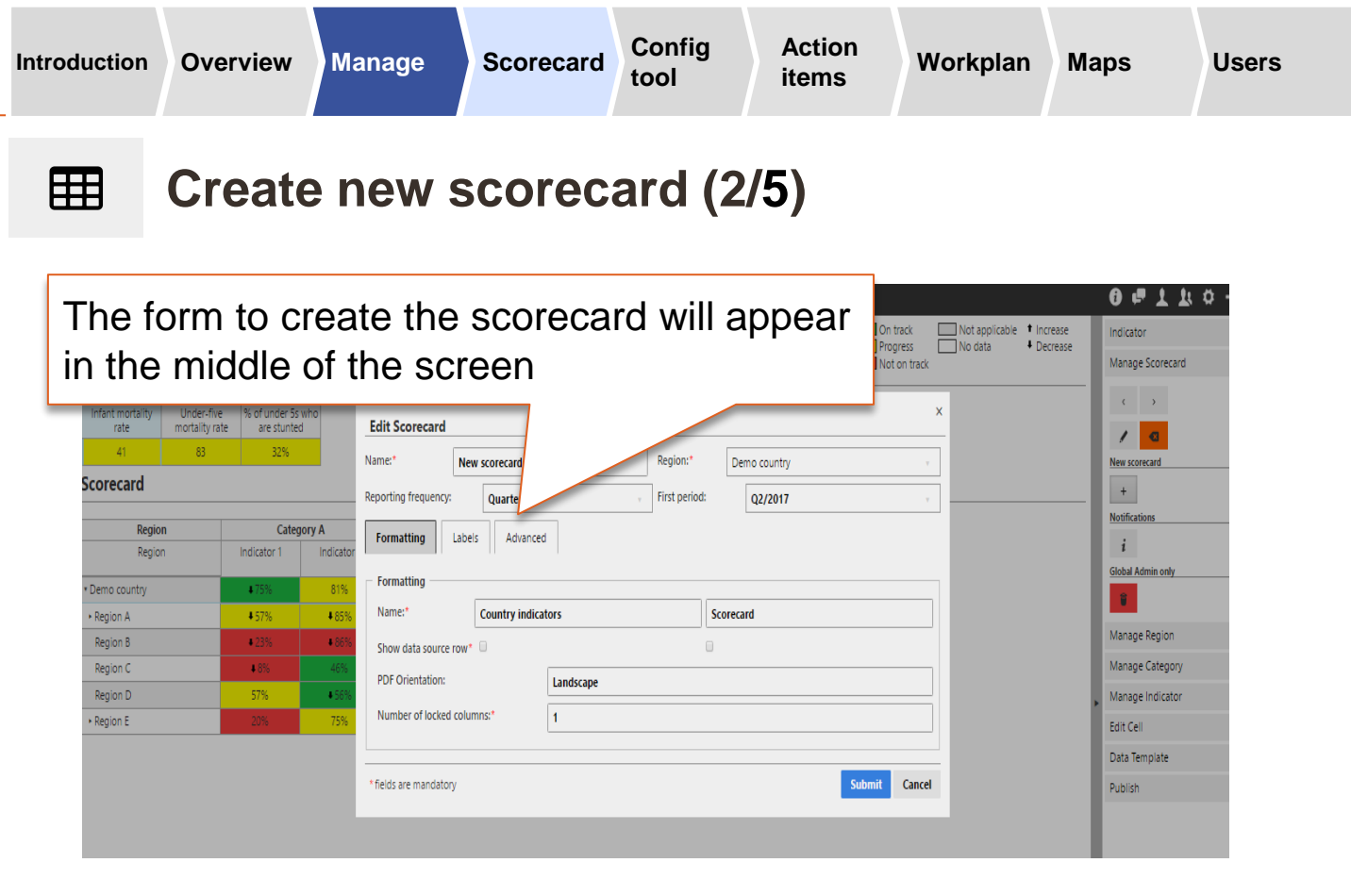

### There are four sets of settings for creating a new scorecard Details to follow

| 1 | Scorecard<br>details | Name:* New so<br>Reporting frequency:                                                  | corecard<br>Quarterly          | Region:* [         | Demo country v               |
|---|----------------------|----------------------------------------------------------------------------------------|--------------------------------|--------------------|------------------------------|
| 2 | Formatting           | Formatting Name:* Co Show data source row* PDF Orientation: Number of locked columns:  | untry indicators Landscape . 1 |                    | card                         |
| 3 | Labels               | Legend labels       *       On track       *       Progress       *       Not on track | × Not                          | applicable<br>data | ↑ * Increase<br>↓ * Decrease |
| 4 | Advanced             | Access restriction Restrict access Advanced Show inactive fields                       |                                |                    |                              |

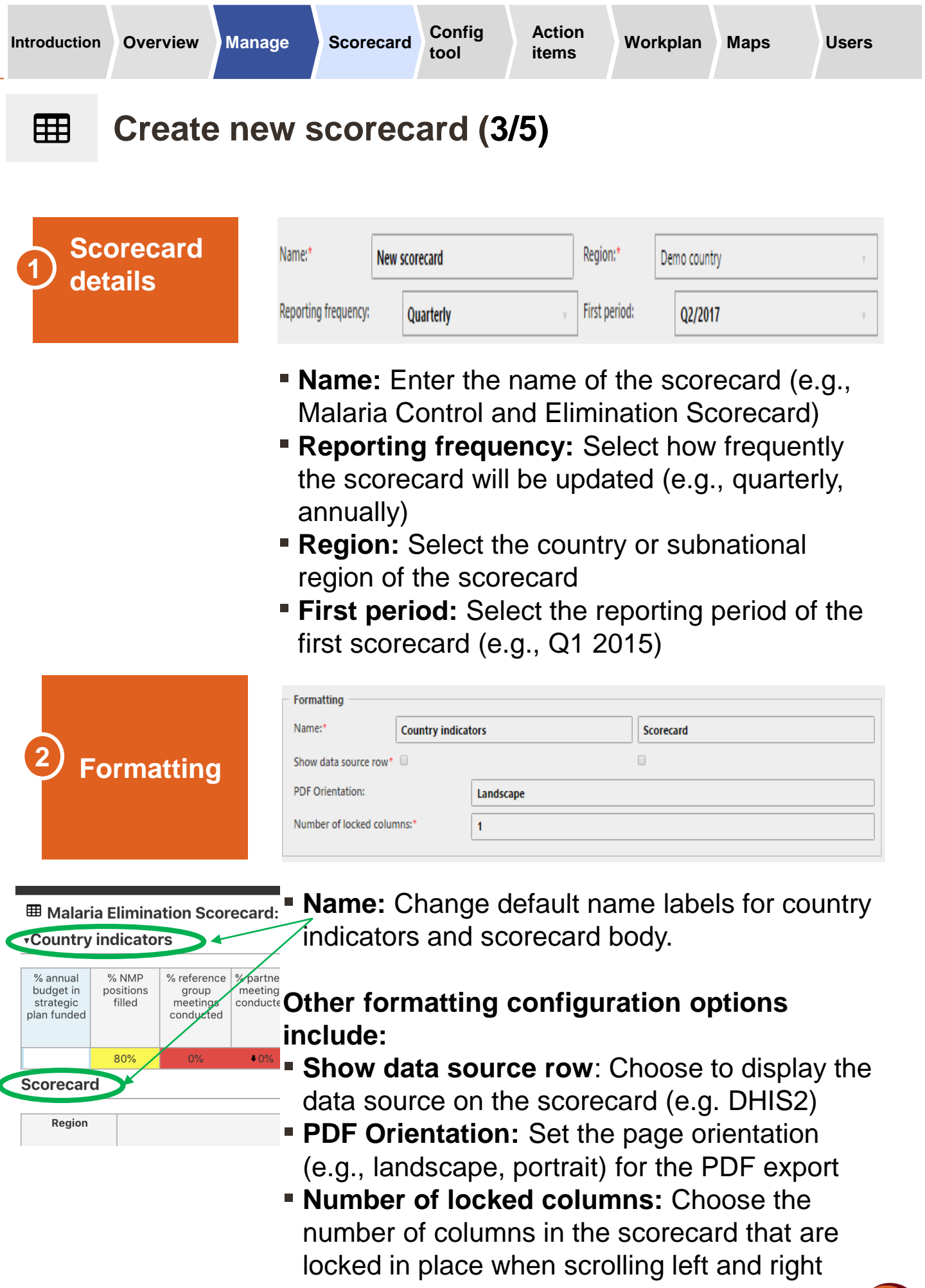

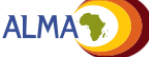

| Introduction | Overview | Manage          | Scorecard                                        | Config<br>tool | Action<br>items         | Workplan | Maps                     | Users |
|--------------|----------|-----------------|--------------------------------------------------|----------------|-------------------------|----------|--------------------------|-------|
| ⊞            | Create   | e new s         | scorec                                           | ard (4         | /5)                     |          |                          |       |
|              |          |                 |                                                  |                |                         |          |                          |       |
| 3 La         | bels     | Legend<br>*<br> | l labels<br>On track<br>Progress<br>Not on track |                | Not applica     No data | able t   | * Increase<br>* Decrease |       |

You can customize the legend labels for the scorecard (or use the default values)

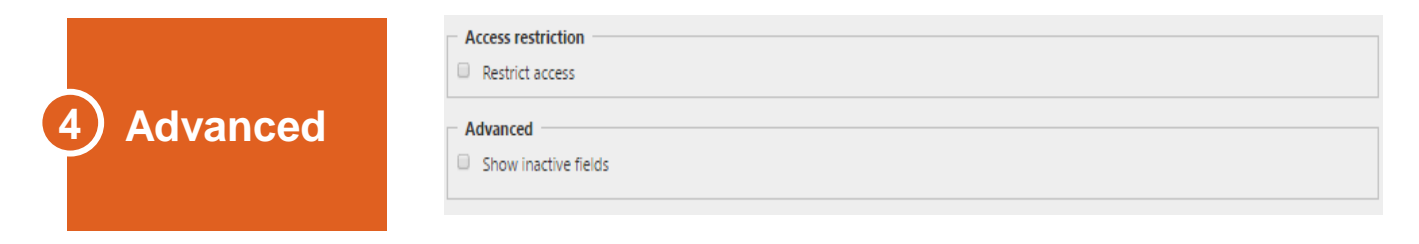

- Restrict access: Allows administrators to restrict users' access to a specific scorecard if more than one scorecard exists on the web platform
- Show inactive fields: If selected, inactive indicators (e.g. for a future wave) will be visible to administrators when "Admin mode" is enabled.

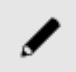

Note: You can change / edit scorecard settings later by clicking on the Pen icon through Manage Scorecard in the sidebar

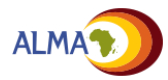
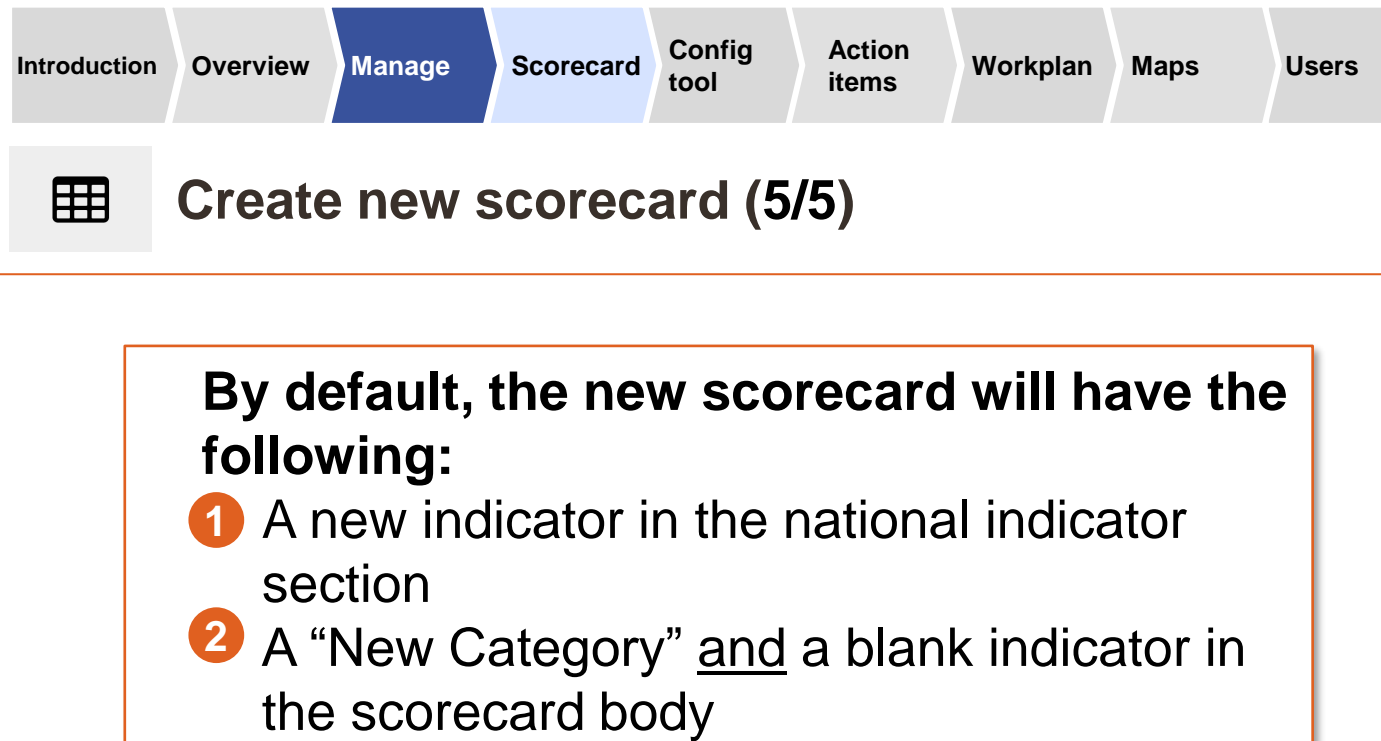

One region for the country / subnational region where the scorecard was created

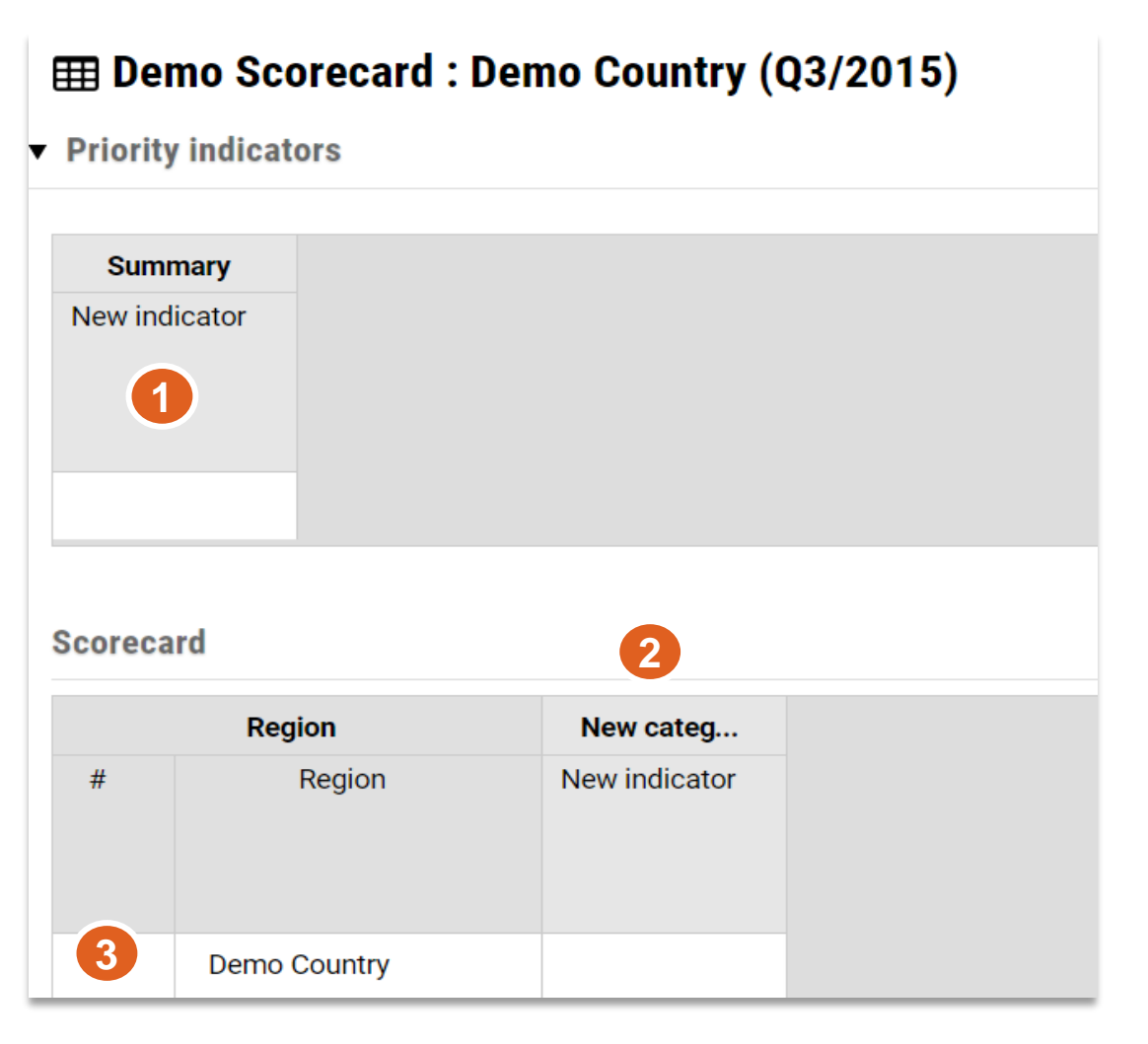

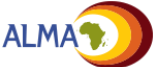

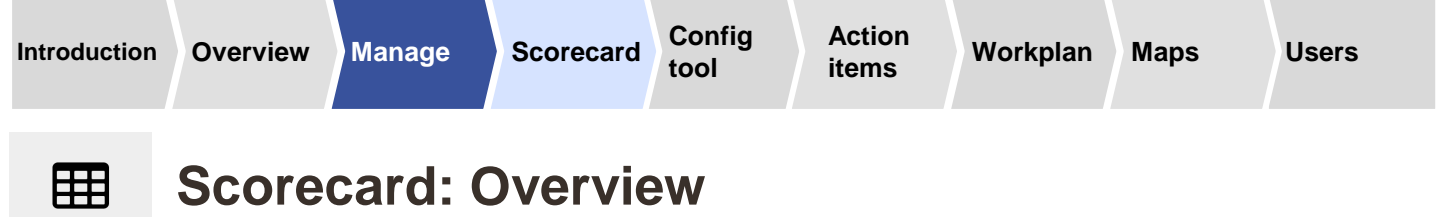

Scorecards are composed of three key features:

- Scorecard categories
- Indicators
- 8 Regions

|                    | Demo Country 🔹                | Demo Score   | ecard 🔸        | Q1/2                         | 015 -           |                    |  |
|--------------------|-------------------------------|--------------|----------------|------------------------------|-----------------|--------------------|--|
|                    | III Demo Sco                  | orecard : De | mo Cou         | intry (                      | <b>Q1/20</b> 1  | 15)                |  |
| •                  | National indicat              | tors         |                |                              |                 |                    |  |
|                    | ٨                             | P            | 0              |                              | 0               |                    |  |
|                    | ^                             | Ь            |                |                              | U               |                    |  |
|                    | 210                           | 61           | ;              | <                            | 32              | 2%                 |  |
|                    | Scorecard<br>Region<br>Region | Indica       | Categ<br>nor 1 | ory A<br>Indicate<br>Indicat | or 2 /<br>or 3  | Cat<br>Indicator 4 |  |
|                    | Demo Country                  |              | •0%            | <b>\$</b> 87%                | <b>\$</b> 23.6% | 19%                |  |
|                    | Region 1                      | •            | 64%            | 55%                          | <b>\$</b> 15.8% | <b>*</b> 68%       |  |
|                    | Region 2                      | •            | 18%            | <b>\$</b> 38%                | 46.8%           |                    |  |
| J                  | Region 3                      | •            | 87%            | <b>\$</b> 96%                | <b>\$</b> 9.6%  | <b>\$</b> 68%      |  |
| $\left\{ \right\}$ | Region 4                      | •            | 63%            | <b>\$</b> 55%                | <b>1</b> 47.3%  | <b>\$</b> 54%      |  |
|                    | Region 5                      | •            | 91%            | <b>*</b> 25%                 | <b>\$</b> 37.1% | <b>#</b> 88%       |  |
|                    | Region 6                      | •            | 92%            | <b>*</b> 6%                  | <b>₽</b> 96.1%  | <b>\$</b> 59%      |  |
|                    | Region 7                      | 4            | 12%            | 64%                          | - 21 70         | <b>\$</b> 1%       |  |
| _                  | Source:                       | DHIS2        |                | DHIS2                        |                 | DHIS2              |  |

3

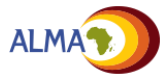

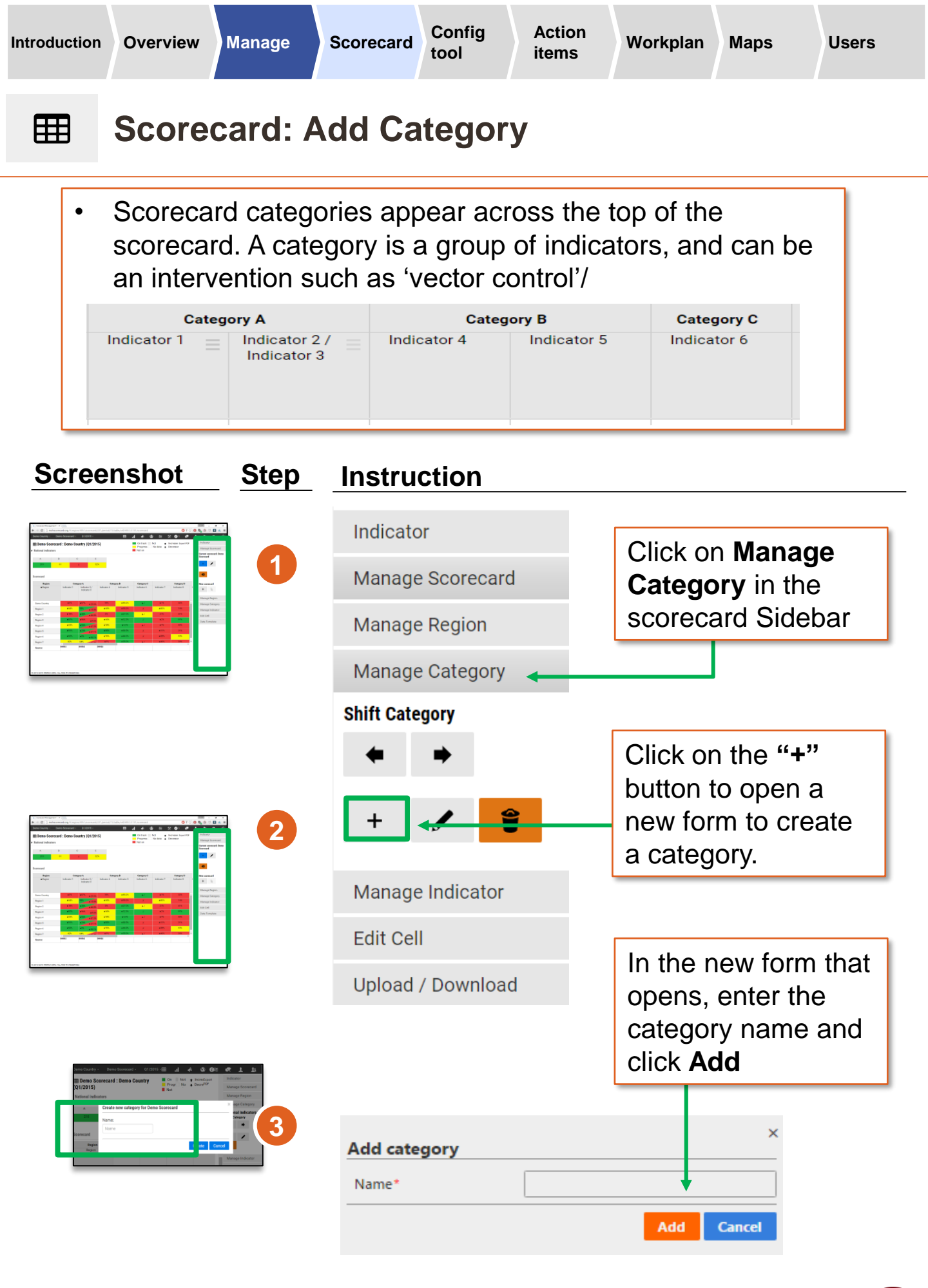

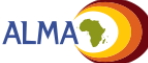

# **Scorecard: Edit Category**

An administrator may want to update a category name to better match current priority categories for indicators, add further detail to the name or correct spelling errors in the category name.

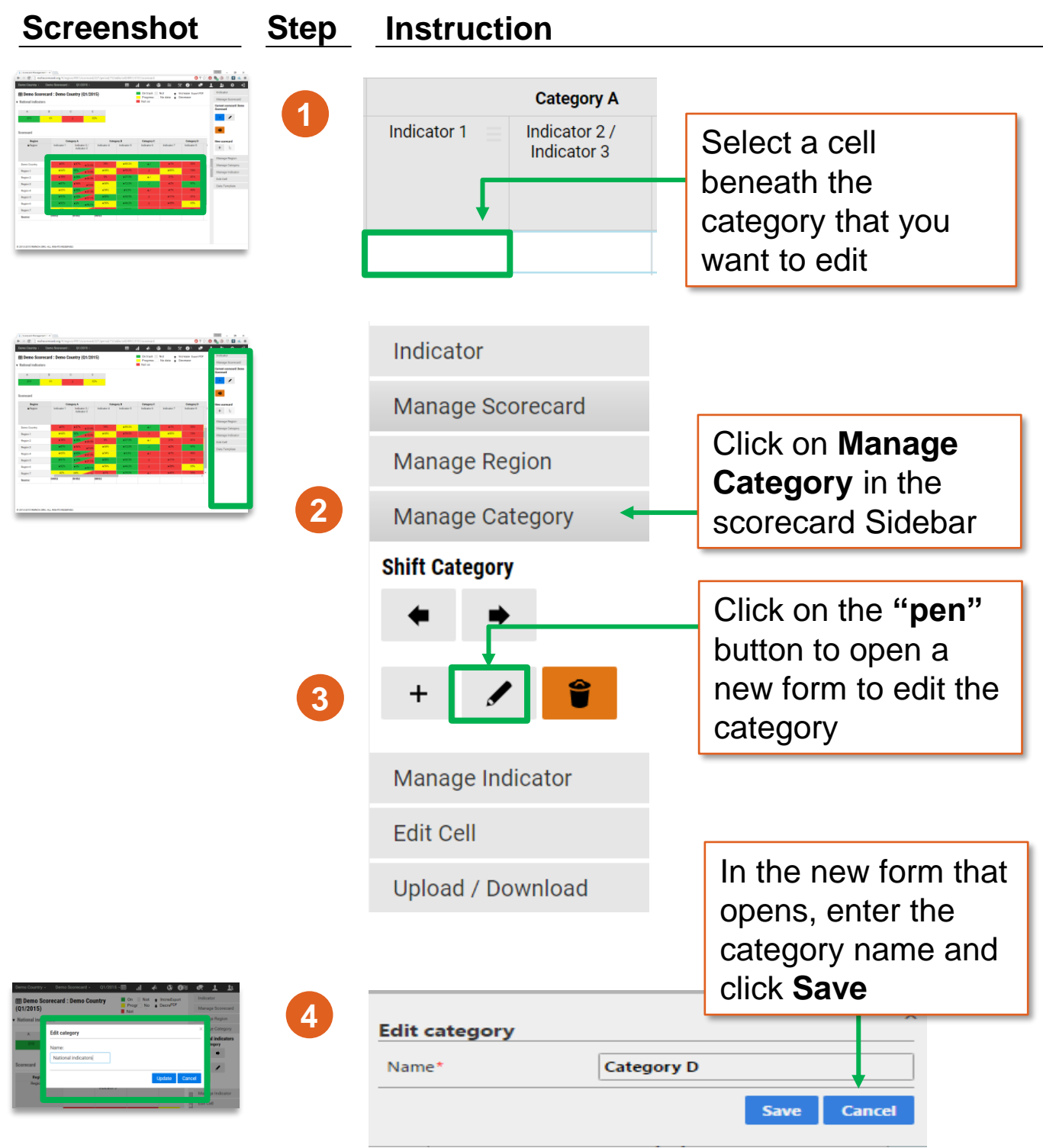

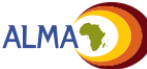

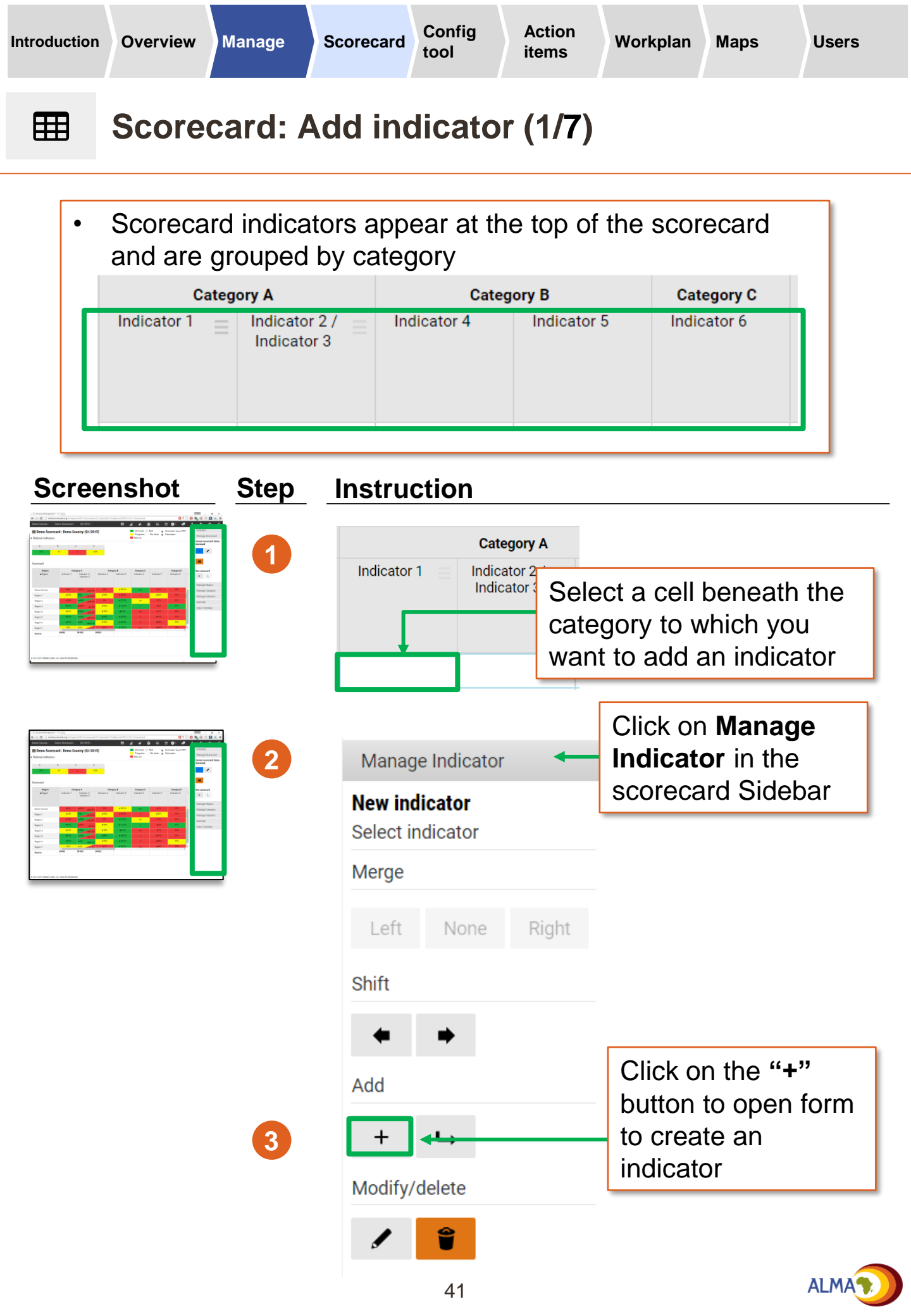

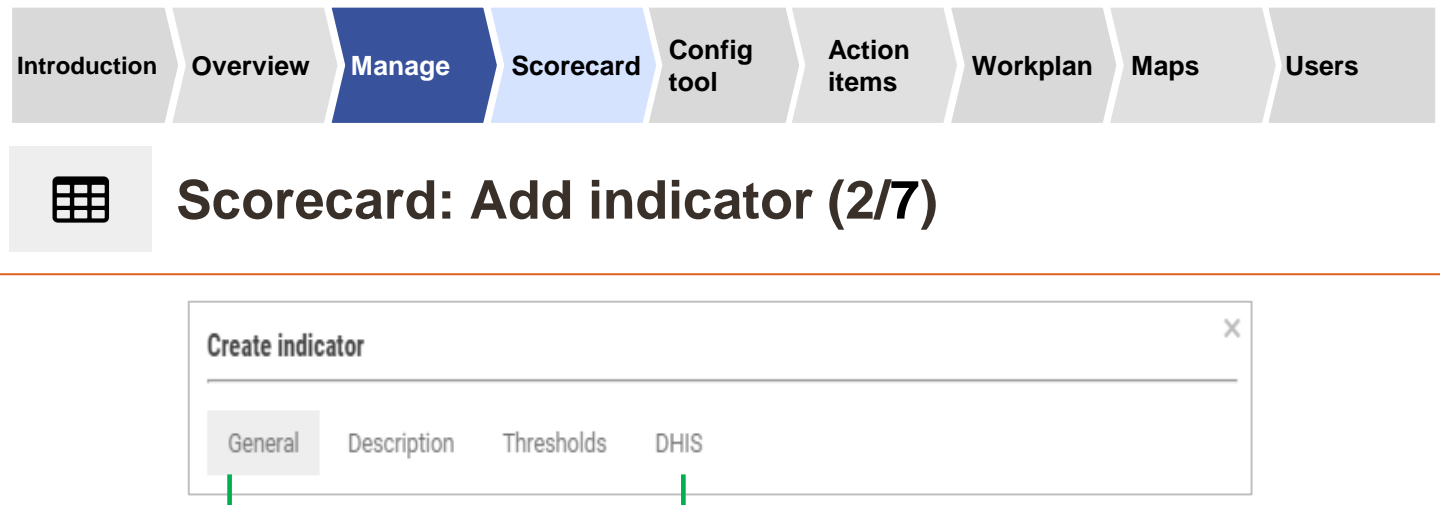

There are four sets of indicator settings:

- General: Name, indicator format
- Description: Numerator / denominator, source
- Thresholds: Thresholds for traffic-light colours (e.g., red/yellow/green) and arrows
- DHIS\*: For connecting the indicator to a DHIS2 database

| Screenshot                                                                                                    | Step       | Instruction                                                |                                                                         |                                                                     |                                |  |  |  |  |
|----------------------------------------------------------------------------------------------------|------------|------------------------------------------------------------|-------------------------------------------------------------------------|---------------------------------------------------------------------|--------------------------------|--|--|--|--|
| Biter (and and and and and and and and and and                                                                                                    | <b>4</b> a | General                                                    | General                                                                 |                                                                     |                                |  |  |  |  |
| Series         Series         Series           Mark         Mark         Mark           Mark         Mark         Mark           Mark         Mark         Mark           Mark         Mark         Mark           Mark         Mark         Mark           Mark         Mark         Mark           Mark         Mark         Mark           Mark         Mark         Mark           Mark         Mark         Mark |            | Column type *                                              |                                                                         | ¥                                                                   |                                |  |  |  |  |
|                                                                                                    |            | Name *                                                     | New indicator                                                           |                                                                     | Active *                       |  |  |  |  |
|                                                                                                    |            |                                                            |                                                                         |                                                                     | 1                              |  |  |  |  |
|                                                                                                    |            | Select<br>type ( <i>i</i><br>Label <sup>†</sup><br>the inc | the <b>Column</b><br>Indicator or<br>) and enter<br>licator <b>Name</b> | Select <b>Ac</b><br>the indicat<br>should ap<br>on the<br>scorecard | t <b>ive</b> if<br>tor<br>pear |  |  |  |  |

<sup>+</sup> **Note on type:** A Label will be text-only; an indicator can be numeric, Yes/No, colour format.

\* The DHIS tab will only appear once the DHIS2 configuration application has been installed for the country. See Annex for more details.

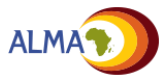

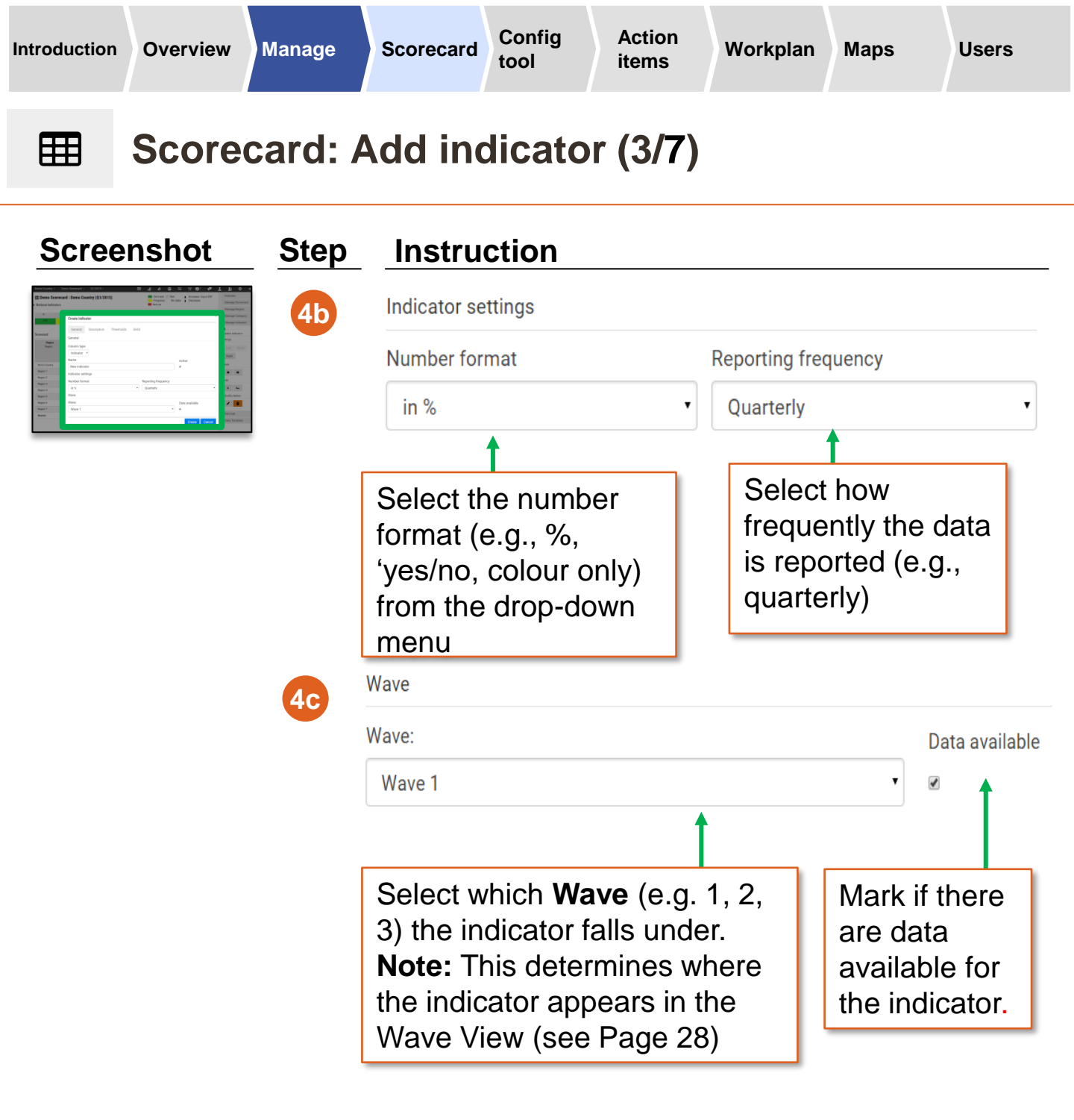

#### 

| Category   | Wave 1      | Wave 2      | Wave 3       |
|------------|-------------|-------------|--------------|
| Category A | Indicator 1 | Indicator 3 | Indicator 4  |
|            | Indicator 2 |             |              |
| Category B | Indicator 5 |             | Indicator 10 |
|            | Indicator 6 |             |              |
| Category C | Indicator 7 |             |              |
| Category D | Indicator 8 | Indicator 9 |              |

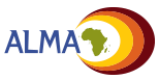

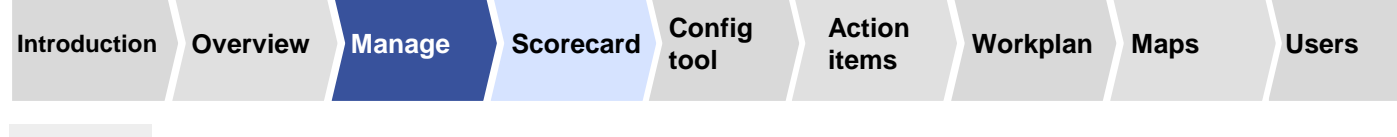

## **Scorecard: Add indicator (4/7)**

| Create indicator                                                                                                    |                                      |       |
|----------------------------------------------------------------------------------------------------|--------------------------------------|-------|
| General Description                                                                                                    | Thresholds DHIS                      |       |
| eenshot St                                                                                                    | p Instruction                        |       |
| A series of the series of the | a Source                             |       |
| an an an an an an an an an an an an an a                                                                                                    | Definition                           |       |
|                                                                                                    |                                      |       |
|                                                                                                    |                                      |       |
|                                                                                                    | Enter the indicator source and defin | ition |
|                                                                                                    |                                      |       |
|                                                                                                    | b Numerator                          |       |
|                                                                                                    |                                      |       |
|                                                                                                    | Denominator                          |       |

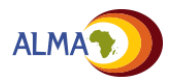

denominator

Describe the numerator and

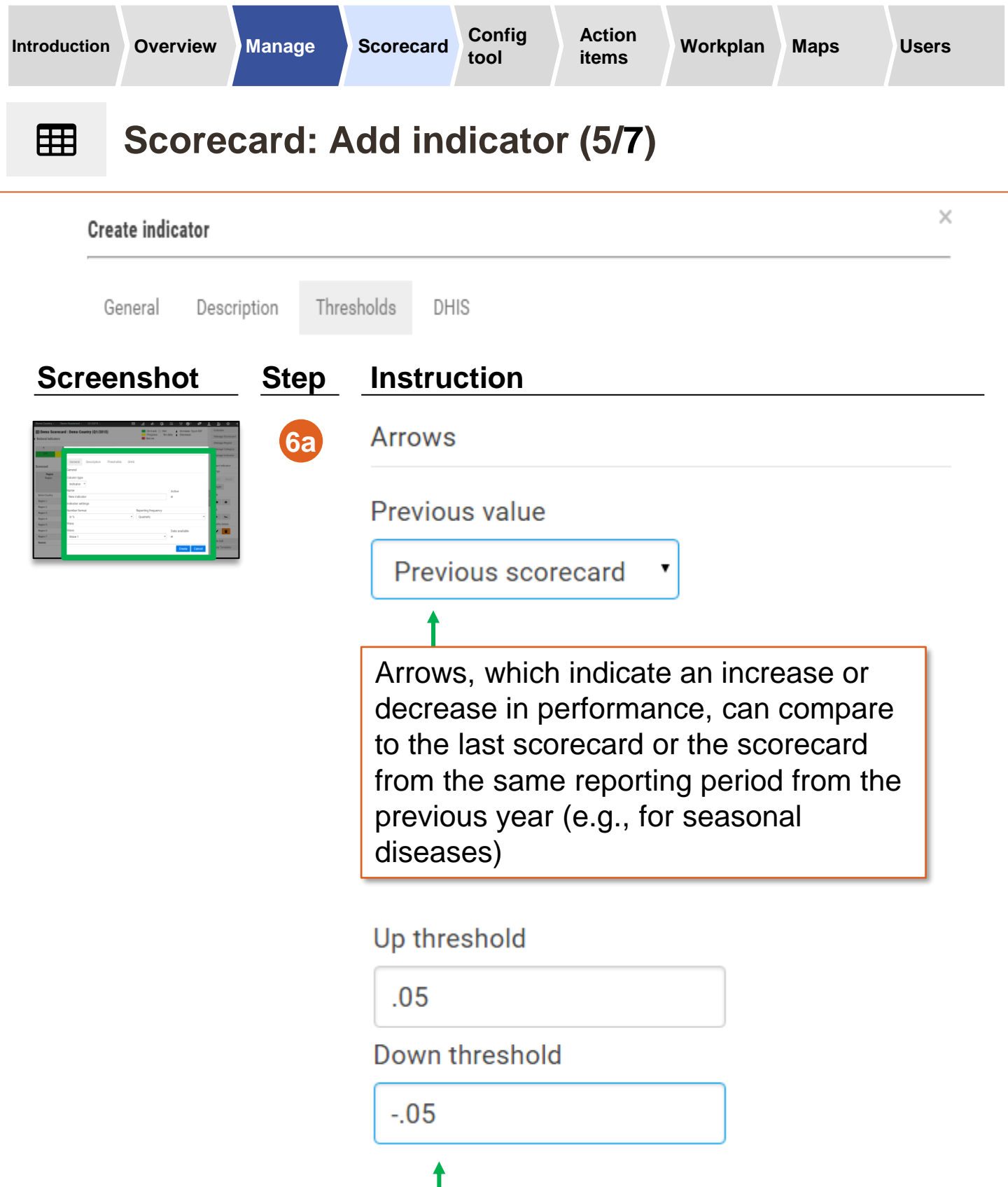

Enter the minimum change that is necessary to display an arrow.

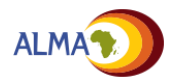

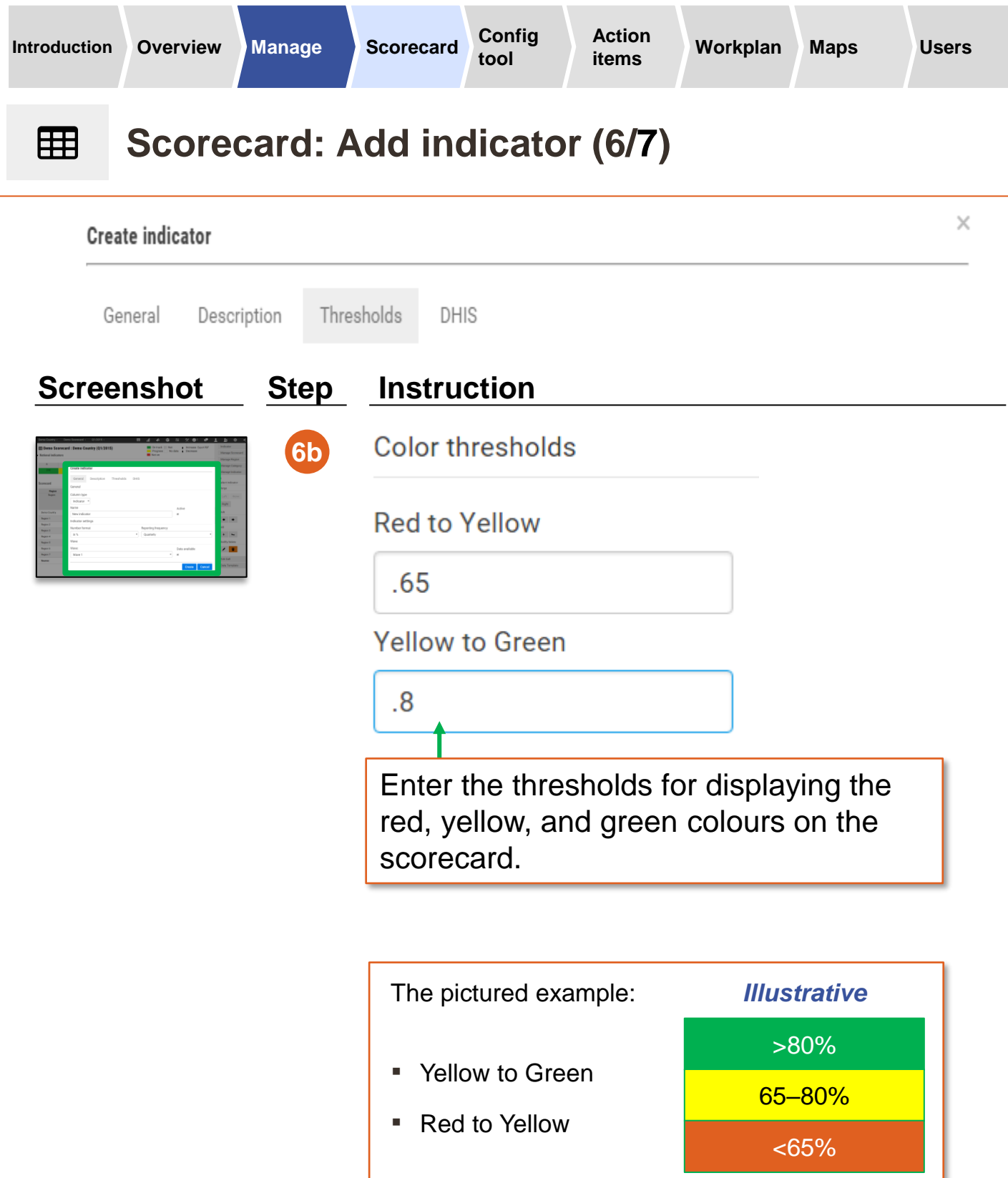

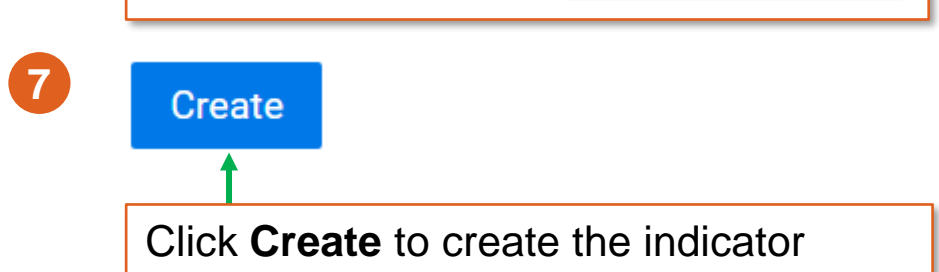

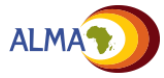

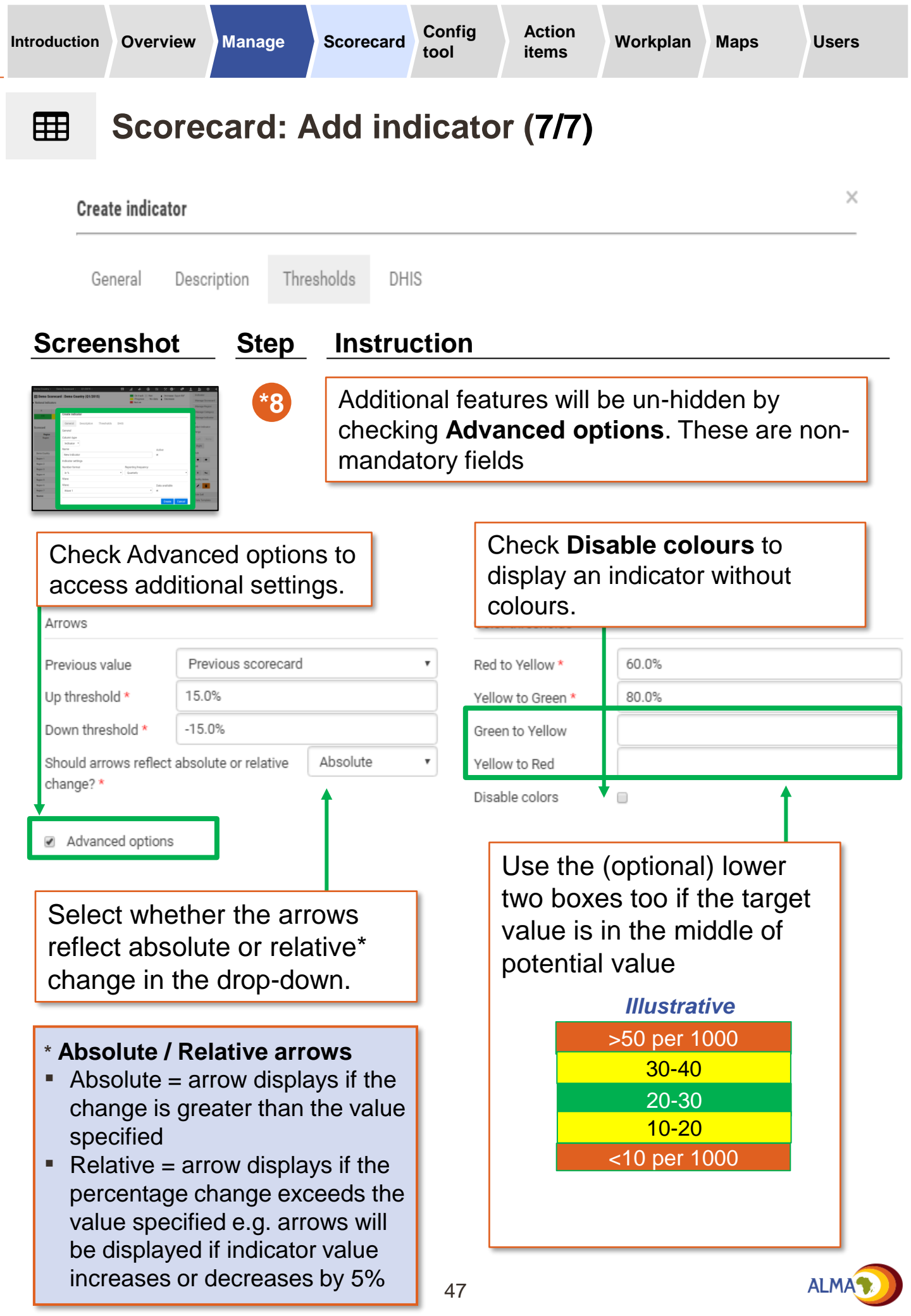

#### Scorecard: Edit indicator Ħ

An administrator may want to edit an indicator name, update thresholds, change reporting frequency, modify the data source, etc.

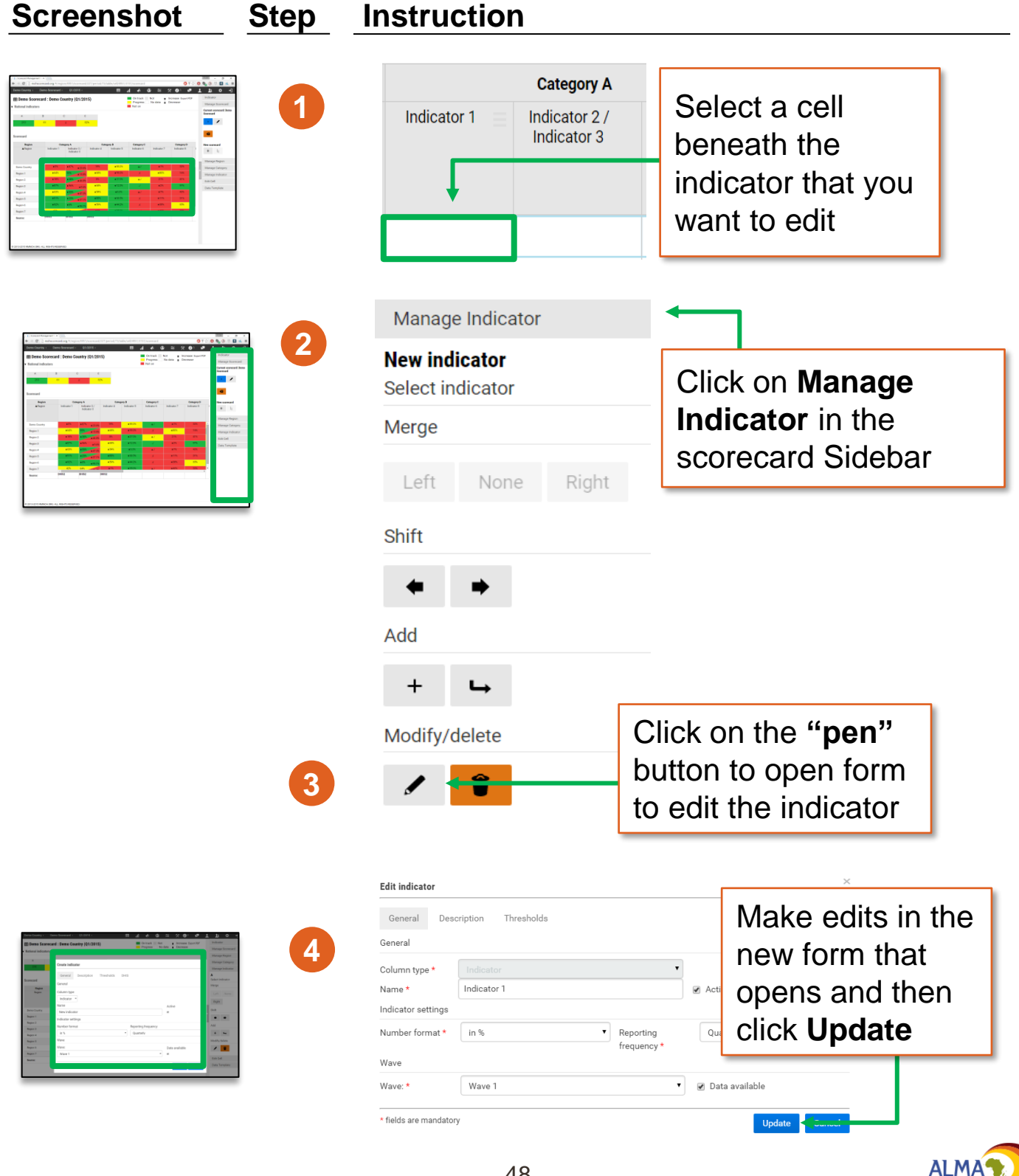

## Scorecard: Triangle indicators

#### Scorecard

| Region       | Cate        | gory A                       | c           | Category B          |
|--------------|-------------|------------------------------|-------------|---------------------|
|              | Indicator 1 | Indicator 2 /<br>Indicator 3 | Indicator 4 | Indi                |
|              |             |                              |             | Related or similar  |
| Demo Country | 92% 🤜       | 6% 76.4%                     | 18%         |                     |
| Region 1     | 23%         | 51% 75.8%                    | 10%         | indicators can be   |
| Region 2     | 66%         | 33% 95.0%                    | 18%         | around together as  |
| Region 3     | 24%         | 77% 40.2%                    | 90%         | grouped together as |
| Region 4     | 23%         | 65%<br>39.1%                 | 39%         | triangle indicators |
| Region 5     | 100%        | <sup>96%</sup> 13.1%         | 51%         |                     |
| Region 6     | 24%         | 95% 86.7%                    | 68%         |                     |
| Region 7     | 40%         | 67% 42.0%                    | 65%         |                     |

#### Screenshot

Step

#### Instruction

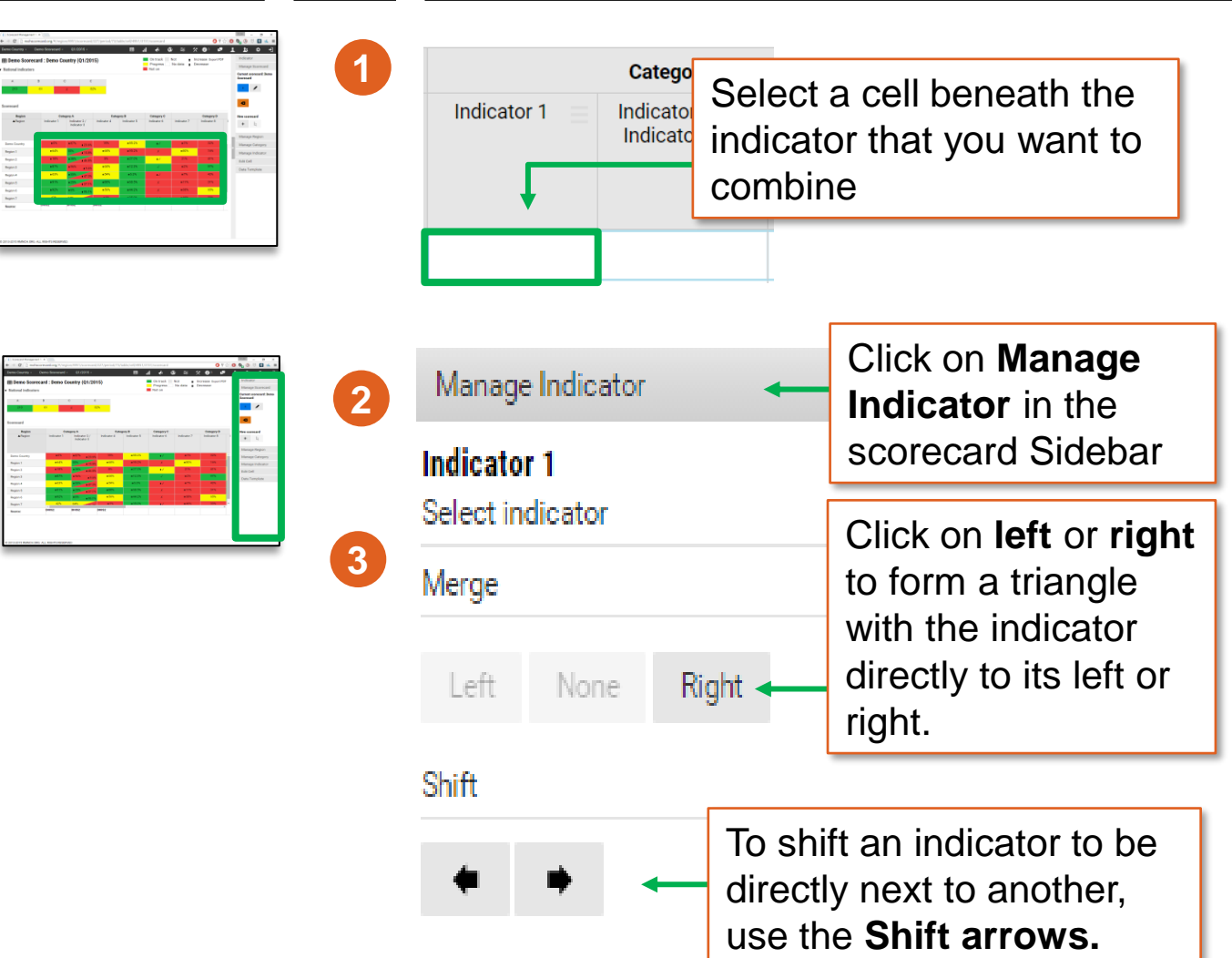

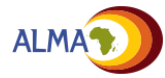

| Introduction | Overview                                     | Manage  | Scorecard                                                                             | Config<br>tool                       | Action<br>items                                                                                                    | Workplan                                                                                          | Maps                               | Users          |  |
|--------------|----------------------------------------------|---------|---------------------------------------------------------------------------------------|--------------------------------------|----------------------------------------------------------------------------------------------------|---------------------------------------------------------------------------------------------------|------------------------------------|----------------|--|
| Ħ            | Score                                        | card: I | Manage                                                                                | e regio                              | ons                                                                                                    |                                                                                                   |                                    |                |  |
| Screen       | shot                                         | Step    | Instruc                                                                               | tion                                 |                                                                                                    |                                                                                                   |                                    |                |  |
|              |                                              | 1       |                                                                                       | Region<br>Region                     | To add<br>region<br>the rov                                                                                                    | l a subna<br>to a cour<br>v with cou                                                              | tional<br>htry, selec<br>untry nan | ct<br>ne.      |  |
|              |                                              |         | <ul> <li>Demo cour</li> <li>+ Region A</li> <li>Region B</li> <li>Region C</li> </ul> | ntry ←<br>A ←<br>B                   | To add<br>that, se<br>subnat                                                                                                    | l a sub-le<br>elect the<br>tional reg                                                             | vel below<br>row with<br>ion name  | /<br>the<br>}. |  |
|              |                                              | 2       | Manage Reg<br>Demo Countr<br>+ +                                                      | gion<br>ry                           | Click on <b>Manage</b><br><b>Region</b> in the Sidebar.<br>Click on the plus sign to<br>add a region and the<br>pen icon to edit.<br>Use the arrows to move the<br>order of the regions up and |                                                                                                   |                                    |                |  |
|              |                                              | _       | Import DHI                                                                            | <b>S2 config</b><br>for Demo Country | sort th<br>origina                                                                                                    | and the s<br>le regions<br>al configu                                                             | s to their ration.                 |                |  |
|              | Bank and and and and and and and and and and |         | General Creat                                                                         | te from DHIS                         | n ti<br>ope<br>nan<br><b>Cre</b>                                                                                                    | In the new form that<br>opens, enter the region<br>name and click on the<br><b>Create</b> button. |                                    |                |  |
|              |                                              |         | * fields are mandatory                                                                | 1                                    |                                                                                                    |                                                                                                   | Create Cancel                      |                |  |

\* The DHIS tabs will only work once the DHIS2 configuration has been uploaded for the country. See Annex for more details.

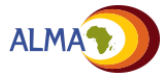

Ħ

Scorecard Config

Maps

# Scorecard: Creating subnational scorecards

National administrators can create a copy of the country scorecard for a subnational region which can be modified (e.g. add or delete indicators; change indicator thresholds) without changing the national scorecard. However if a change is made to the national scorecard, it will be reflected on the subnational scorecard. Data uploaded for any indicator in a subnational scorecard will be shared (i.e. can be uploaded and changed by subnational and national admins).

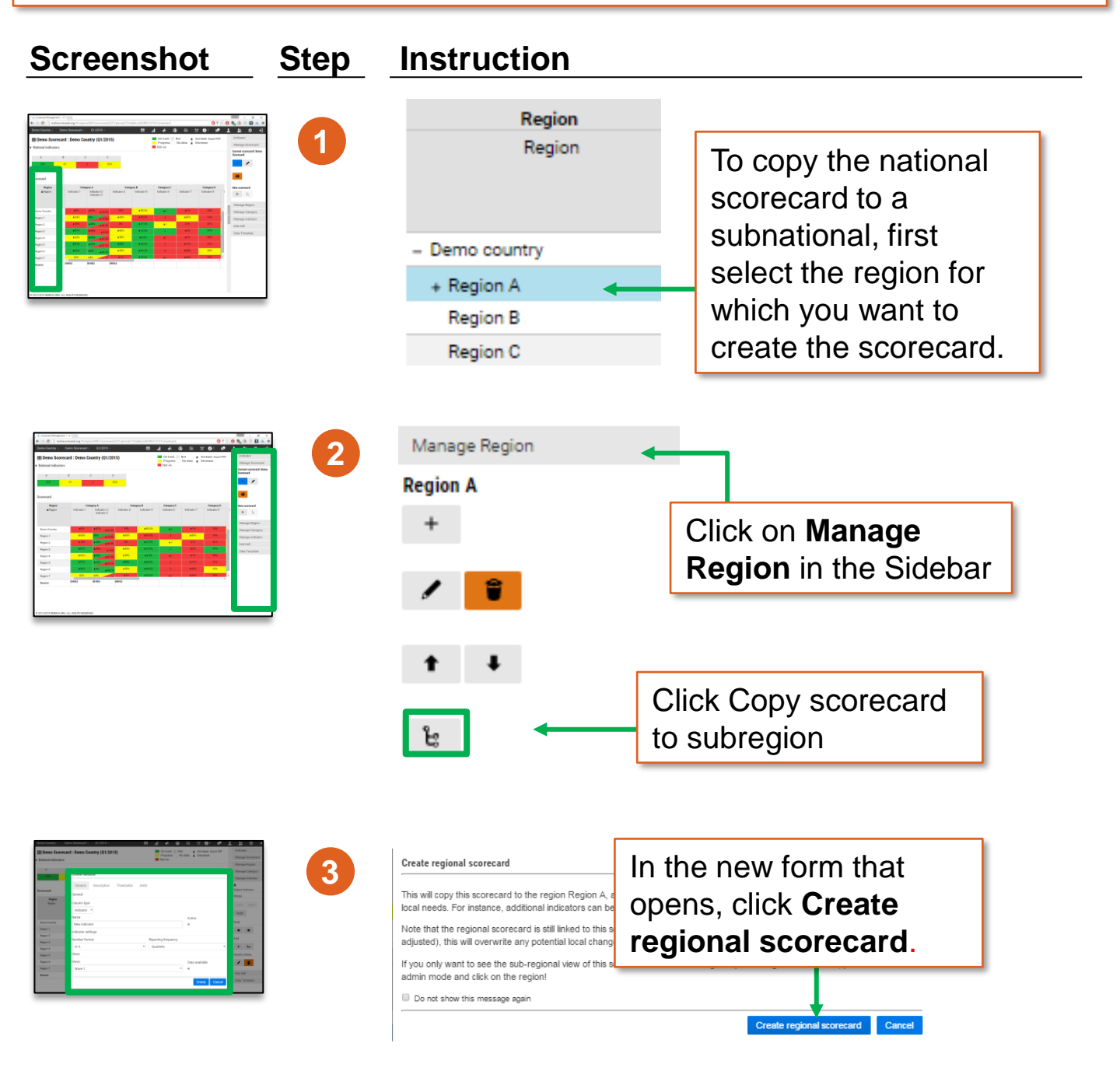

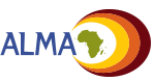

Scorecard Config

Maps

# **Scorecard: Add new time period to scorecard**

Administrators can also add the next or previous time period to an existing scorecard. This creates a new blank scorecard for the previous or next time period.

| Screenshot | Step        | Instruction                                                             |                                                                                                    |
|------------|-------------|-------------------------------------------------------------------------|----------------------------------------------------------------------------------------------------|
| Screenshot | <u>Step</u> | Instruction<br>Manage Scorecard<br>Current scorecard: Demo<br>Scorecard | Click on the left<br>arrow to add the<br>previous time<br>period and on the<br>right arrow to add<br>the next time<br>period to an<br>existing<br>scorecard. |
|            |             | Notifications<br>i                                                      |                                                                                                    |

### Note on historical integrity for scorecards:

The web platform is configured to maintain the integrity of past scorecards when the configuration is updated. This means that any changes made to a scorecard's configuration (e.g. new indicator added, colour thresholds updated) will only apply to that current period and the periods that follow it, but won't affect previous scorecards. This allows for period-specific scorecard and indicator settings.

# **Scorecard: Upload data (1/3)**

Uploading and downloading data is done using an Excel data template that is automatically created by the tool. These instructions explain how to download and upload the template

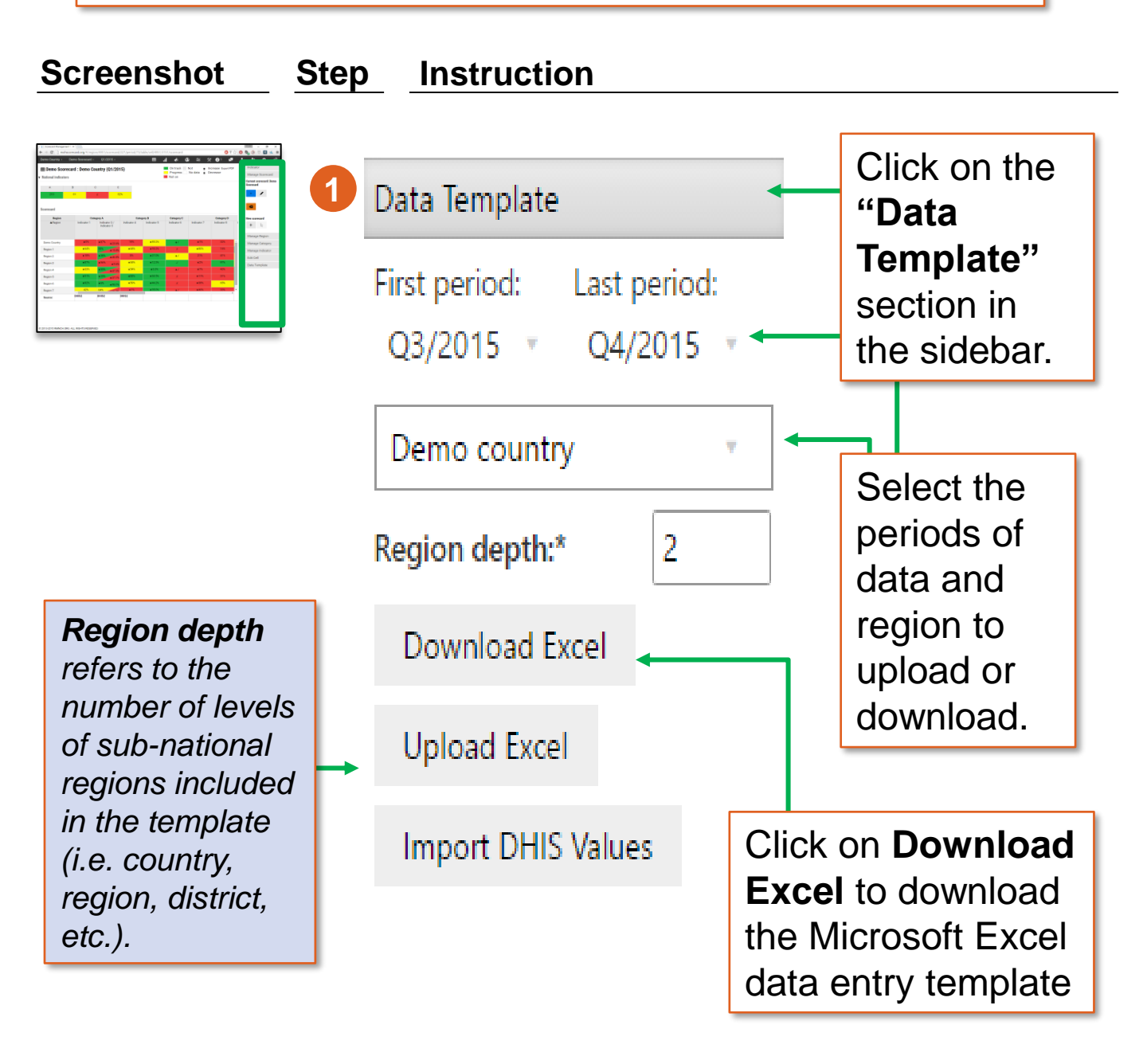

To add the Next or Previous period to the Data template, use Manage scorecard. See page 49 for details.

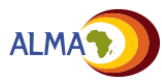

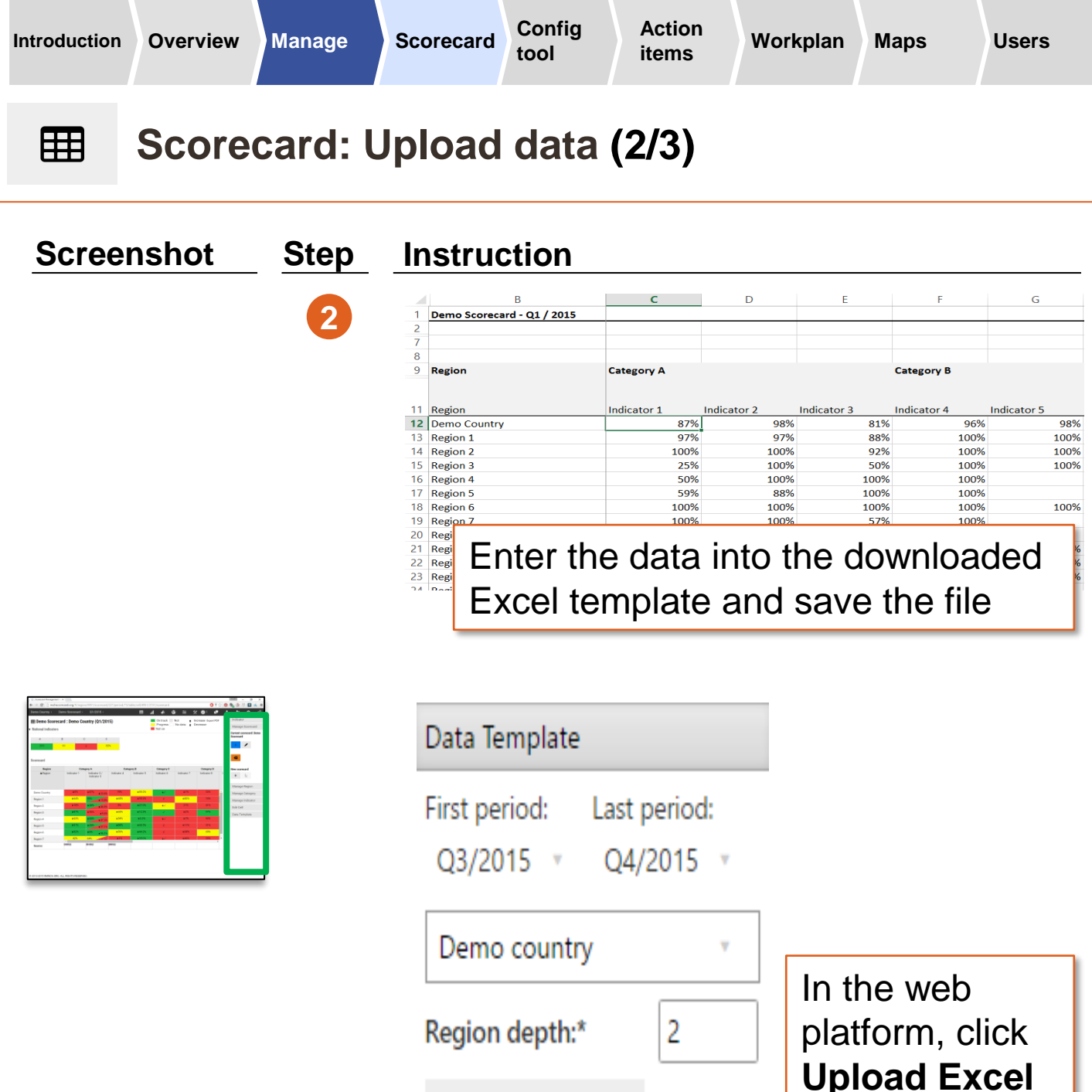

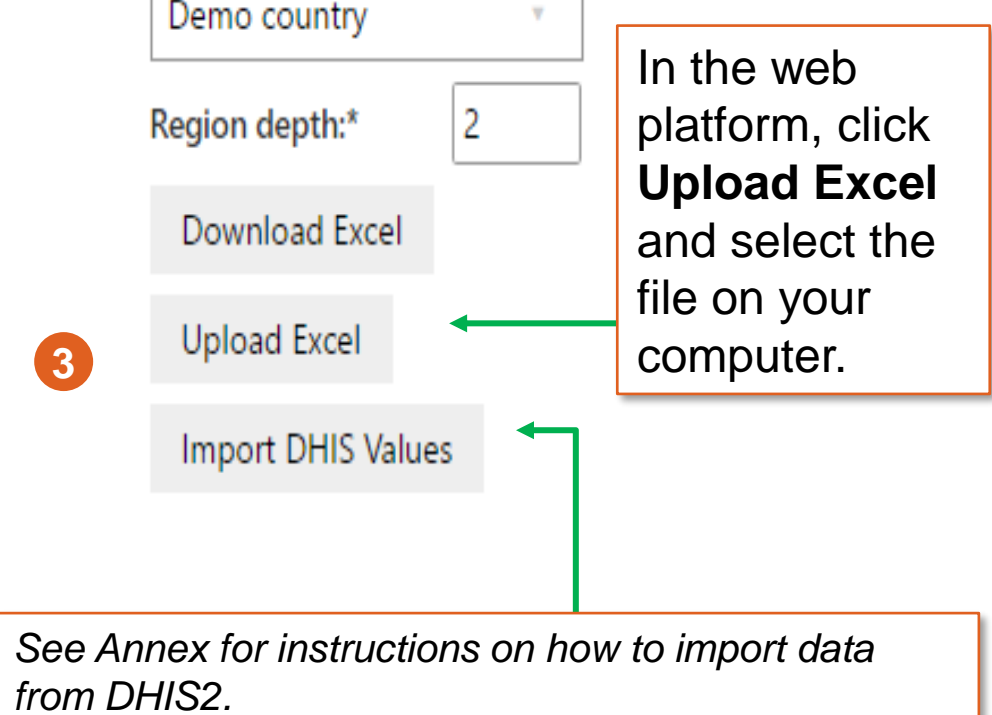

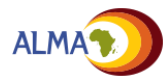

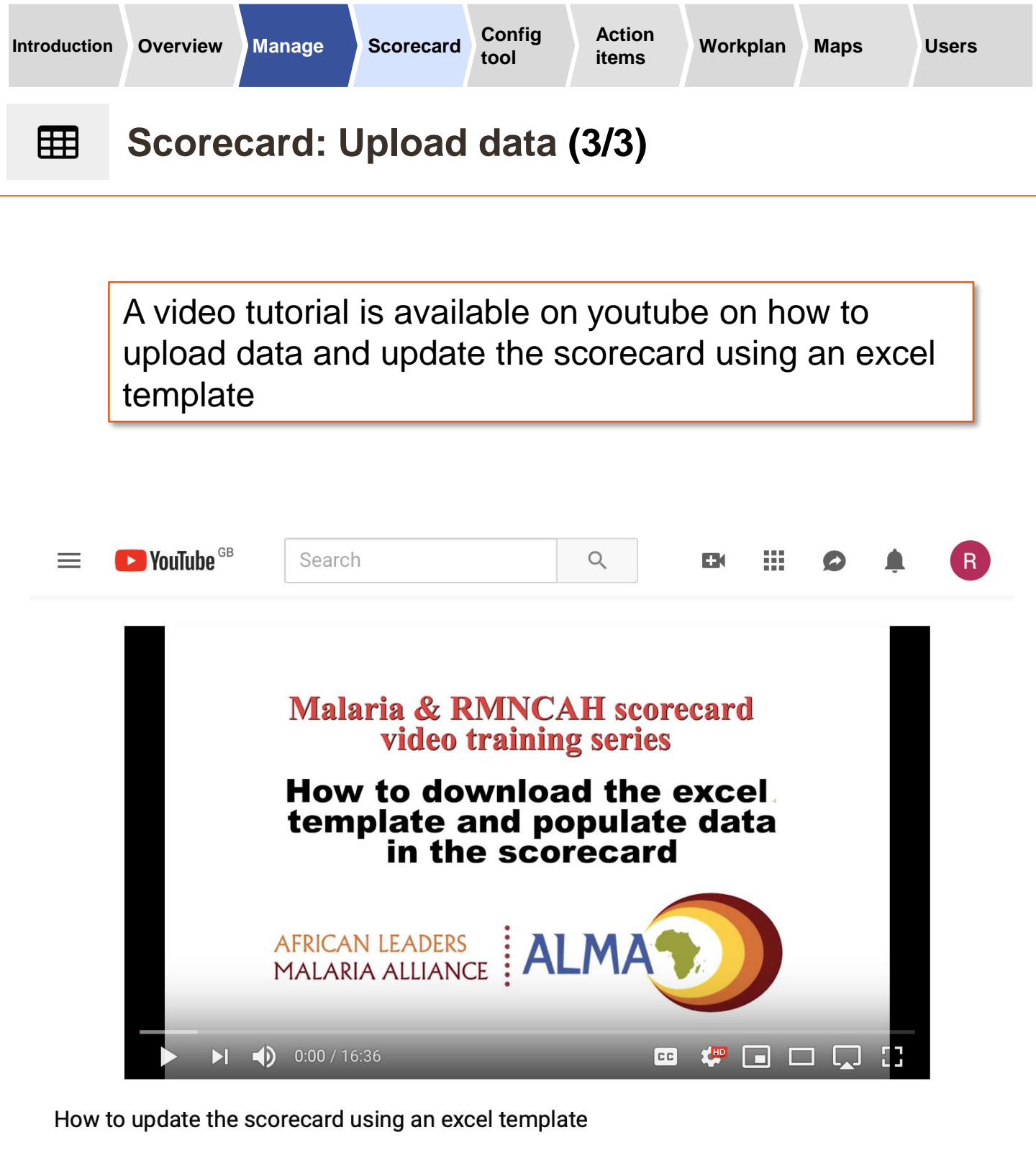

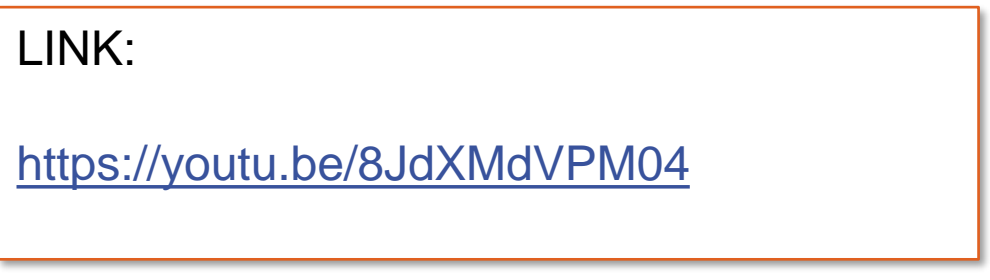

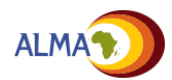

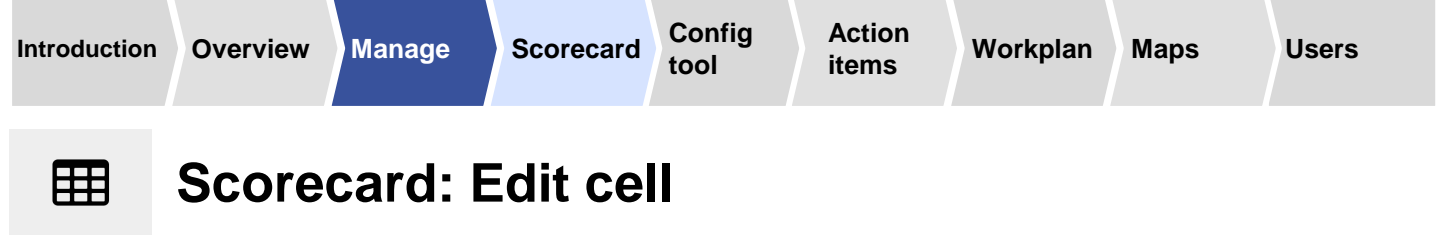

To edit a single value in the scorecard, follow the instructions below.

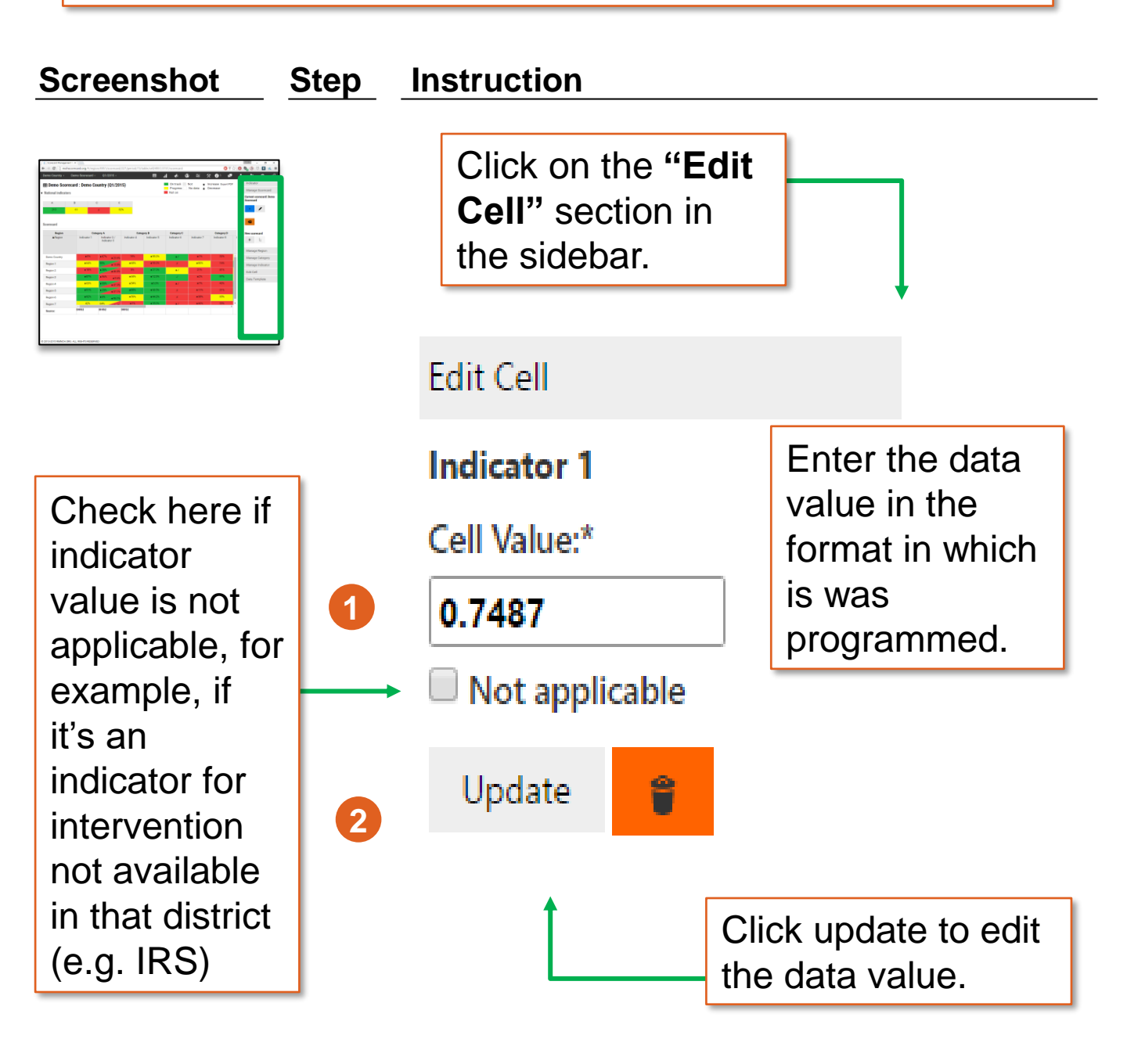

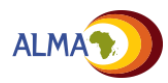

# **Scorecard: Editing mode**

Administrators can work on a specified period of a scorecard in Editing mode before releasing it for view by other users. When in this mode, only Administrators can see that period of the scorecard.

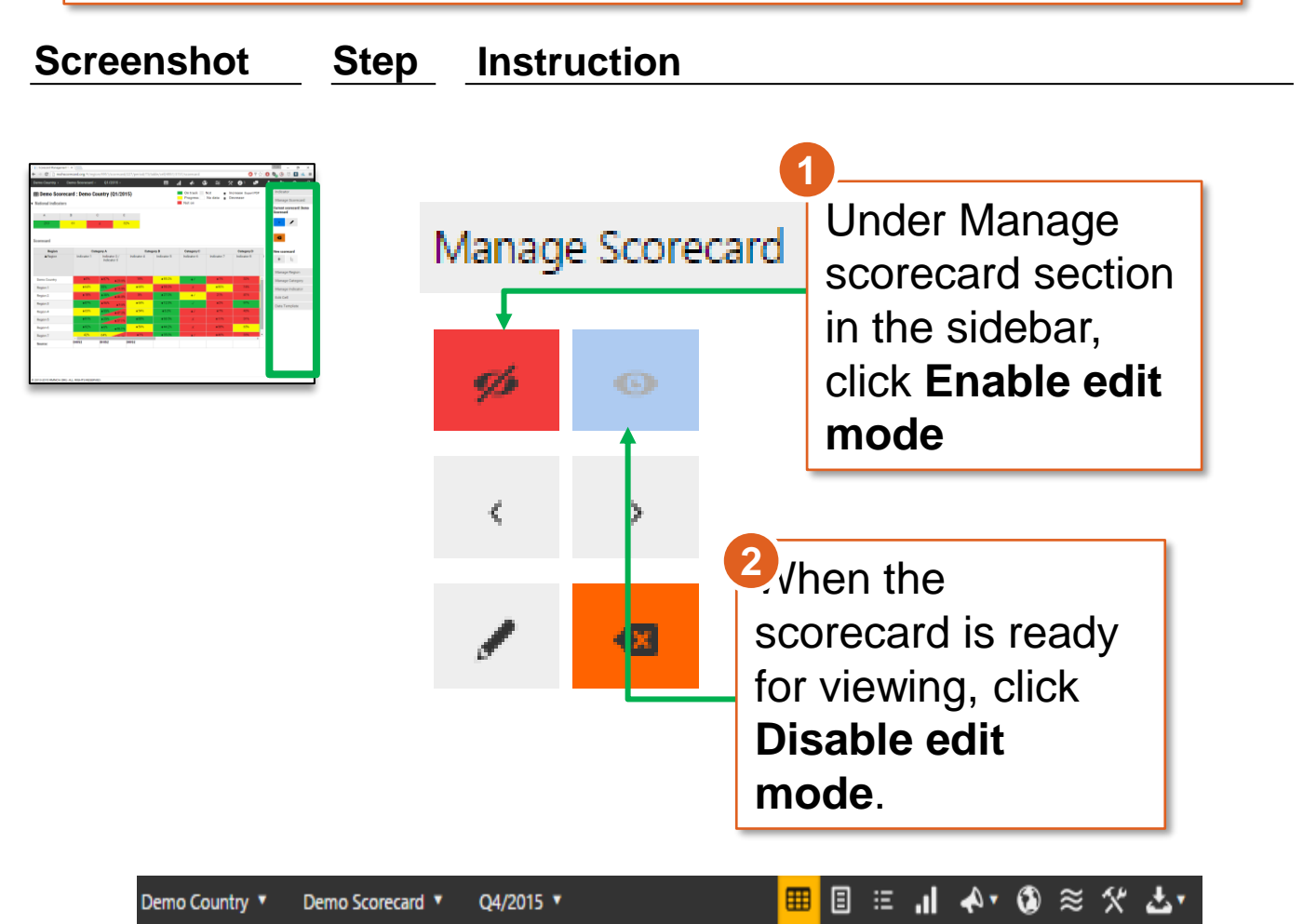

### I Demo Scorecard: Demo Country (Q4/2015)

Scorecard is in Edit mode - only visible to Admins. Deactivate Edit mode to show to users!

When Editing mode is turned on, a message will be displayed at the top of the screen. Users won't be able to see the scorecard for the period (e.g. Q4 2014) for which the editing mode was set until it is turned off. This allows administrators to only display the new scorecard when it is ready to be viewed.

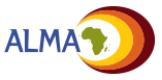

X

Scorecard Config

Maps

Users

# Scorecard Configuration Tool

- The Scorecard Configuration Tool provides a list of all of the indicators on the scorecard, including description and thresholds
- Administrators can click on an indicator to edit it directly in the form. This enables rapid updates to thresholds and indicator specifications

| Active   | Category            | Indicator   | Description | Numerator | Denominator | Source            | Thresholds                                | Is data available? | Wave   | Indicator A     |
|----------|---------------------|-------------|-------------|-----------|-------------|-------------------|-------------------------------------------|--------------------|--------|-----------------|
| ¥.       | National indicators | Indicator A |             |           |             | DHS               | Yellow to green: 0.75 Red to yellow: 0.55 | 2                  | Wave 1 | Merge           |
| •        | National indicators | Indicator B |             |           |             | National policy   | Yellow to green: 1 Red to yellow: 0       |                    | Wave 1 | Left None Righ  |
| <b>v</b> | National indicators | Indicator C |             |           |             | MICS              | Yellow to green: 0.8 Red to yellow: 0.6   |                    | Wave 1 | Shift           |
| •        | National indicators | Indicator D |             |           |             | DHS               | Yellow to green: 0.9 Red to yellow: 0.7   |                    | Wave 1 |                 |
| •        | Category A          | Indicator 1 |             |           |             | HMIS              | Yellow to green: 0.65 Red to yellow: 0.4  |                    | Wave 1 | Add             |
|          | Category A          | Indicator 2 |             |           |             | Facility reports  | Yellow to green: 0.85 Red to yellow: 0.6  |                    | Wave 1 | + 4             |
| •        | Category B          | Indicator 3 |             |           |             | HMIS              | Yellow to green: 0.9 Red to yellow: 0.55  |                    | Wave 1 | Modify/delete   |
|          | Category B          | Indicator 4 |             |           |             | HMIS              | Yellow to green: 0.75 Red to yellow: 0.5  |                    | Wave 1 | /               |
| •        | Category B          | Indicator 5 | T           |           |             | HMIS              | Yellow to green: 0.9 Red to yellow:       | 2                  | Wave 1 | Manage Category |
| •        | Category C          | Indicator 6 |             |           |             | Programme reports | ellow to green: 0.8 Red to yellow: 0      |                    | Wave 1 |                 |
| •        | Category C          | Indicator 7 |             |           |             | нміз              | Yellow to green: 0.9 Red to yellow: 0.65  |                    | Wave 1 |                 |
| •        | Category C          | Indicator 8 |             |           |             | нміз              | Yellow to green: 0.65 Rec to yellow: 0.45 |                    | Wave 1 |                 |
| •        | Category D          | Indicator 9 |             |           |             | Regional policy   | Yellow to green: 0.8 Red to yellow: 0     |                    | Wave 1 | 1               |
| •        |                     | ckin        | a on        | anı       | ر مام ر     | mont a            |                                           |                    | Wave 1 |                 |
|          |                     |             | y un        | any       |             |                   | 4110 VV3<br>#liow: 0.6                    |                    | Wave 1 |                 |
|          | the                 | e adr       | minis       | strat     | or to       | modif             | V                                         |                    |        |                 |
|          |                     |             |             |           | d           |                   | ,<br>,                                    |                    |        |                 |
|          |                     | orma        | ation       | on        | the I       | ndicat            | or,                                       | Admir              | nietr  | ators           |
|          | . I.                |             |             |           |             |                   |                                           |                    | 100    |                 |

information on the indicator, including its category, name, description, source, wave, or thresholds. These changes will be reflected in the scorecard. Administrators can also manage indicators using the Sidebar view.

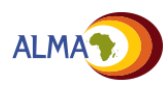

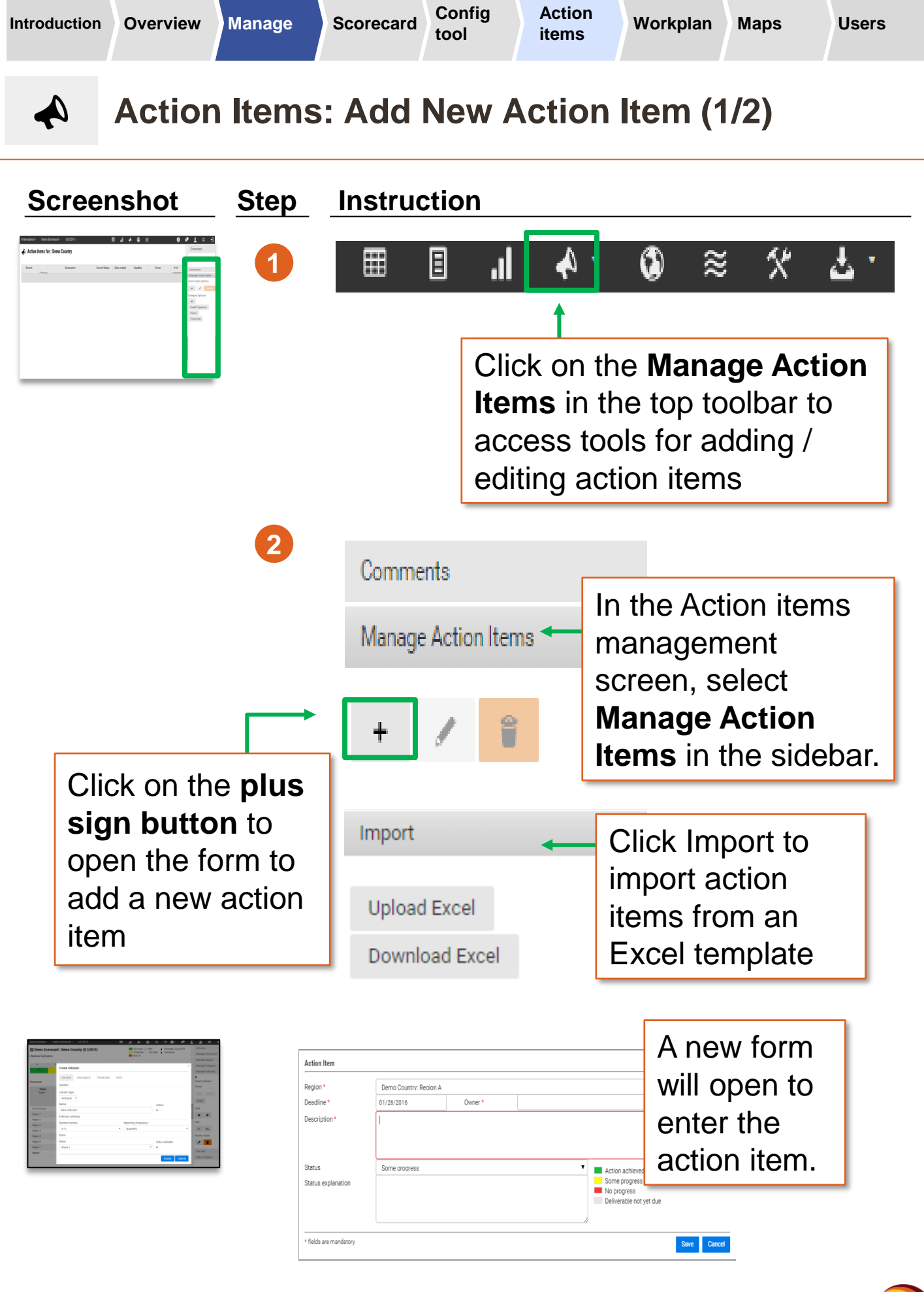

ALMA

**A**)

Maps

# Action Items: Add New Action Item (2/2)

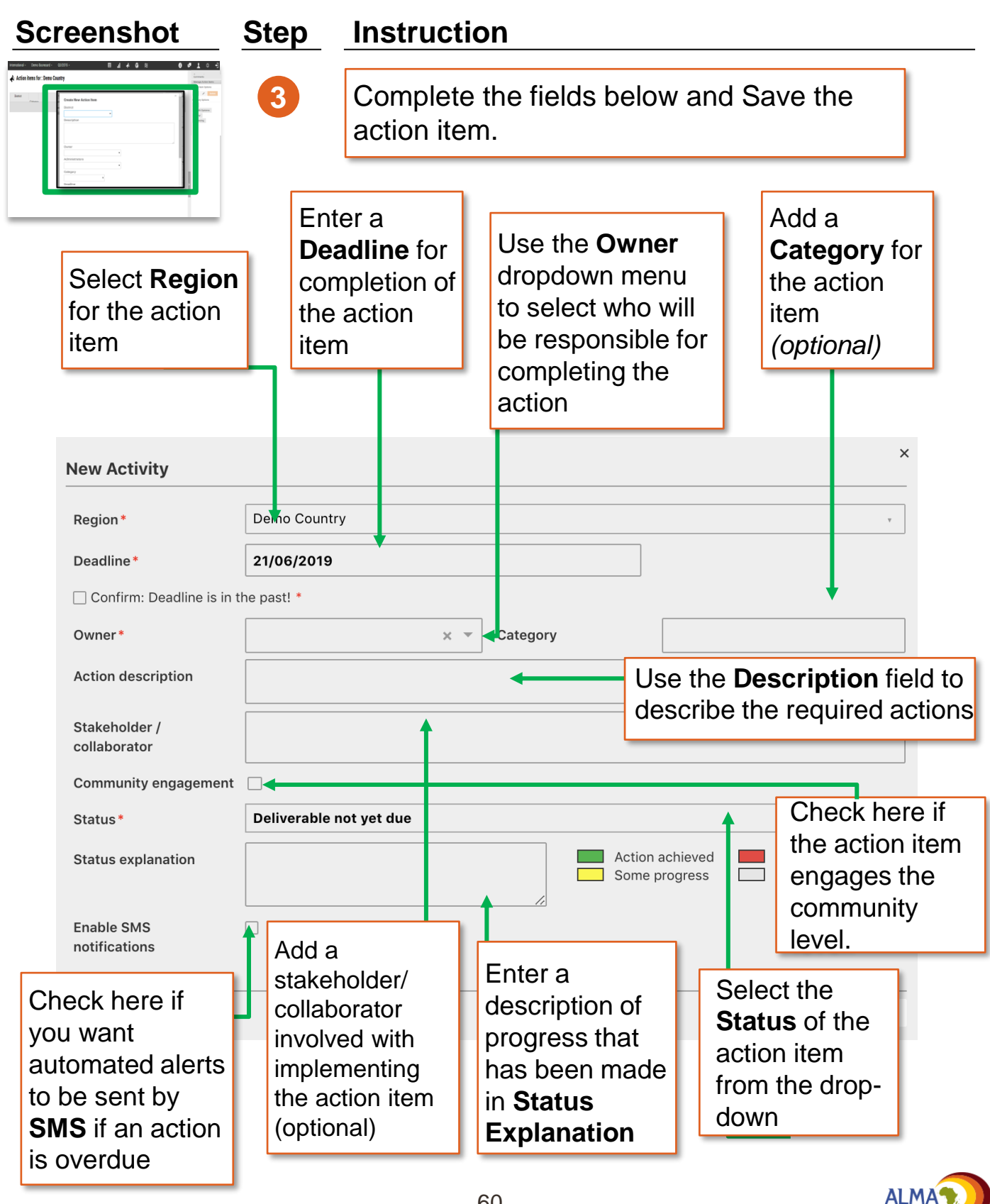

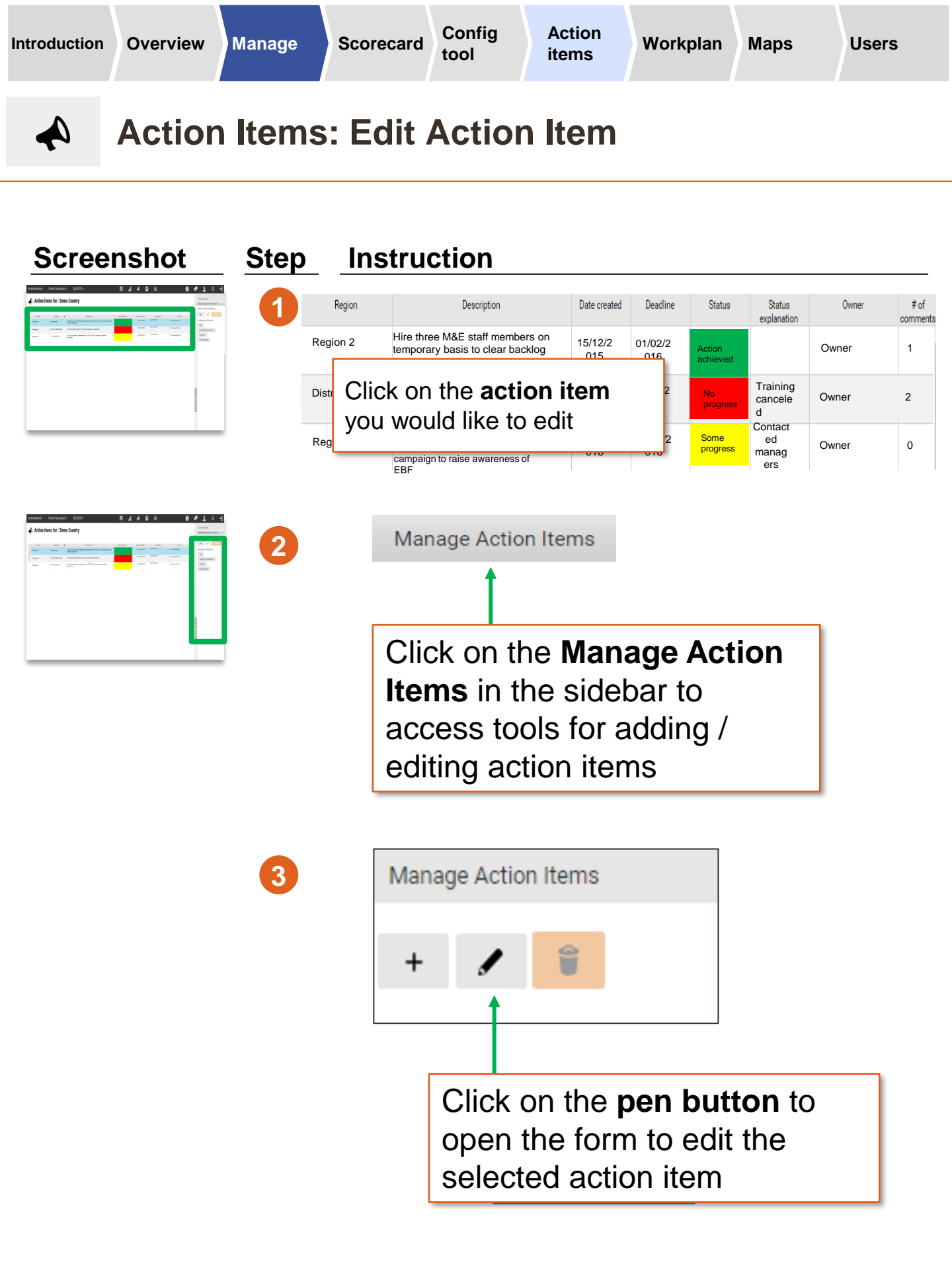

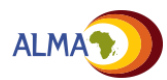

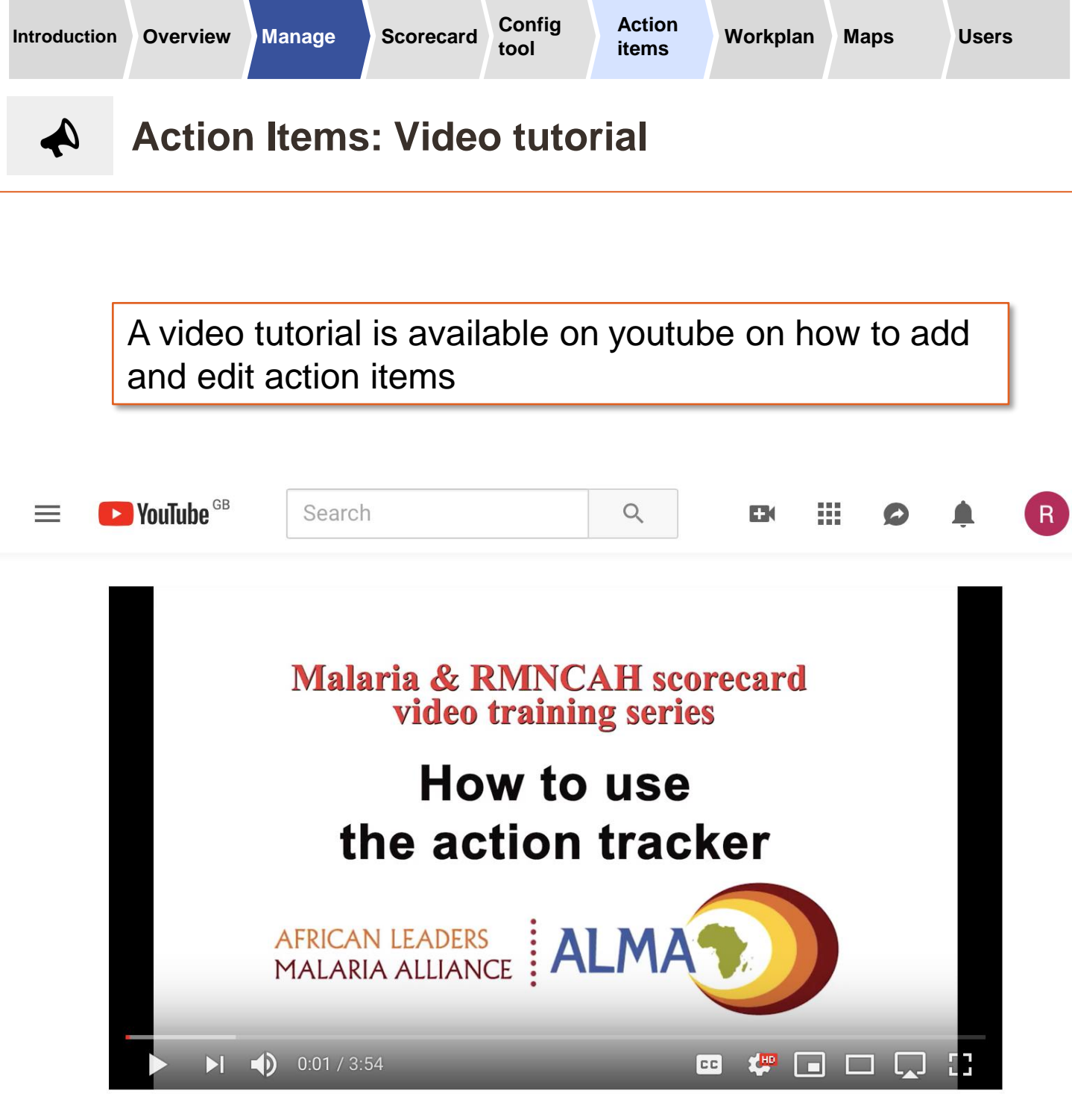

How to use the action tracker.

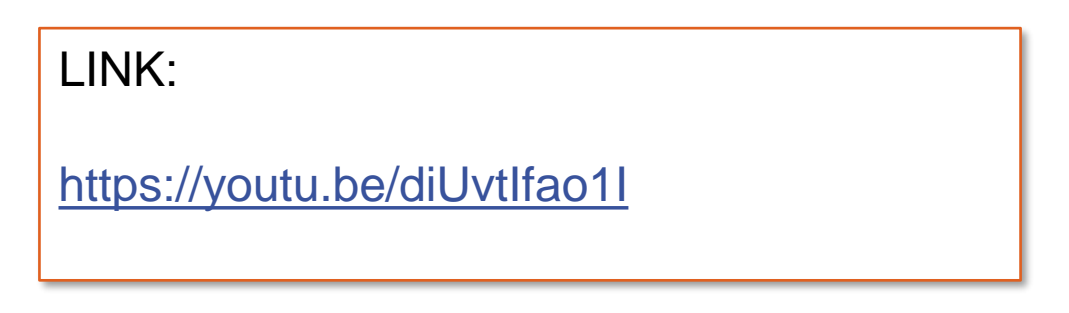

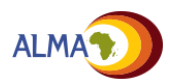

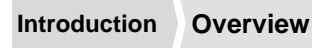

# Workplan manager: Introduction

- The workplan manager is a new functionality that allows programmes to create national and subnational workplans (operational plans) and monitor progress of implementation.
- The automated notification system sends automatic reminders to action owners and subscribers through emails, SMS and the web platform, enhancing accountability
- The system allows admins and users to create groups of activities around specific deliverables and objectives:

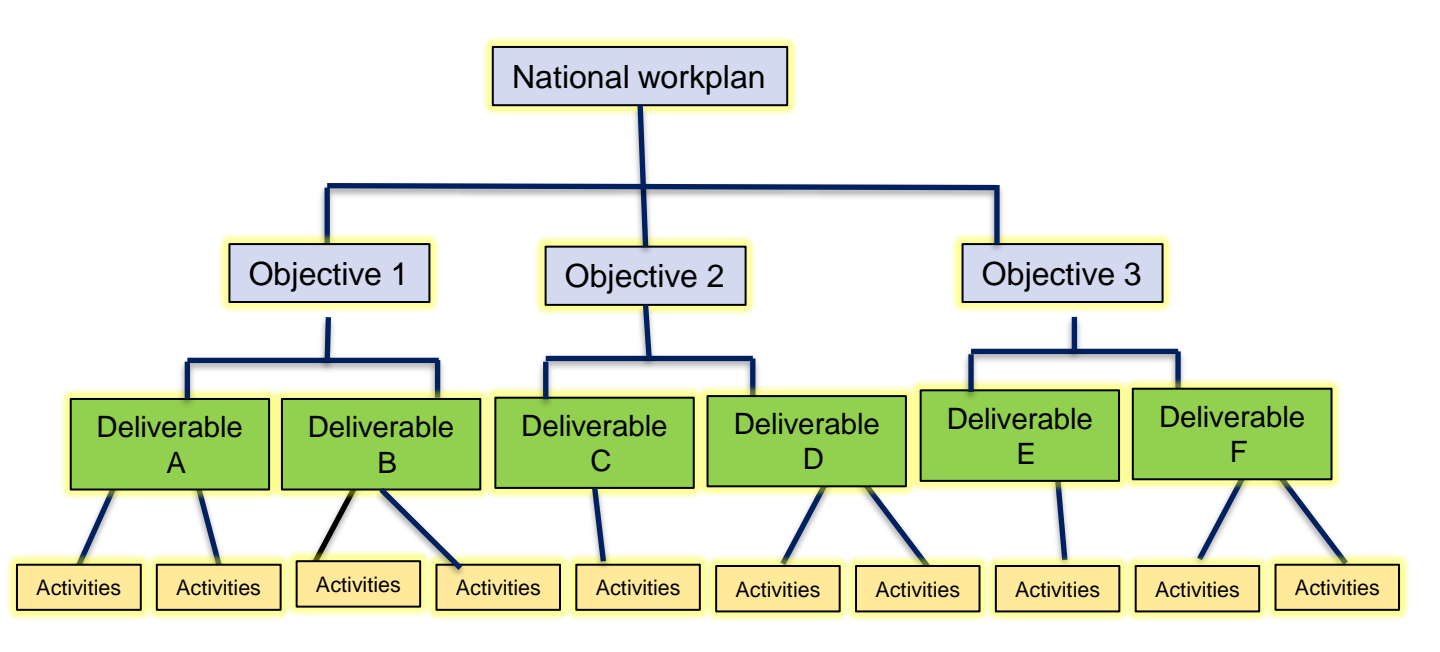

NOTE: Labels for Objectives, deliverables and activities can be modified

Example: Objective: increase the % of Pregnant women receiving IPT Deliverable: Develop and produce communication tools and support materials Activity 1: Produce Multimedia Campaign using SMS on malaria Activity 2: Produce radio and TV massages for broadcasting

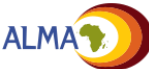

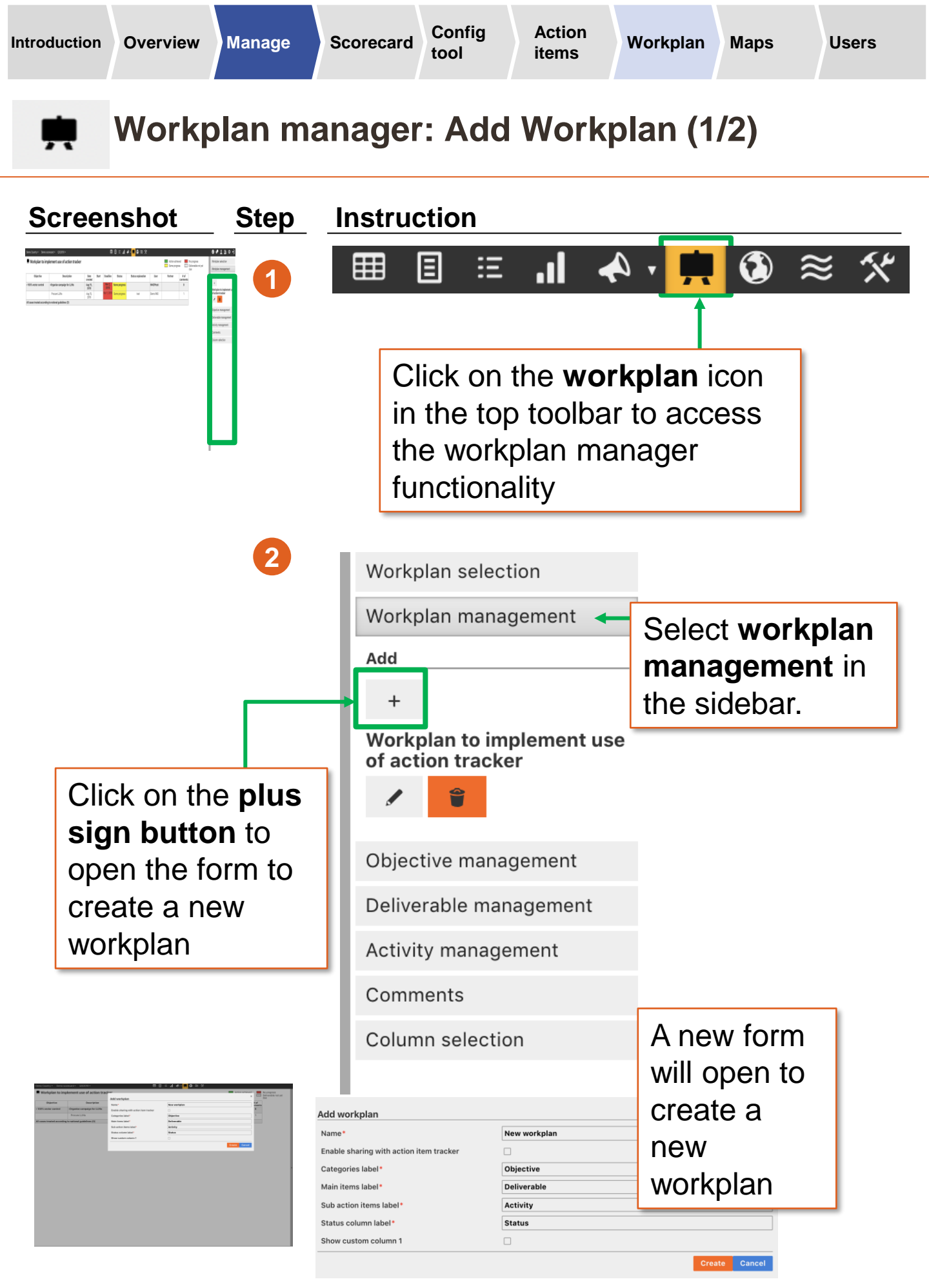

| Introduction | Overv |
|--------------|-------|
|              |       |

,

view Manage

Scorecard Config tool

Maps

Users

Workplan manager: Add Workplan (2/2)

| Screenshot                                                                                                    | Step                                | Instruction                                                                           |                                                                                      |
|----------------------------------------------------------------------------------------------------|-------------------------------------|---------------------------------------------------------------------------------------|--------------------------------------------------------------------------------------|
| Note: Control of the second second | 3                                   | Name your <b>wor</b><br>workplans can b<br>accessed on the<br><b>selection</b> ' men  | r <b>kplan,</b> Several<br>be created and<br>e ' <b>workplan</b><br>u on the sidebar |
|                                                                                                    | Add workpl                          | an                                                                                    |                                                                                      |
|                                                                                                    | Name*                               |                                                                                       | New workplan                                                                         |
|                                                                                                    | 4 Ch<br>sh<br>tra<br>ac<br>Enable s | neck this box if yo<br>are deliverables<br>ticker so it appear<br>tions in the action | ou wish to<br>with the action<br>rs in the list of<br>n tracker                      |
|                                                                                                    | <b>5</b> Ci                         | ustomise the nan                                                                      | ne of your labels                                                                    |
|                                                                                                    |                                     |                                                                                       |                                                                                      |
|                                                                                                    | Categories                          | label*                                                                                | Objective                                                                            |
|                                                                                                    | Main items                          | label*                                                                                | Deliverable                                                                          |
|                                                                                                    | Status colu                         | mn label*                                                                             | Status                                                                               |
|                                                                                                    | Show custo                          | om column 1                                                                           |                                                                                      |
|                                                                                                    |                                     | Check here to<br>additional colu                                                      | o create<br>umns                                                                     |
|                                                                                                    | 6 C                                 | lick create                                                                           |                                                                                      |
|                                                                                                    |                                     | 65 Create                                                                             | Cancel ALMA                                                                          |

Scorecard Config

Maps

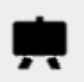

Workplan manager: Create objectives

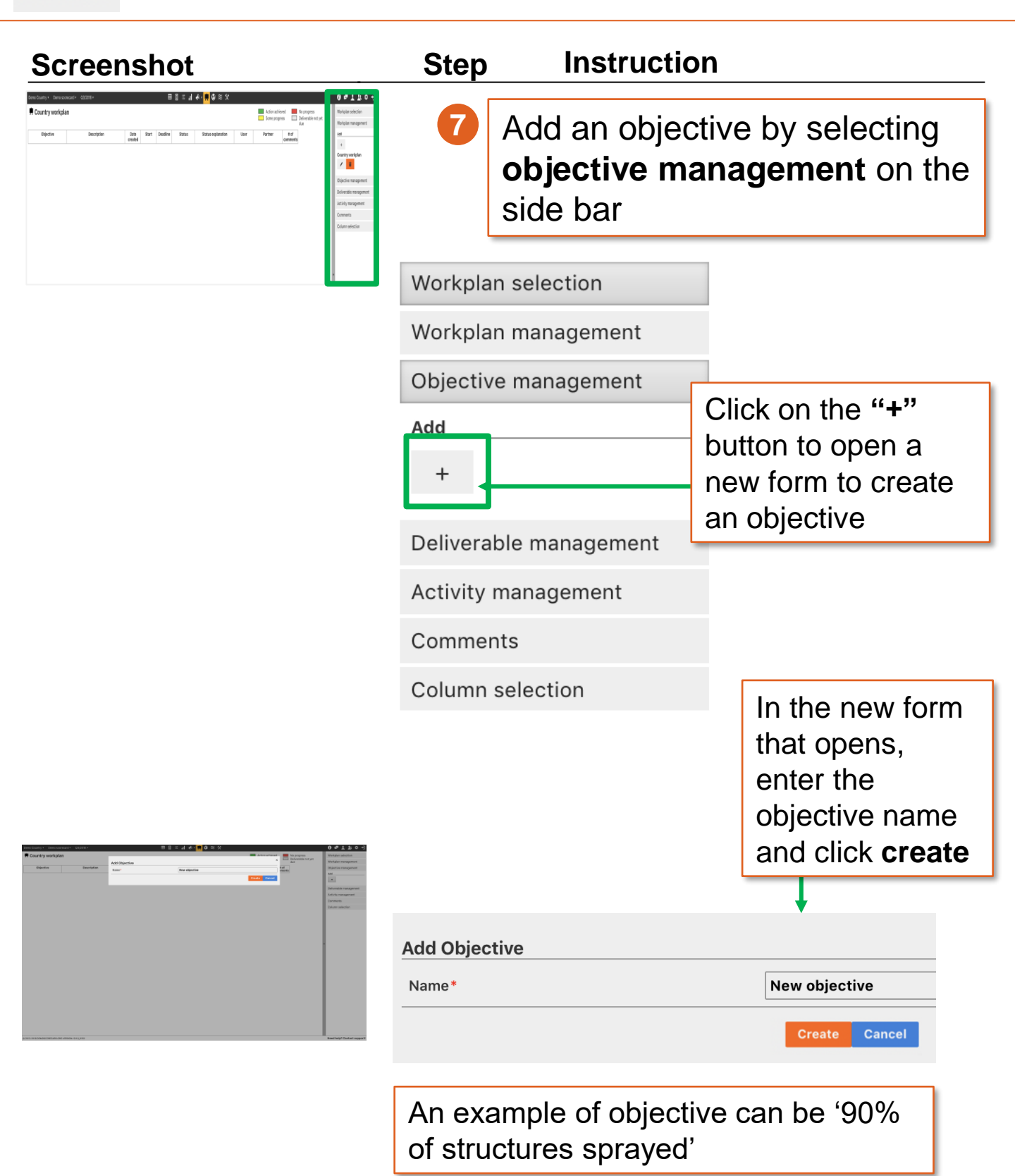

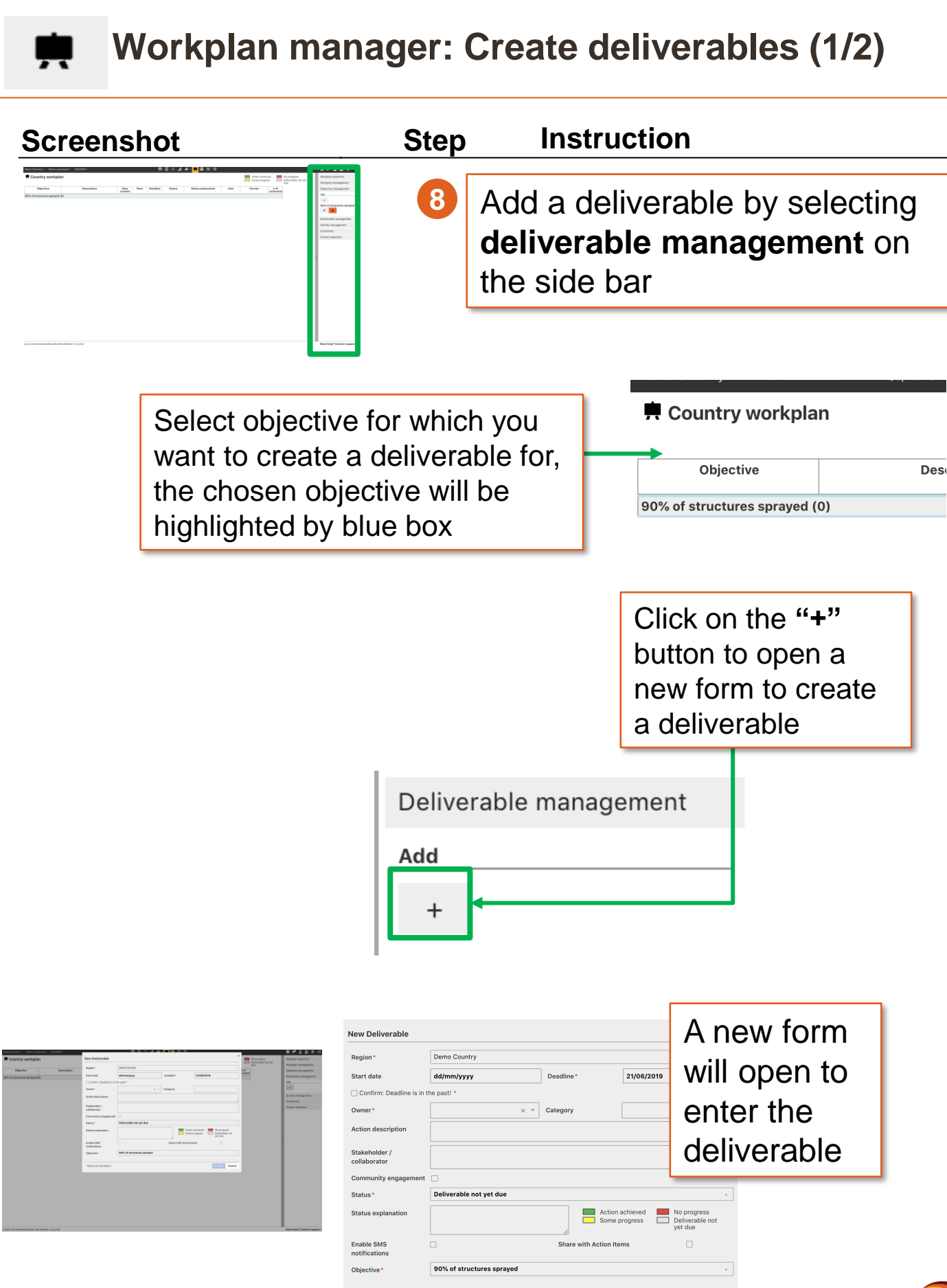

Config

tool

Scorecard

**Overview** 

Introduction

Manage

Action

items

Workplan

Maps

Users

Cancel

fields are mandatory

Maps

# Workplan manager: Create deliverables (2/2)

| Screenshot                                                                                                    | Step                                                    | Instru                                                | uction                                                                                                    |                                                                                                    |
|----------------------------------------------------------------------------------------------------|---------------------------------------------------------|-------------------------------------------------------|----------------------------------------------------------------------------------------------------|----------------------------------------------------------------------------------------------------|
| Image: state state | 9                                                       | Comp<br>Creat                                         | plete the fields below<br>e                                                                                 | w and click                                                                                          |
| Select <b>Region</b><br>for the action<br>item                                                                                                    | Ente<br>star<br>whe<br>cale                             | er a <b>sta</b><br>t being<br>en this n<br>endar wi   | <b>rt date</b> for when the<br>implemented and a <b>d</b><br>needs to have been c<br>ill open to select the | deliverable will<br><b>deadline</b> for<br>completed by. A<br>date                                   |
| New Deliverable                                                                                                    | De no Countr                                            | у 🗸                                                   | Use the <b>Owner</b> dr<br>who will be respon<br>the deliverable. The<br>who will be report<br>the activity | ropdown menu to select<br>nsible for completing<br>nis is also the person<br>ing and coordinating on |
| Start date                                                                                                    | dd/mm/yyyy                                              | ,                                                     | Deadline*                                                                                                   | 21/06/2019                                                                                           |
| Confirm: Deadline is in t                                                                                                    | he past! *                                              |                                                       |                                                                                                    |                                                                                                    |
| Owner *                                                                                                    |                                                         |                                                       | ×   Category                                                                                                | Add a <b>Category</b> for the deliverable (ontional)                                                 |
| Action description                                                                                                    |                                                         |                                                       |                                                                                                    |                                                                                                    |
| Stakeholder /<br>collaborator                                                                                                    |                                                         |                                                       |                                                                                                    |                                                                                                    |
| Community engagement                                                                                                    |                                                         |                                                       |                                                                                                    | Check here if                                                                                        |
| Status *<br>Status explanation                                                                                                    |                                                         | iot yet due                                           | Action<br>Some p                                                                                            | achieved<br>progress the<br>community                                                                |
| notifications                                                                                                    | Add th                                                  | ne name                                               | S Enter o                                                                                                   | level.                                                                                               |
| Check here to<br>notify the owner<br>of any overdue<br>deliverable by<br>SMS                                                                                                    | of part<br>may b<br>with<br>impler<br>the de<br>(optior | tners wh<br>e involve<br>menting<br>liverable<br>nal) | ed description of<br>progress that<br>has been made<br>in <b>Status</b><br><b>Explanation</b>               | Select the<br>Status of the<br>deliverable<br>from the drop-<br>down                                 |

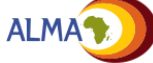

Config Scorecard tool

Maps

## Workplan manager: Edit deliverable

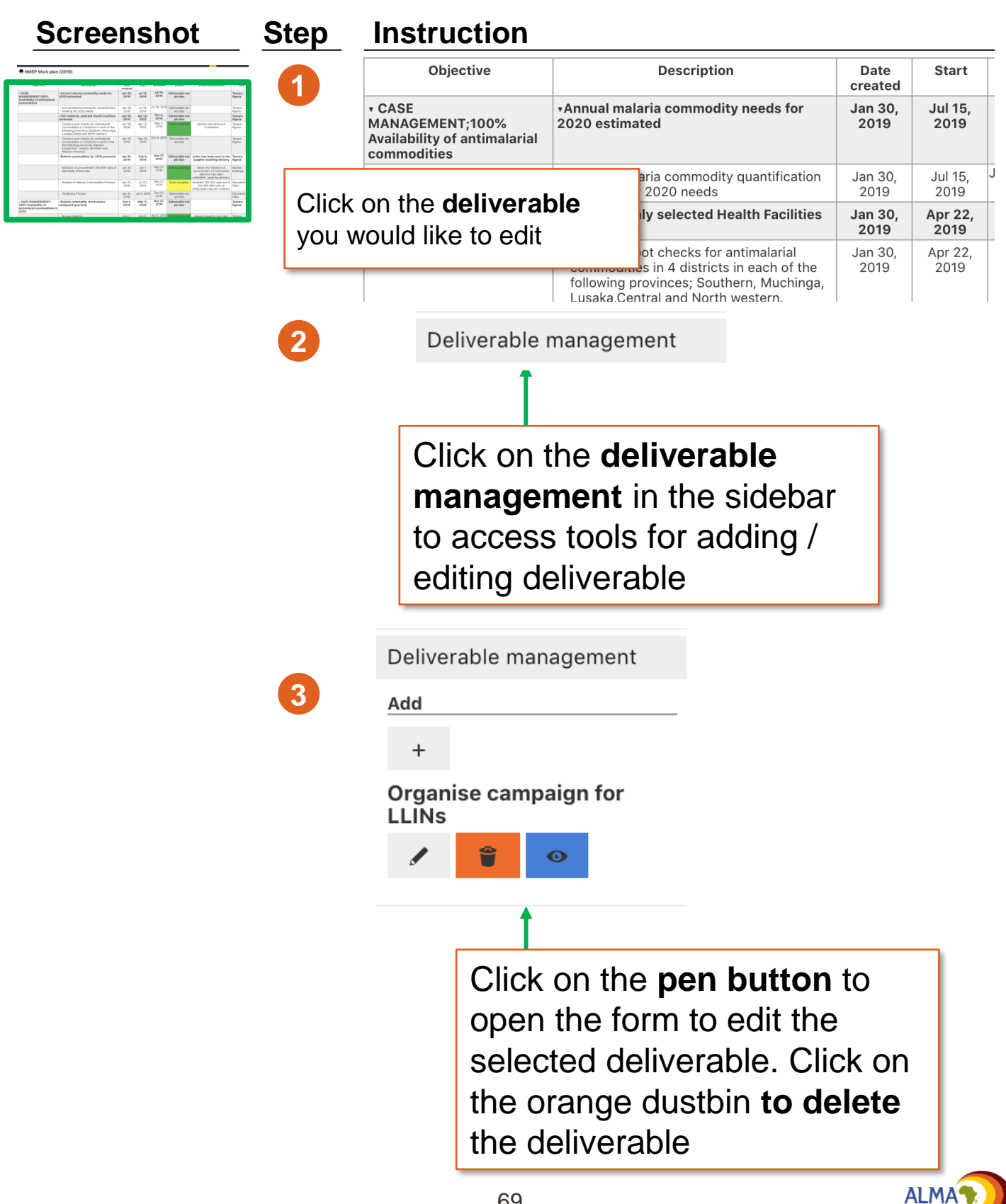

# Workplan manager: Subscribe to a deliverable

### Instruction Screenshot Step 1 If a user is not the owner of a deliverable but wants regular updates on the status of a deliverable, he can subscribe to the deliverable by clicking on the **blue eye** Jan 21, 3078 Jal 9, 3219 Dec 31, 2018 Definition Reb 1, 2019 Mar 11, 2019 Dec 27, 2019 Definiends web de Deliverable management Add + Organise campaign for LLINs 0#110· Users can select the type of notification they want to receive by clicking on the I icon on the top bar. Notifications can be set to be sent by email, SMS or pop-up windows when logging in to the webplatform.

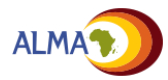

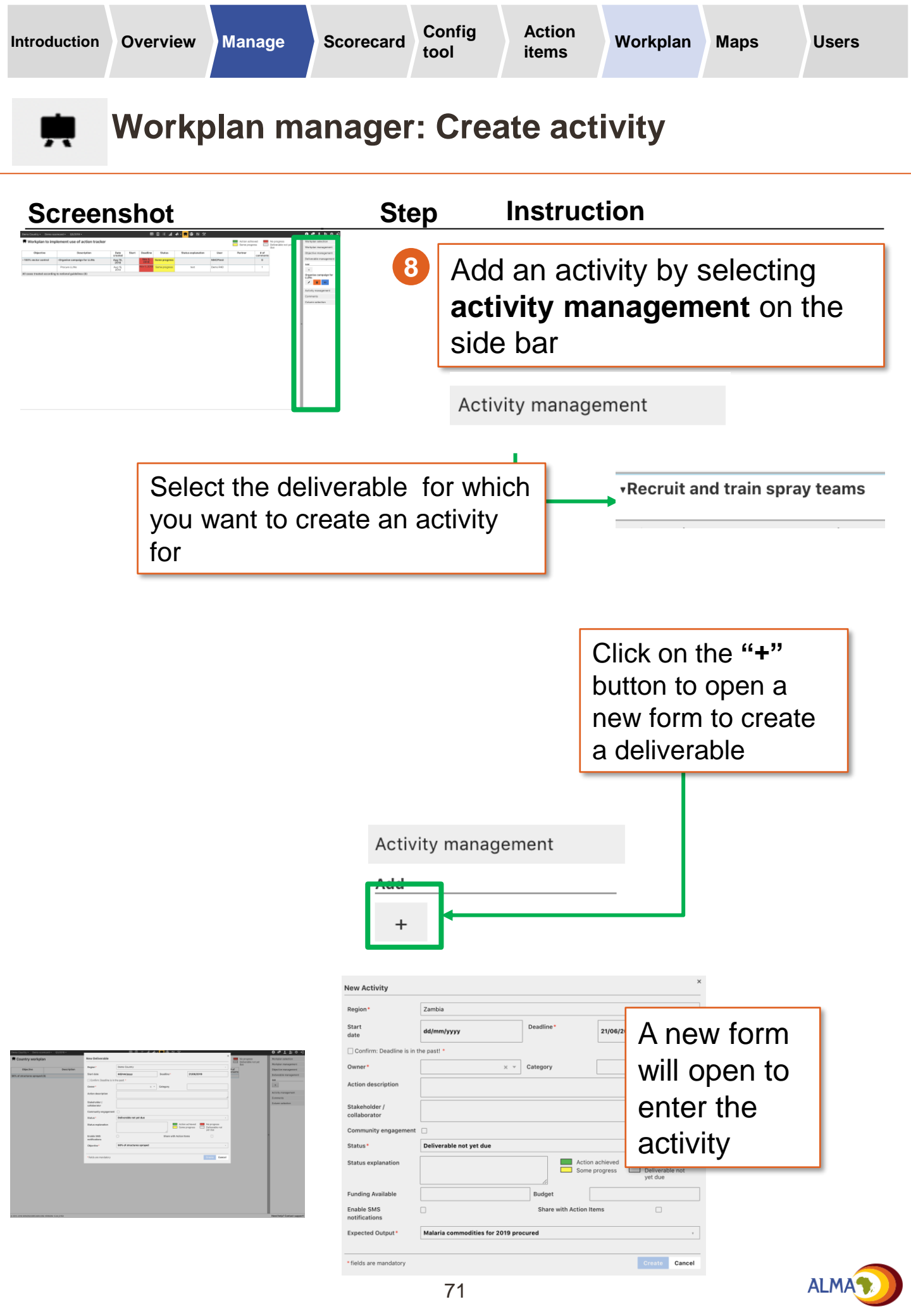

| Introduction                                                                                                    | Overview | Manage | Scorecard                                 | Config<br>tool                     | Action<br>items          | Workplan                                                                                   | Maps                                                                                 | Users          |
|----------------------------------------------------------------------------------------------------|----------|--------|-------------------------------------------|------------------------------------|--------------------------|--------------------------------------------------------------------------------------------|--------------------------------------------------------------------------------------|----------------|
| ٢                                                                                                    | Maps:    | Uploa  | d Shap                                    | be File                            | •                        |                                                                                            |                                                                                      |                |
| Scree                                                                                                    | nshot    | Step   | Instruc                                   | tion                               |                          |                                                                                            |                                                                                      |                |
| In the second second se |          | 1      | Elick<br>buttor<br>toolba                 | I II<br>on the I<br>n in the<br>ar | <b>№</b> •<br>Map<br>top |                                                                                            | *                                                                                    | <u>.</u>       |
| 2                                                                                                    |          |        | Select Indicator<br>Manage Map<br>Add map |                                    |                          | In the Ma<br>select <b>Ma</b><br>from the s<br>Then clic<br><b>Map</b> to se<br>shape file | ps view,<br><b>inage M</b><br>sidebar.<br>k on <b>Add</b><br>elect the<br>e to uploa | ap<br>1<br>ad. |

**Note:** The online tool supports .KML files, which can be created using Google Maps or converted from other formats

- For more information on creating KML files, see: https://developers.google.com/kml/documentation/kml\_tut
- To convert existing shape files to KML, see: http://www.mapsdata.co.uk/online-file-converter/
- For country and subnational KML files, see: http://www.gadm.org/

**Note:** The country and subnational region names in the .KML file must match the names entered on the online tool

See DHIS2 Annex for instructions on how to import shape files from DHIS2

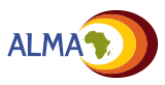
# Manage Users: Overview

The User Management interface lists all of the accounts that have been created for the country. It provides key information about each user including whether or not he or she has activated his or her account and when he or she last accessed the tool

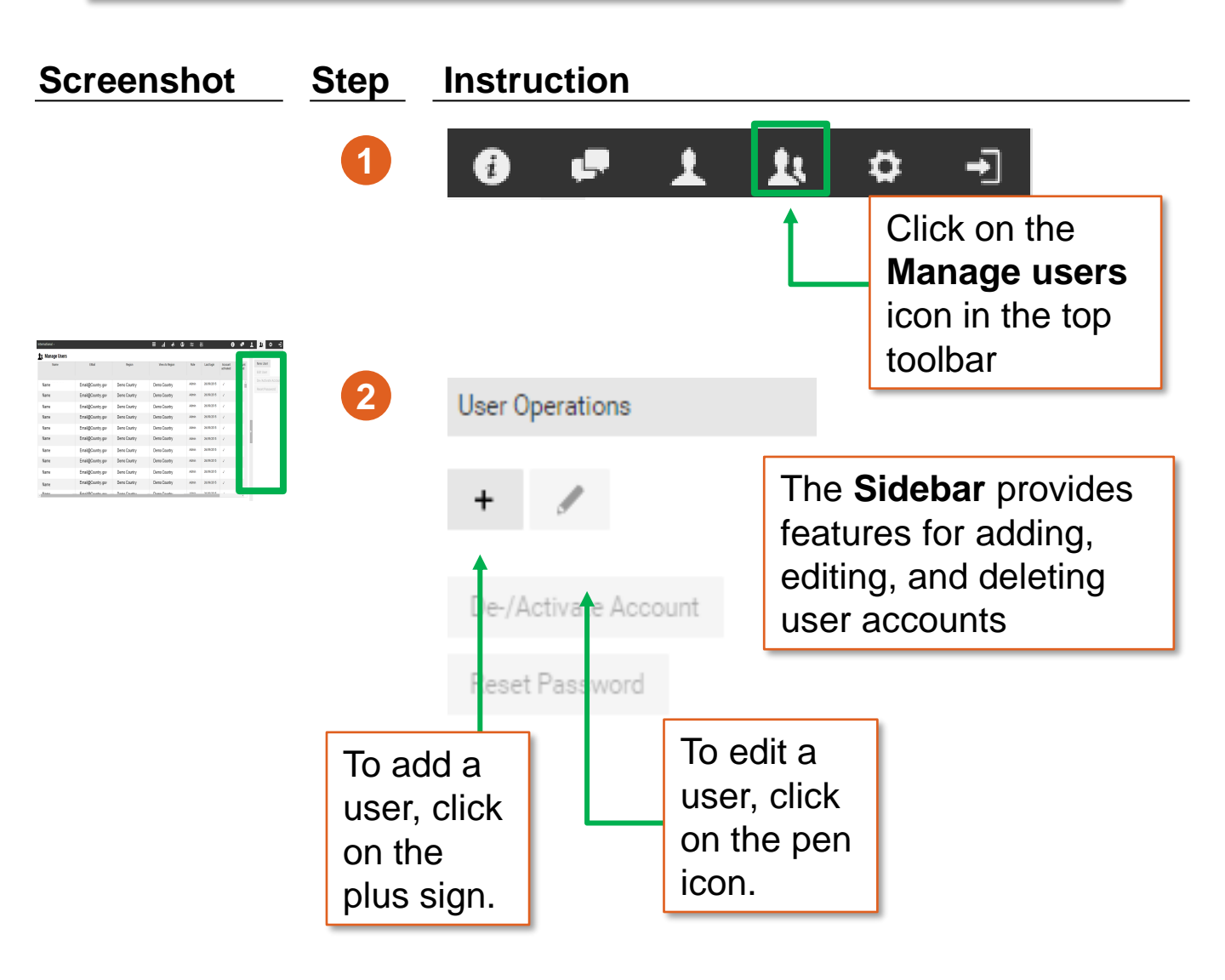

There are three types of users for the web platform:

- Admin: Create / edit scorecards and action items, upload data
- User: Read and download the scorecard, create / edit action items
- Viewer: Read the scorecard and edit his/her own action items

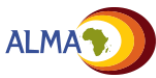

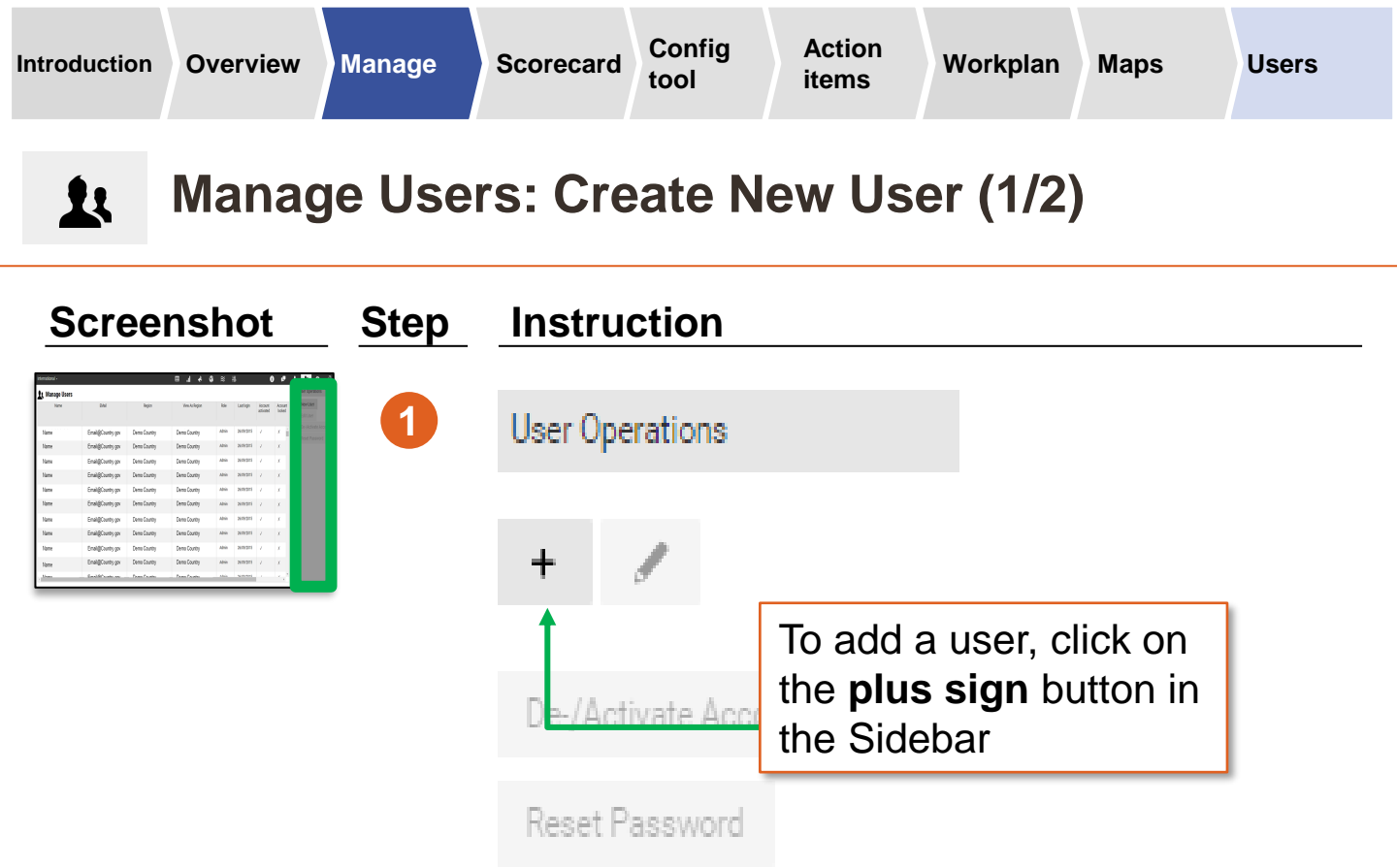

| lanage Users |                                                                                                    |              |              |      |          |        | User Ipention.       |
|--------------|----------------------------------------------------------------------------------------------------|--------------|--------------|------|----------|--------|----------------------|
| New          |                                                                                                    |              |              |      |          | Actual | NorUnd               |
|              | and the second                                                                                                    |              |              |      | _        |        | EROM                 |
|              |                                                                                                    |              |              |      |          | 1.4    | De likdivate koosint |
|              | THE OWNER WATER OF                                                                                                    |              |              |      |          |        | Red Passed           |
|              | Date here                                                                                                    |              |              |      |          |        |                      |
|              | Dem Mittelander                                                                                                    |              |              |      |          |        |                      |
|              | Coat .                                                                                                    |              |              |      |          |        |                      |
|              | Adve provacovos                                                                                                    | d ag         |              |      |          |        |                      |
|              | Internet anguage                                                                                                    |              |              |      |          |        |                      |
|              | and an and a second second sec |              |              |      |          |        |                      |
|              | processly.                                                                                                    |              |              |      |          |        |                      |
|              | 10110                                                                                                    |              |              |      |          |        |                      |
| 54           | idea.                                                                                                    |              |              |      | _        |        |                      |
| ne           |                                                                                                    |              |              |      |          | x -    |                      |
|              | Enal@Country gov                                                                                                    | Dens Country | Cene Country | Abia | 26/07/21 |        |                      |
|              |                                                                                                    |              |              |      |          |        |                      |

| Username*              |                                   |
|------------------------|-----------------------------------|
| Display Name*          |                                   |
| Email*                 |                                   |
| Preferred language*    | English                           |
| Affiliation            |                                   |
| Region*                | Demo Country                      |
| Role*                  |                                   |
| Mobile phone           |                                   |
| * fields are mandatory | Create                            |
|                        | 1                                 |
| n the new              | form that opens, enter the user's |

address is required)

**NOTE:** Mobile phone numbers must be entered in this format: +(countrycode)XXXX e.g. +263772382866

# Manage Users: Create New User (2/2)

New users will receive an automated email asking them to activate their accounts

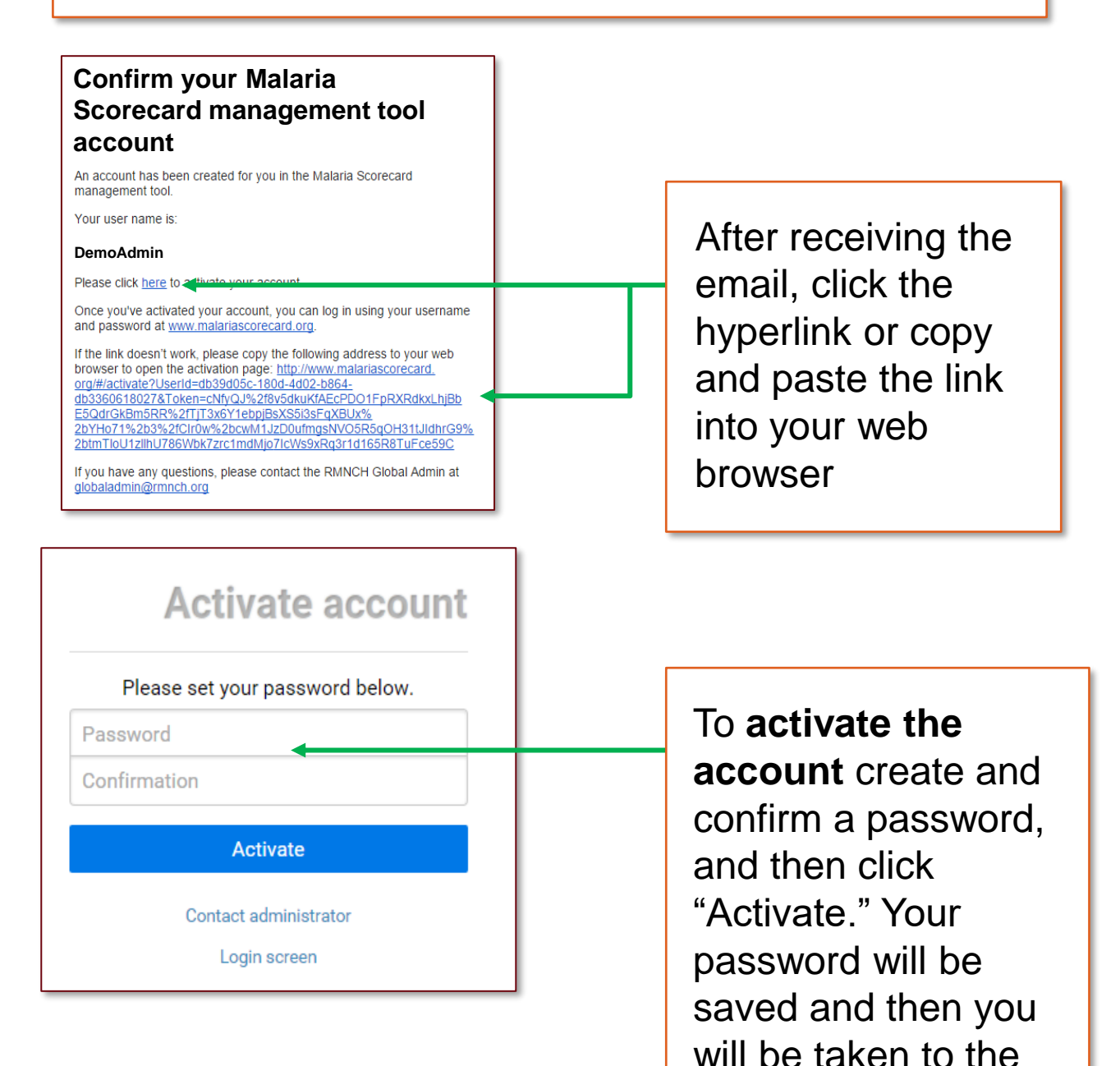

ALMA

home screen

# Manage Users: Edit Users

Existing user accounts can be edited through the Manage Users interface

| International - |                    |                       | 🛽 🗛 li. 🎟      | ≈ .        | l <del>1</del> 1 | 1         | ) 📮     | 1 1 🗘 🗘 🚽            |
|-----------------|--------------------|-----------------------|----------------|------------|------------------|-----------|---------|----------------------|
| 👥 Manage Users  |                    |                       |                |            |                  |           |         | User Operations      |
| Name            | EMail Region       |                       | View As Region | Role       | Last login       | Account   | Account | New User             |
|                 |                    |                       |                |            |                  | activated | locked  | Edit User            |
| Name            | Email@Country.gov  | Demo Country          | Demo Country   | Admin      | 26/09/2015       | 1         | ×       | De-/Activate Account |
|                 |                    |                       |                |            |                  |           |         | Reset Password       |
| Name            | Email@Country.gov  | Demo Country          | Demo Country   | Admin      | 26/09/2015       | ~         | ×       |                      |
| Name            | Email@Country.gov  | Demo Country          | Demo Country   | Admin      | 26/09/2015       | 1         | ×       |                      |
| Name            |                    |                       |                |            | 26/09/2015       | 1         | ×       |                      |
| Name            |                    | k on the us           | Admin          | 26/09/2015 | 1                | x         |         |                      |
| wame            | Email@Co           | account that you want |                |            |                  | ~         | ×       |                      |
| Name            | Email@Co to manage |                       |                |            | 26/09/2015       | ~         | ×       |                      |
| Name            | Email@Country.gov  | Demo Country          | Demo Country   | Admin      | 26/09/2015       | ~         | ×       |                      |
| Name            | Email@Country.gov  | Demo Country          | Demo Country   | Admin      | 26/09/2015       | ~         | x       |                      |
| Name            | Email@Country.gov  | Demo Country          | Demo Country   | Admin      | 26/09/2015       | 1         | x       |                      |
| Mama            | Email@Country.cov  | Domo Country          | Domo Country   |            |                  |           |         |                      |

| hternational - |                   |              | ○ ▲ ▲ ▲ ▲      | 8     | #         |                     |                 |                        |
|----------------|-------------------|--------------|----------------|-------|-----------|---------------------|-----------------|------------------------|
| t Manage Users |                   |              |                |       |           |                     |                 |                        |
| Nere           | (SA4              | Region       | ties to Report | file  | Led logie | Accord<br>activated | Accert<br>Inded | New York<br>Coll Vices |
| Name           | Emai@Country.gor  | Dena Country | Demo Cauntry   | Admin | 2605275   |                     | X               |                        |
| Name           | Emai@Country.gov  | Dens Country | Demo Cauntry   | Admin | 3606325   |                     | x               |                        |
| Name           | Emai@Country gov  | Dens Courtry | Demo Cauntry   | Admin | 2606225   |                     | x               |                        |
| Name           | Emai@Country.gov  | Dens Courtry | Demo Cauntry   | Admin | 2609.215  |                     | ×               |                        |
| Name           | Emai@Country gov  | Dens Courtry | Demo Cauntry   | Admin | 2609.205  |                     | ×               |                        |
| Name           | Emai@Country.gov  | Dena Courtry | Demo Cauntry   | Admin | 2609.203  |                     | ×               |                        |
| Name           | Emai@Country.gov  | Dens Courtry | Demo Cauntry   | Adrin | 3606305   |                     | х               |                        |
| Name           | Emai@Country gov  | Dens Courtry | Demo Cauntry   | Abrin | 2606225   |                     | x               |                        |
| Name           | Email@Country.gor | Dens Country | Demo Country   | Admin | 2609,205  |                     | χ.              |                        |
| Name           | Email@Country.gov | Dens Country | Demo Cauntry   | Admin | 2609.215  |                     | ×               |                        |
| Mans.          | Envillent at the  | Dona Causta  | Roma Parates   | 100   |           |                     | 12.7            |                        |

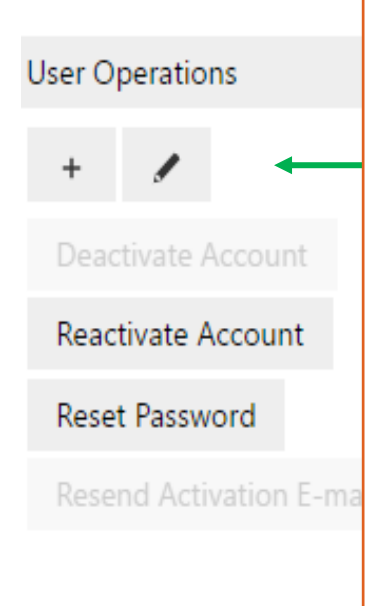

Additional features will be activated in the Sidebar that allow you to:

- Edit the user account (e.g., change password)
  - **Deactivate** the account (e.g., delete the account so that the user can no longer access the tool)
- Reactivate an account
- Reset password (e.g., because the user forgot it)
- Resend the activation email

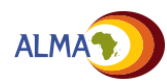

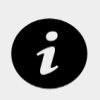

### **Notifications**

Notifications are created automatically to alert users of recent activity on the web platform. Users can update set their notification preferences by using the i icon. Notifications can be set to be received by in-app pop up messages, emails and SMS.

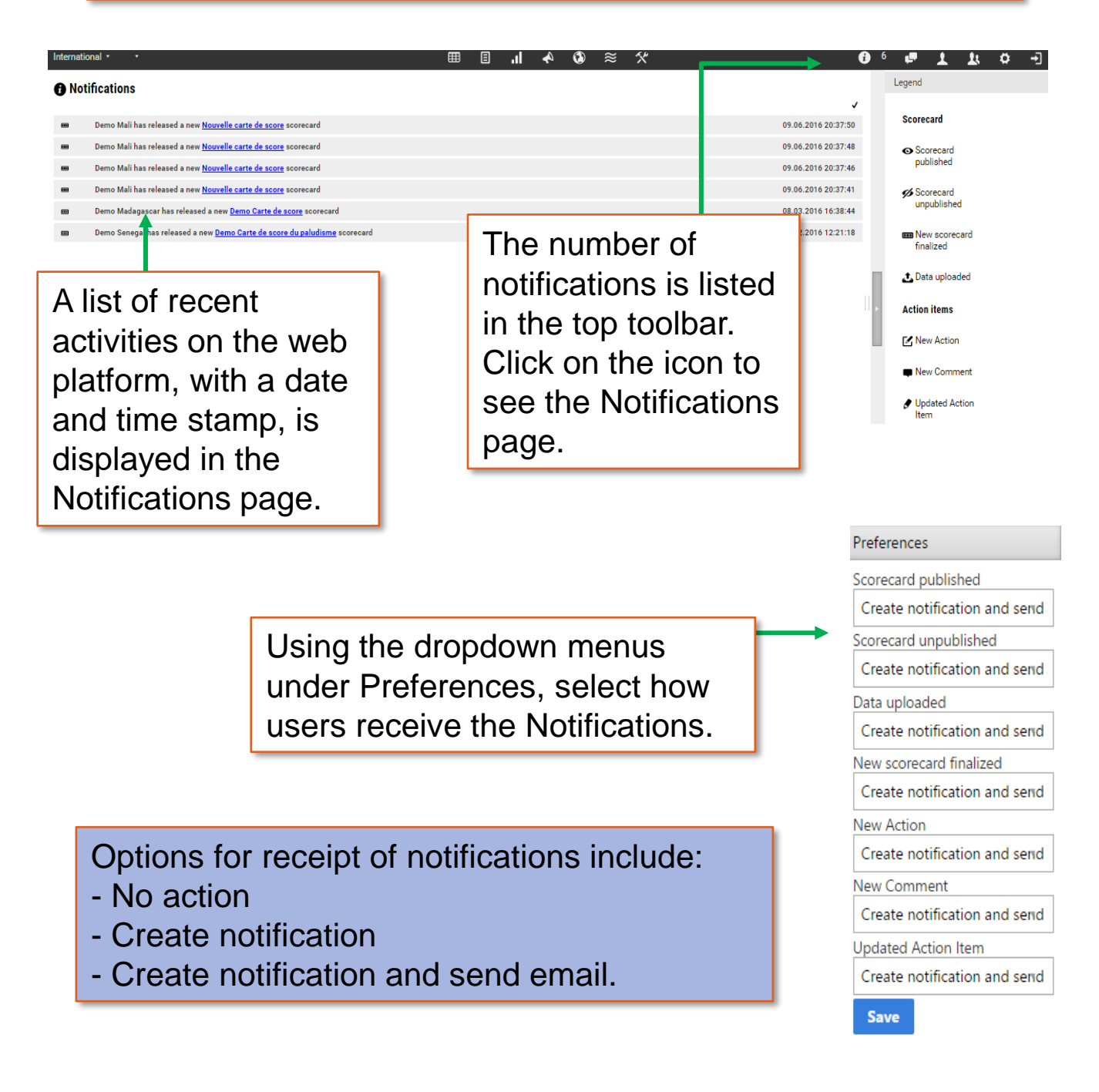

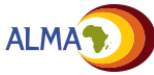

## Mobile version – Indicator view

The web platform has been optimized for use on smart phones, which allows users to view several features in an offline browsing mode. New action items can also be added through the mobile app when connected to a network.

**Indicator view** displays performance of a single indicator at all levels for a given time period.

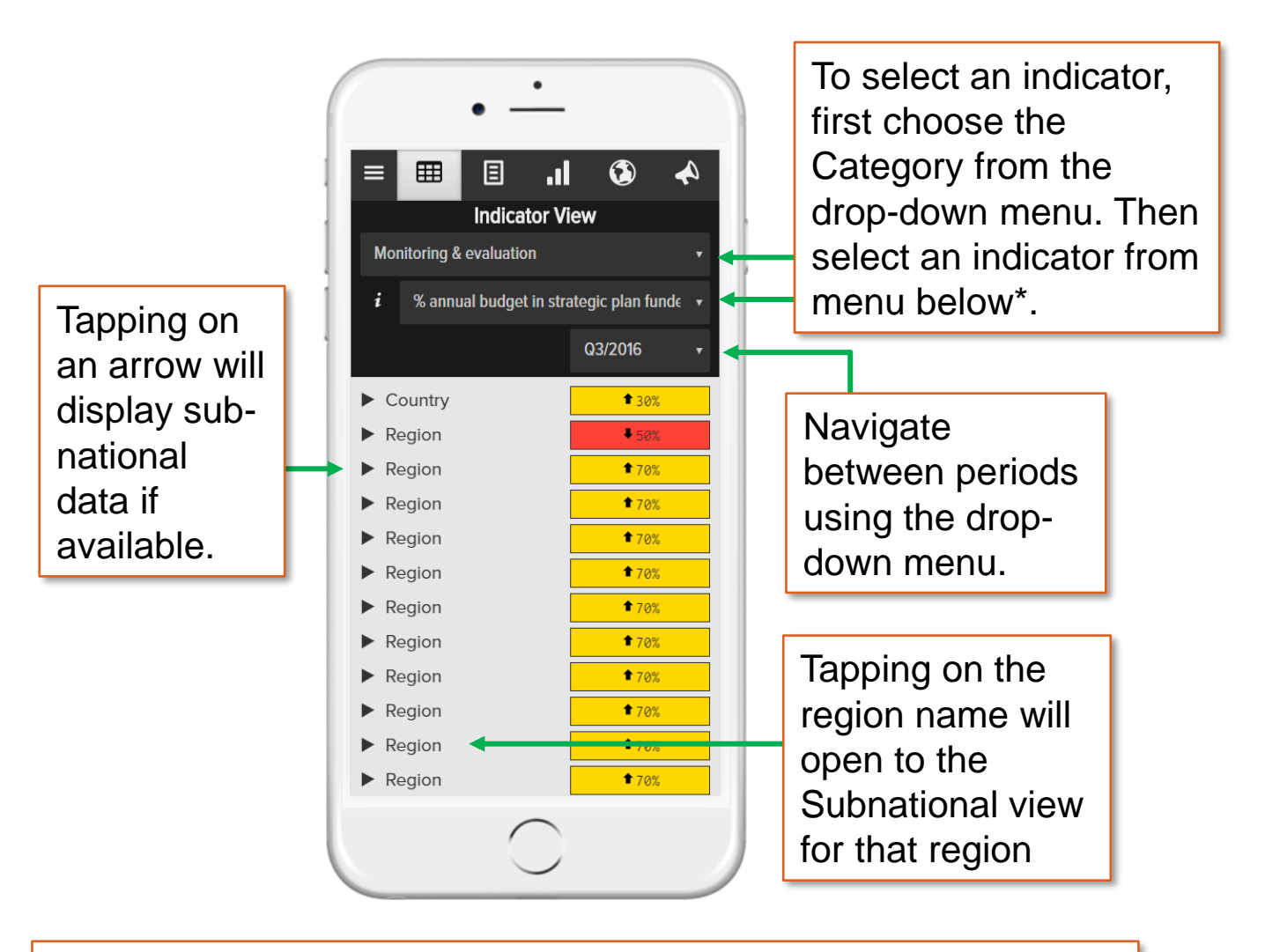

\*The list of Indicators that appear will be limited to those that fall under the selected Category

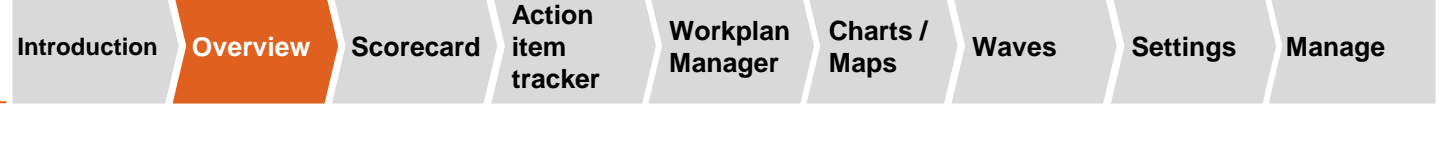

#### Mobile version – Subnational view

**Subnational view** displays the performance of all indicators in a selected area for a single time period.

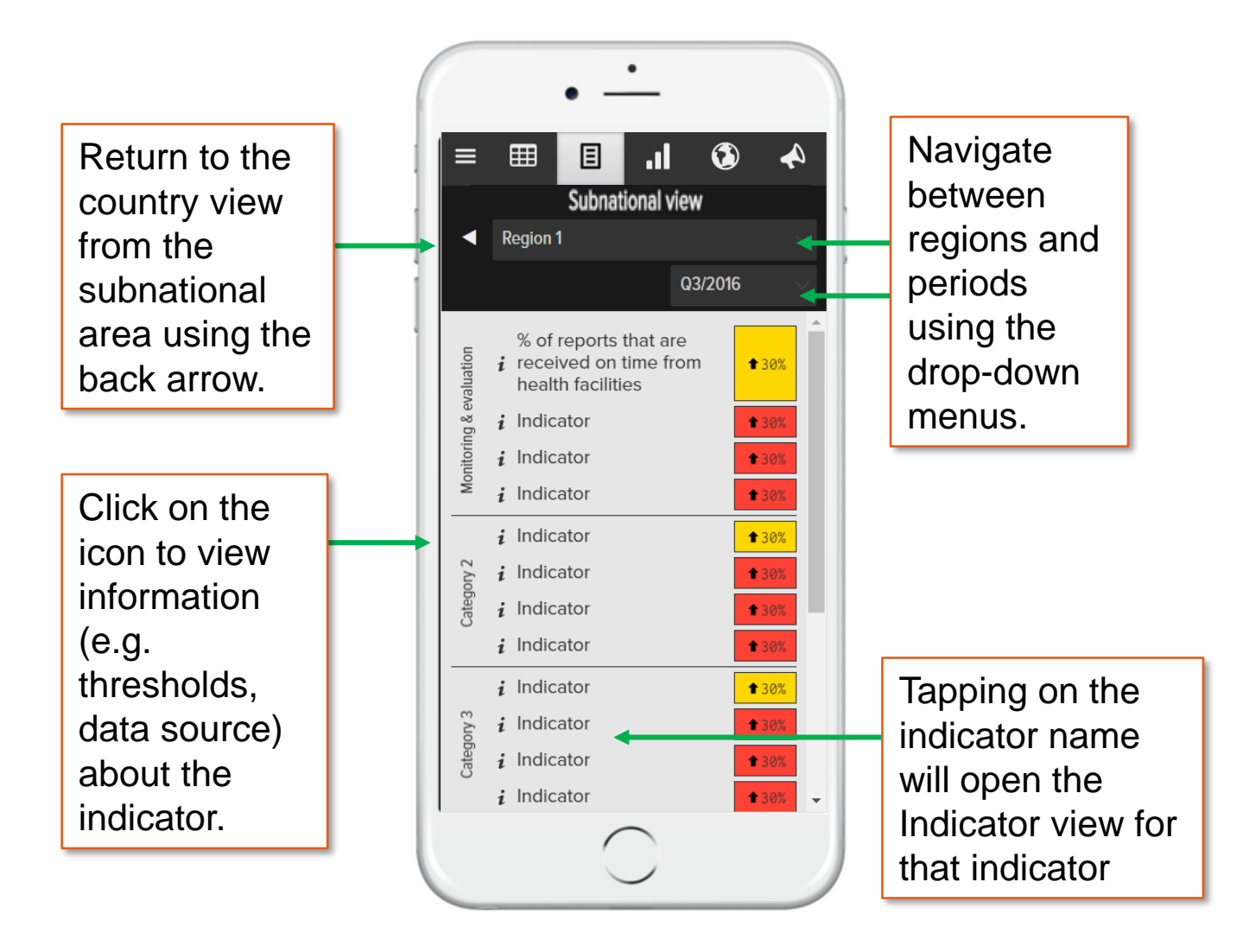

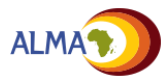

Action Scorecard item

item N tracker

Workplan Charts / Manager Maps

Waves

Settings

#### Manage

## Mobile version – Charts and Maps

Performance of an indicator over time in multiple subnational areas can be viewed in the **Chart view**. Indicator performance for a selected time period can be viewed geographically in **Map view**\*.

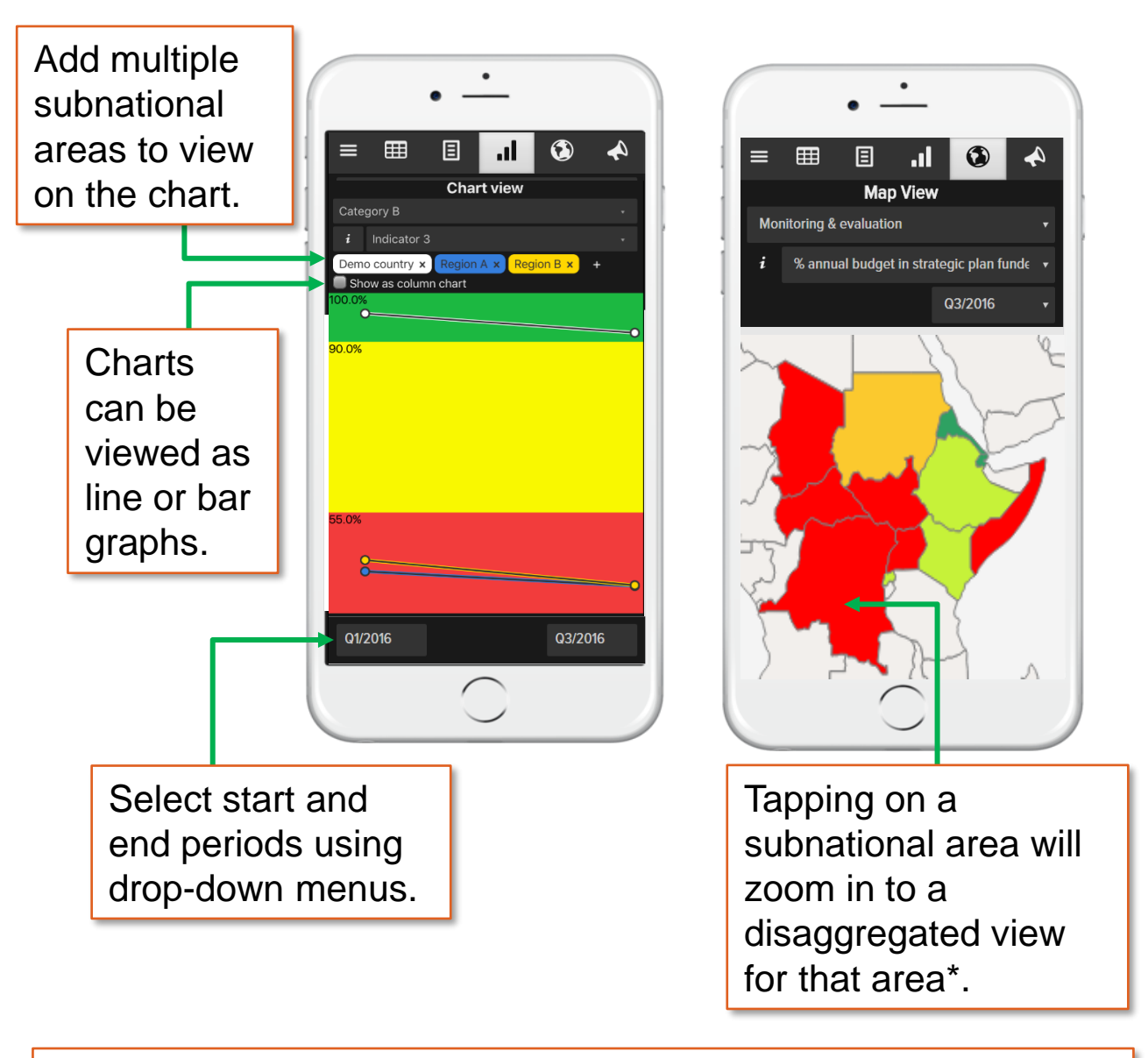

\*Map view available only if shape files are loaded to desktop web platform. Maps can only be disaggregated down to lowest level loaded into desktop web platform.

Charts /

Maps

Manage

### Mobile version – Action item tracker (1/2)

Existing action items can be viewed in the mobile version in offline browsing mode. Using the Filter and Arranged by icons allow users to organize the action items in various ways.

Users can select how the action items are arranged (e.g. by Due date, Subnational level, Owner, or Status of action item) using the Arranged by drop-down menu.

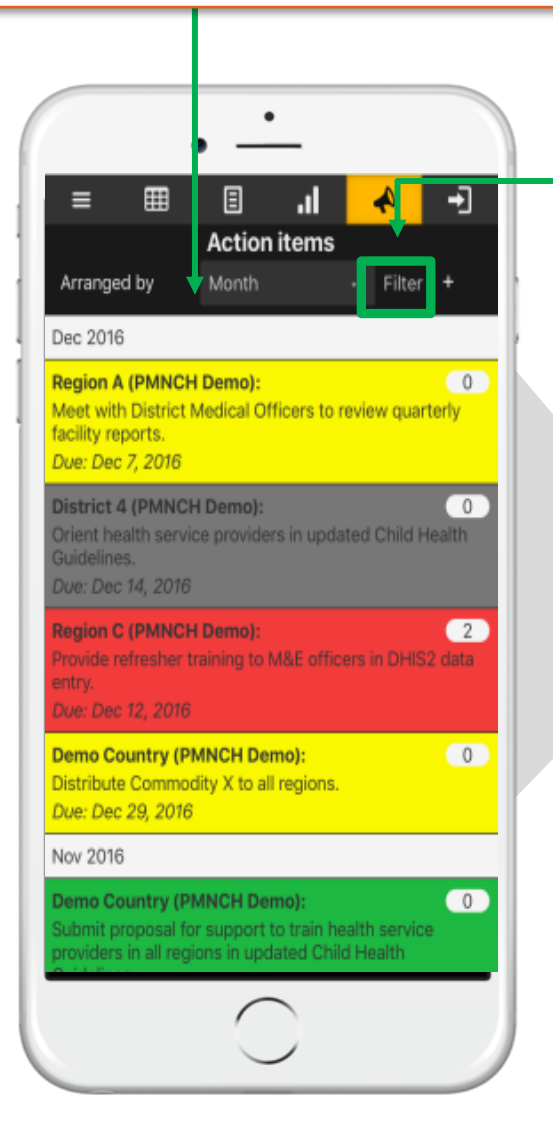

Clicking on the **Filter** button will open a new display where users can filter specific action items to view.

| Action items |                 |    |   |         |   |   |  |  |
|--------------|-----------------|----|---|---------|---|---|--|--|
| Arranged by  | Month           |    |   | Filter  | + |   |  |  |
| Region       | Region C        |    |   |         |   | • |  |  |
| Status       | Some progress   |    |   |         |   |   |  |  |
| Period       | Nov 2016        | to | D | ec 2016 |   |   |  |  |
| Owner        | All             |    |   |         |   |   |  |  |
| Category     | Supply chain ma |    |   |         |   |   |  |  |
|              | Apply filter    |    |   |         |   |   |  |  |

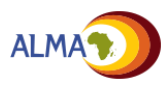

Scorecard item tracker

Workplan Manager Charts / Maps

Waves

Settings Manage

## Mobile version – Action item tracker (2/2)

Users can add new action items and edit or comment on existing action items in the mobile version that will by synced with the desktop action item tracker\*.

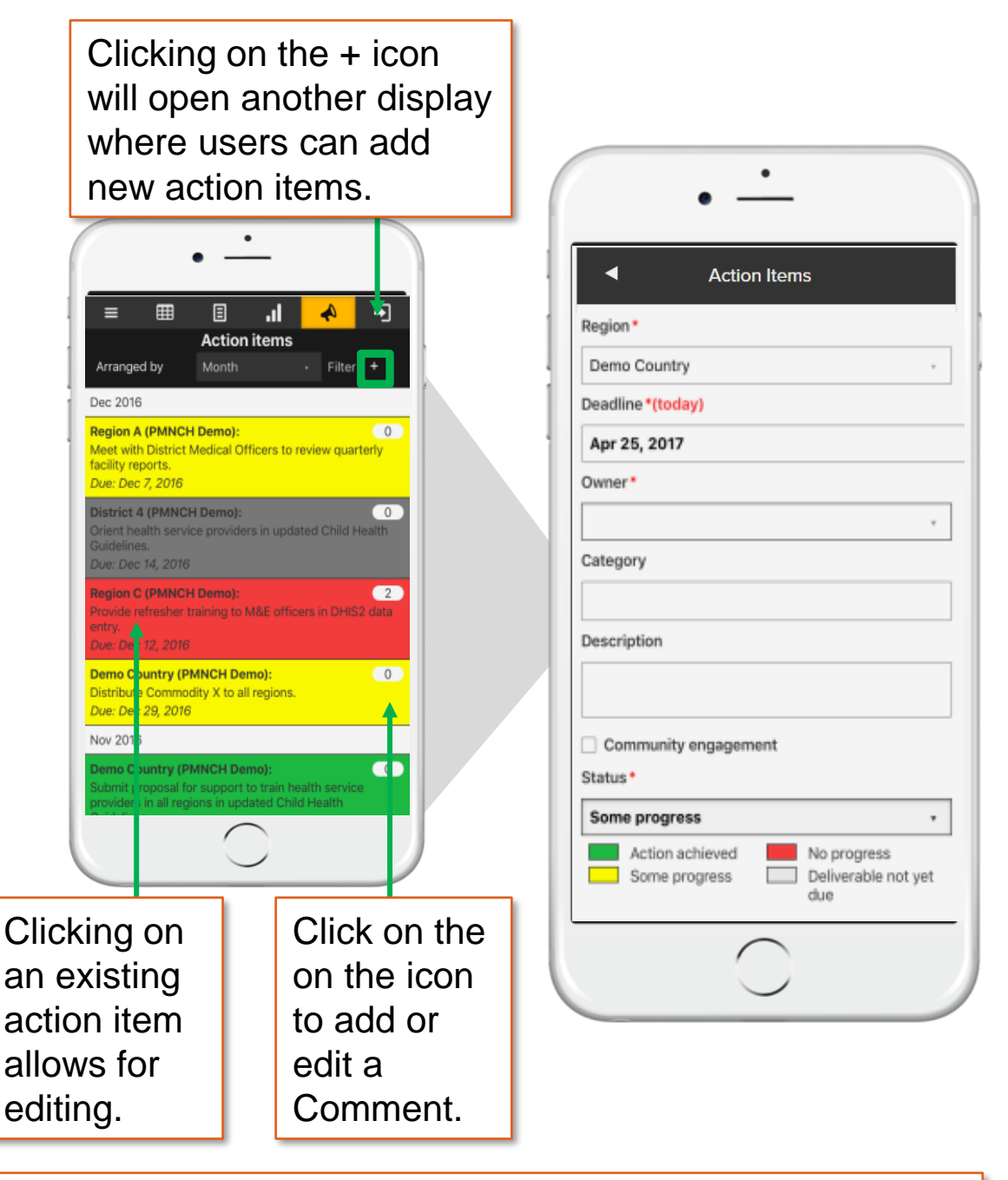

\* Note that syncing new and edited action items to the action item tracker requires network connectivity.

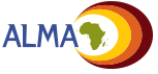